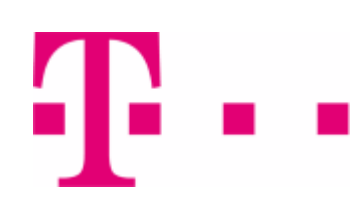

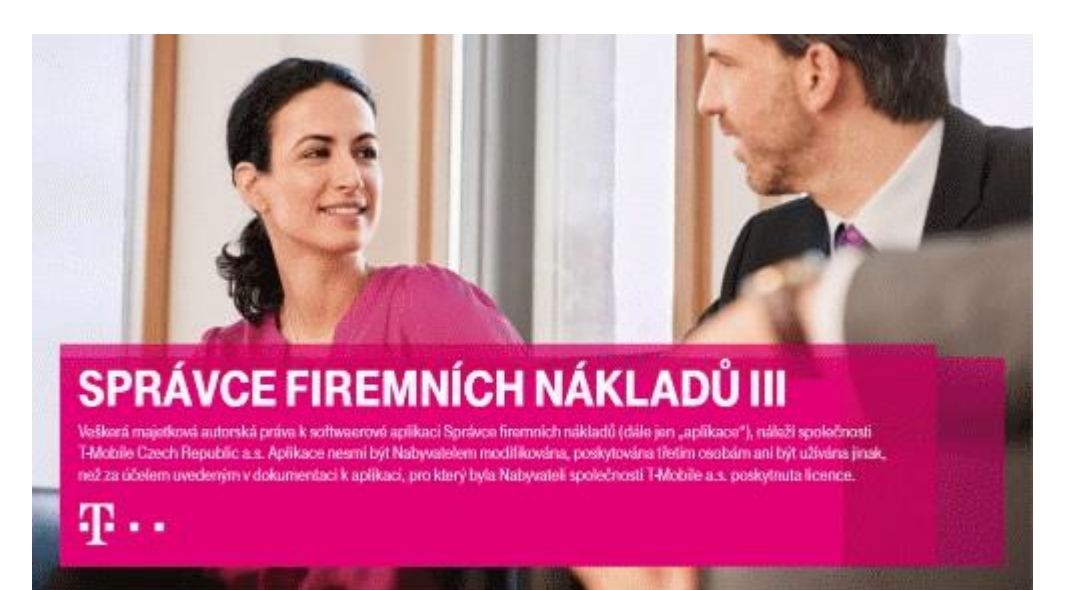

# Uživatelská příručka

Copyright © 2022 by T-Mobile Czech Republic a.s.

# **Obsah**

## Část I Správce firemních nákladů III Lokální Síť'ová Část II Aplikace **3** Export 4 Tisk

| 5  | Pojmenování            | 36 |
|----|------------------------|----|
| 6  | Výběrové dialogy       | 37 |
| 7  | Připojení do internetu | 40 |
| 8  | Dávkové zpracování     | 42 |
| 9  | Výsledný report        | 44 |
| 10 | Tabulky                | 45 |
| 11 | Profily                | 46 |
| 12 | Logování               | 47 |
| 13 | -<br>Rychlá nápověda   | 48 |
|    |                        |    |

# Část III Hlavní moduly

| 1 | Stažení dat      | 50 |
|---|------------------|----|
|   | Přihlášení       | 50 |
|   | Stažení dokladů  | 51 |
| 2 | Doklady          | 53 |
|   | Seznam a filtr   | 53 |
|   | Manuální doklady | 54 |
|   | VS / SPS         | 55 |
|   | PSPČ             | 56 |
|   | PVS / PVPT       | 57 |
|   | Přílohy Durianu  | 58 |
|   | Opravné doklady  | 58 |
|   | Tisk dokladů     | 60 |
|   | Správa databáze  | 61 |
| 3 | Export           | 62 |
|   | Filtr            | 63 |

6

31

|          |                                 | Obsah | 3                 |
|----------|---------------------------------|-------|-------------------|
|          | Definice exportu                |       | 64                |
|          | Rozdělení a poimenování souborů |       |                   |
|          | Export                          |       | 71                |
|          | Ödeslání emailem                |       | 71                |
| 4        | Přeúčtování                     |       | 72                |
|          | Filtr                           |       | 72                |
|          | Nastavení                       |       | 73                |
|          | Zobrazení výstupu               |       | 75                |
|          | Algoritmus přeúčtování          |       | 76                |
|          | Tisk                            |       | 76                |
|          | Export                          |       | 77                |
| ~        | Odesiani emailem                |       |                   |
| Část IV  | Analýzy a grafy                 |       | 81                |
| 1        | Filtr                           |       | 82                |
| 2        | Sumy                            |       | 83                |
| 3        | Hovory                          |       | 84                |
| 4        | Extrémy                         |       | 85                |
| 5        | Statistiky                      |       | 85                |
| 6        | Nastavení grafu                 |       | 86                |
| Část V   | Nastavení                       |       | 88                |
| 1        | Skupiny                         |       | 88                |
| 2        | Poimenování                     |       |                   |
| 2        | I ojinenovani                   |       |                   |
| J<br>4   | Soukromé hovorv                 |       | 92                |
| 5        | Sledované hovory                |       |                   |
| ×        |                                 |       | 07                |
| Cást VI  | Nástroje                        |       | 95                |
| 1        | Složky                          |       | 95                |
| 2        | Databáze                        |       | 95                |
|          | Zálohování a obnovení           |       | 97                |
|          | Migrace                         |       | 102               |
|          | Chybové zprávy                  |       |                   |
|          | Chybně nastavený jazyk          |       | <b>104</b><br>104 |
| 3        | Parametry aplikace              |       |                   |
|          | Správa práv                     |       |                   |
|          | SMTP                            |       |                   |
| 4        | Profil zákazníka                |       | 111               |
| 5        | Změna hesla                     |       | 112               |
| 6        | Odeslání reportu                |       | 112               |
| 7        | Pomocné nástroje                |       |                   |
| Část VII | Změny ve slevách po 28.2.2013   |       | 116               |

| Část VIII | Nápověda             | 118 |
|-----------|----------------------|-----|
| Část IX   | Často kladené dotazy | 120 |
| Část X    | Licenční ujednání    | 123 |
| Část XI   | Kontakt              | 126 |
| Část XII  | Verze                | 128 |
|           | Rejstřík             | 129 |

Kapitola: Správce firemních nákladů III

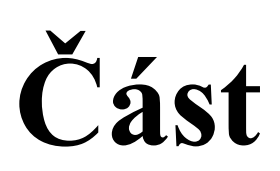

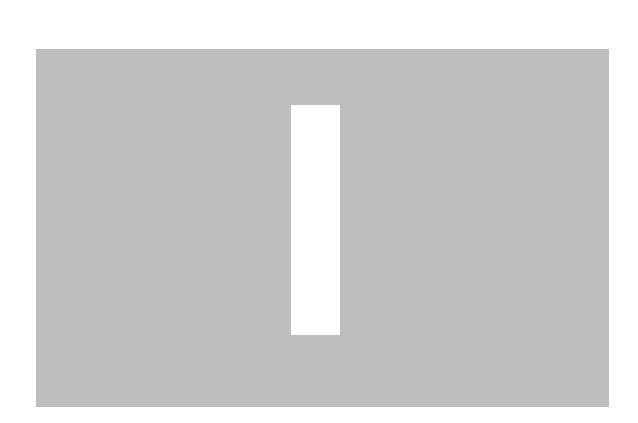

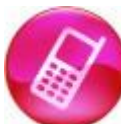

6

Program **Správce firemních nákladů III** slouží ke stahování, prohlížení a tisku kopií vyúčtování služeb, souhrnných přehledů služeb, přehledů služeb po číslech, podrobných výpisů služeb a případných opravných dokladů (dobropisů a vrubopisů) vystavovaných zákazníkům společnosti T-Mobile Czech Republic a.s., **SFN** dále umožňuje provádět analýzy telefonních hovorů, jejich přeúčtování nebo export do různých formátů pro další zpracování zákazníkem.

Aplikaci **SFN III** je možné stáhnout na stránkách: <u>https://www.t-</u> mobile.cz/spravce-firemnich-nakladu

# 1.1 HW/SW požadavky

### **Aplikace SFN III**

Správce firemních nákladů III pro svou práci potřebuje počítač kompatibilní se systémem Microsoft Windows. Aplikace SFN III je navržena pro prostředí Microsoft.NET Framework 4.0, které není součástí standardní instalace. Jako úložiště dat používá Microsoft SQL Server, který je součástí standardní instalace.

Aplikace SFN III je sestavena pro běh na libovolné hardwarové architektuře (32-bitové nebo 64-bitové). Podle architektury operačního systému se spustí proces SFN III v 32-bitovém nebo 64-bitovém módu. HW a SW požadavky aplikace SFN III jsou dány požadavky použitých komponent a technologií.

### **Microsoft.NET Framework 4.0**

Existují dvě verze Frameworku 4.0, SFN III lze provozovat na obou. Aplikaci lze bez problémů provozovat i na novějších verzích .NET Frameworku.

Microsoft.NET Framework 4.0 Client Profile

 Jedná se o menší kompaktnější verzi, která obsahuje vše co SFN III potřebuje, lze ji stáhnout a nainstalovat pomocí služby <u>Windows Update</u> nebo <u>Microsoft Update</u>.

Microsoft.NET Framework 4.0 Full

 Jedná se o plnou verzi, lze ji stáhnout na adrese http://www.microsoft.com/downloads/cs-cz/details.aspx?FamilyID=0A391ABD-25C1-4FC0-919F-B21F3 1AB88B7.

### **Microsoft SQL Server**

Existuje několik verzí SQL Serveru, SFN III lze provozovat na verzích 2000, 2005, 2008, 2012, 2014, 2016, 2017, 2019 a pravděpodobně i na budoucích novějších verzích.

Pro SQL Server verze 2000, 2005, 2008 již skončila podpora výrobce, společnosti Microsoft, z tohoto důvodu již nelze garantovat bezproblémový chod aplikace na těchto verzích.

SQL Server 2000 nepodporuje spoustu moderních funkcí SQL jazyka a při aktualizaci databáze u novějších verzí aplikace SFN může dojít k problémům.

Standardně se s aplikací SFN III instaluje Microsoft SQL Server 2014 SP2 Express (32-bit/64-bit). Jedná se o bezplatnou verzi SQL Serveru, která má určité limity, díky nimž není po určité době možné importovat nová data pomocí aplikace SFN III. Pro velké firmy, které pravidelně stahují a importují velké množství dat, se proto doporučuje zakoupit plnohodnotnou verzi Microsoft SQL Serveru 2014 nebo novější, která tato omezení nemá.

Limity bezplatné verze Microsoft SQL Server 2014 R2 Express

- Maximální velikost databáze: 10 GB
- Maximální využitelná operační paměť: 1 GB
- Maximální využitelný počet procesorů: 1

# Podporované operační systémy

#### Klientské (32-bit/64-bit)

- Windows 10 (všechny aktualizace)
- Windows 8.1 (výrobce ukončil podporu, nelze garantovat bezproblémový běh)
- Windows 8 (výrobce ukončil podporu, nelze garantovat bezproblémový běh)
- Windows 7 (výrobce ukončil podporu, nelze garantovat bezproblémový běh)

#### Serverové (32-bit/64-bit)

- Windows Server 2019
- Windows Server 2016
- Windows Server 2012
- Windows Server 2008 (výrobce ukončil podporu, nelze garantovat bezproblémový běh)

Aktualizace ServicePack a verze operačních systémů

 U vyjmenovaných systémů jsou podporovány všechny vydávané verze (Home, Professional, Standard, Business, Ultimate, apod.) a všechny dostupné aktualizace ServicePack (SP1, SP2, SP3, apod.) pokud není řečeno jinak.

Limity některých operačních systémů

- Microsoft.NET Framework Client Profile není podporován systémy pro architekturu IA-64 (Itanium).
- Microsoft.NET Framework 4 není podporován na systémech Windows Server 2008 Core Role nebo Windows Server 2008 R2 Core Role.
- Essential Business Servery a Small Business Servery nejsou uváděny společností Microsoft jako podporované pro instalaci SQL Serveru.
- Nedoporučuje se instalovat SQL Server na počítač, který je konfigurován jako řadič domény. Pokud je detekován řadič domény, lze spustit instalaci SQL serveru pouze v pokročilém módu.

#### Další potřebný software

- Microsoft Internet Explorer 6 SP1 nebo novější. Pro správnou funkci SFN III se doporučuje minimálně verze 8.
- Windows Installer 3.1 nebo novější dostačující verze pro instalaci bez SQL serveru.
- Windows Installer 4.5 nebo novější minimální verze pro instalaci s SQL serverem.
- Windows PowerShell 2.0 (nebo novější, kompatibilní s verzí 1.0) pouze pro instalaci s SQL serverem.
- Microsoft.NET Framework 3.5 SP1 pouze pro instalaci s SQL Serverem.
- Adobe Reader 7.0.5 nebo vyšší.

### Instalace vyžadovaných komponent

Některé vyžadované komponenty jako např. Microsoft .NET Framework lze pohodlně nainstalovat přes zabudovanou funkci systému. Toto platí zejména pro novější systémy (Windows Vista/7/2008/8/2012).

Ovládací panely->Programy a funkce->Zapnout nebo vypnout funkce systému Windows

### Nepodporované operační systémy

- Windows XP Z důvodu ukončení podpory výrobcem systému.
- Windows Server 2003 Z důvodu ukončení podpory výrobcem systému.
- Windows Vista Z důvodu ukončení podpory výrobcem systému.
- Linux
- Unix
- Mac OS
- · Všechny další systémy, které nevydala společnost Microsoft a nemají podporu pro Microsoft .NET Framework.

Provoz SFN na těchto nepodporovaných systémech je možný pouze tak, že se do systému nainstaluje virtuální stroj, do kterého se nainstaluje Microsoft Windows (je nutné vlastnit licenci) a následně SFN.

### Hardwarové požadavky

### Minimální

- Procesor: 1 GHz
- Operační paměť: 512 MB

 Místo na disku (.NET + SQL Server + SFN III): 2 GB (32-bitové systémy), 3 GB (64-bitové systémy) + objem zpracovávaných dat + stažené XML doklady.

### Doporučené

- Procesor: 2,6 GHz (dvě jádra a více)
- Operační paměť: 3 GB a více
- 64-bitový operační systém

## Ideální konfigurace PC pro SFN III

- Procesor: 3 GHz (čtyřjádrový)
- Operační paměť: 8 GB
- Operační systém: Microsoft Windows 10 64-bit
- Internet Explorer 11

### **Internet Explorer**

Je důležité mít v systému nainstalovanou poslední verzi Internet Exploreru a všechny důležité aktualizace. I když internet Explorer nepoužíváte, je hodně aplikací a služeb v systému, které ho používají, včetně aplikace SFN. V SFN se Internet Explorer (resp. jeho součást, COM komponenta WebBrowser) používá k zobrazení výsledného reportu různých operací jako <u>stažení a import</u> dokladů, <u>export</u>, <u>přeúčtování</u>. Výsledný report je navržen pro standard **XHTML 1.0**, který je staršími verzemi Internet Exploreru špatně zobrazován. Doporučuje se mít nainstalovanou minimální verzi Internet Exploreru 8.

# **1.2** Instalace a odinstalace

### Instalace Správce firemních nákladů III

Instalace aplikace **SFN III** je prováděna automatickým instalátorem ve formě jednoduchého průvodce. Instalátor **SFN III** obsahuje instalátor Microsoft SQL Serveru 2014 SP2 Express a umožňuje pro **SFN III** nainstalovat vlastní instanci databázového serveru, v doporučené instalaci s názvem SFN, v pokročilé s libovolným názvem. Instalaci SQL Serveru lze vypnout, zákazník může mít svůj vlastní SQL server na kterém chce mít databázi pro **SFN III**. Instalaci lze podle požadovaného záměru rozdělit do několika skupin.

- Instalace na lokální počítač
- <u>Síťová instalace (pouze SQL Server a databáze)</u>
- Instalace na vlastní SQL Server

#### Obecné doporučení

Vždy instalujte na plně aktualizovaný systém. Plně aktualizovaným systémem je míněno, že jsou pomocí služby <u>Windows Update</u> nebo <u>Microsoft Update</u> nainstalovány všechny doporučené aktualizace. Doporučujeme instalovat i volitelné aktualizace, které se týkají systému nebo .NET Frameworku. Dodržením tohoto pravidla můžete předejít potencionálním problémům.

### Jazyk databázového serveru a databáze

Pokud se s aplikací instaluje SQL Server je jazyk tohoto SQL Serveru instalátorem automaticky nastaven na češtinu "Czech\_CI\_AS". Při vytváření databáze, je jazyk databáze také automaticky nastaven na češtinu "Czech\_CI\_AS".

### Možné problémy při instalaci

Instalátor nelze spustit a nezobrazí se žádná chyba

Pokud stahujete instalátor z internetu, tak se na některých novějších systémech jako Windows Vista může stát, že je instalátor z bezpečnostních důvodů blokován. Tento problém se dá vyřešit ručním odblokováním ve vlastnostech instalátoru.

| 🔯 SFN3setupA  | II2008R2x86.exe Properties                                                                     | ×  |
|---------------|------------------------------------------------------------------------------------------------|----|
| General Com   | patibility Digital Signatures Security Details                                                 |    |
|               | SFN3setupAll2008R2x86.exe                                                                      |    |
| Type of file: | Application (.exe)                                                                             |    |
| Description:  | SFN (CCA) III Setup                                                                            |    |
| Location:     | C:\Users\Master\Desktop                                                                        |    |
| Size:         | 102 MB (107 327 736 bytes)                                                                     |    |
| Size on disk: | 102 MB (107 331 584 bytes)                                                                     |    |
| Created:      | 14. listopadu 2011, 17:31:16                                                                   |    |
| Modified:     | 14. listopadu 2011, 17:31:25                                                                   |    |
| Accessed:     | 14. listopadu 2011, 17:31:16                                                                   |    |
| Attributes:   | Read-only Hidden Advanced                                                                      |    |
| Security:     | This file came from another<br>computer and might be blocked to<br>help protect this computer. |    |
|               | OK Cancel App                                                                                  | ly |

Vlastnosti instalátoru - odemknutí SQL Server se

#### nepodařilo nainstalovat

Při doporučené instalaci se během instalace SQL Serveru nezobrazují žádné chybové zprávy, instalace probíhá zcela autonomně. Pokud tedy dojde k problému a SQL Server se nepodaří nainstalovat, uživatel se nedozví proč. V tomto případě spusťte instalaci znovu a vyberte možnost pokročilého nastavení u SQL Serveru, během instalace budete informováni o problému a můžete se jej pokusit vyřešit.

#### SQL Server se nepodařilo po instalaci spustit

V tomto případě je nutné spustit službu ručně ze seznamu služeb, popřípadě restartovat počítač pokud služba nepůjde spustit. Dále je nutné nainstalovat strukturu databáze opětovným spuštěním instalace (již bez instalace SQL Serveru) nebo ručně pomocí aplikace SFNDBSetup.exe.

### Nepodařilo se vytvořit strukturu databáze

V případě, že se z nějakého důvodu nepodaří vytvořit databázi SFN na SQL Serveru, hlásí aplikace **SFN III**, že se nemůže připojit k databázi. V tomto případě stačí spustit program **SFNDBSetup.exe** a databázi nainstalovat.

### Popis instalačních kroků

Instalace se pro jednotlivé způsoby liší, jejich popis naleznete v příslušných sekcích. Instalovat aplikaci lze pouze pod uživatelem s administrátorskými právy.

**Spuštění instalátoru a zvolení jazyka**. Po spuštění instalátoru se na systémech Windows Vista a novějších může zobrazit UAC dialog, který je nutné potvrdit, aplikace si vynucuje spuštění pod administrátorskými právy. Před zobrazením průvodce se zobrazí dialog pro výběr jazyka. Zvolte jazyk, ve kterém bude instalace probíhat. Potvrďte stiskem tlačítka **OK**. Tento krok je společný pro všechny instalace.

| Select Setup Language    |                                                     |  |  |  |  |
|--------------------------|-----------------------------------------------------|--|--|--|--|
| 6                        | Select the language to use during the installation: |  |  |  |  |
| Čečtina 👻                |                                                     |  |  |  |  |
|                          |                                                     |  |  |  |  |
| OK Cancel                |                                                     |  |  |  |  |
| Instalace - výběr jazyka |                                                     |  |  |  |  |

# Odinstalace programu Správce firemních nákladů III

Odinstalovat aplikaci lze pomocí zástupce v nabídce start nebo přímo z ovládacích panelů přidat nebo odebrat programy. Odebírá se pouze aplikace a její soubory. SQL Server je v případě potřeby nutné odinstalovat ručně z ovládacích panelů.

### Popis odinstalačních kroků

1. Průvodce odinstalací se zeptá, zda má odinstalovat produkt a všechny jeho součásti, tuto volbu potvrďte stiskem tlačítka Ano.

| Průvodce odinstalací - Správce firemních nákladů III                                                            | x |
|----------------------------------------------------------------------------------------------------|---|
| Jste si opravdu jisti, že chcete odinstalovat produkt Správce firemních<br>nákladů III a všechny jeho součásti? |   |
| Yes                                                                                                    |   |

Odinstalace - krok 1 - potvrzení

2. Průvodce odinstalací odinstaluje program Správce firemních nákladů III z vašeho počítače.

| Průvodce odinstalací - Správce firemních nákladů III                                            | ×      |
|-------------------------------------------------------------------------------------------------|--------|
| Stav odinstalace<br>Čekejte prosím dokud produkt SFN III nebude odinstalován z Vašeho počítače. | Ø      |
| Probíhá odinstalace produktu SFN III                                                            |        |
|                                                                                                 |        |
|                                                                                                 |        |
|                                                                                                 |        |
|                                                                                                 |        |
|                                                                                                 | Storno |

Odinstalace - krok 2 - průběh

3. A Po úspěšném dokončení odinstalace se zobrazí informace o úspěšném dokončení. Potvrďte stiskem tlačítka OK.

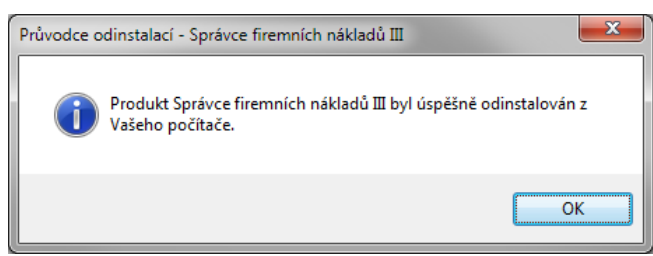

Odinstalace - krok 3A - informace o dokončení

**3.B** Po dokončení odinstalace se zobrazí informace o úspěšném dokončení. Potvrďte stiskem tlačítka **OK**. Někdy se instalátoru nepodaří odstranit všechny soubory, většinou pokud je aplikace během odinstalování ještě spuštěna. V takovém případě je nutné odstranit soubory ručně.

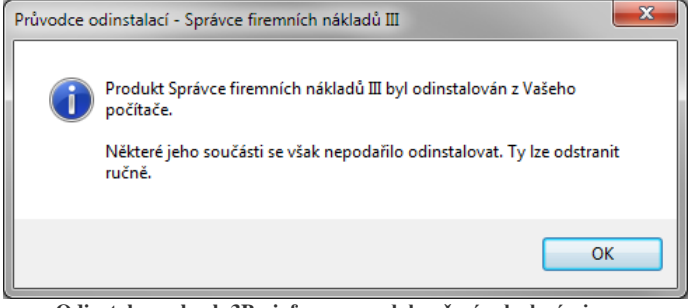

Odinstalace - krok 3B - informace o dokončení s drobnými problémy

# 1.2.1 Lokální

### Instalace programu Správce firemních nákladů III na lokální počítač

Druhy instalátorů

- Instalátor s MSSQL 2014 SP2 Express x86 určený pro 32-bit. operační systémy, instalace se spouští souborem SFN3setupAll2014SP2x86.exe, instalátor je možné stáhnout na adrese <u>www.t-mobile.cz/sfn3install</u>.
- Instalátor s MSSQL 2014 SP2 Express x64 určený pro 64-bit. operační systémy, instalace se spouští souborem SFN3setupAll2014SP2x64.exe, instalátor je možné stáhnout na adrese www.t-mobile.cz/sfn3install64.

Instalátory mají velikost mezi 185 až 210 MB.

### Popis instalačních kroků

1. Po zvolení jazyka se zobrazí informace o instalovaném produktu. Potvrďte stiskem tlačítka Další.

| 🐞 Průvodce instalací - S    | právce firemních nákladů III 🛛 💷 🗙                                                                                                    |
|-----------------------------|----------------------------------------------------------------------------------------------------|
| R                           | Vítá Vás průvodce instalací<br>produktu Správce firemních<br>nákladů III.                                                                                                    |
|                             | Produkt Správce firemních nákladů III bude nainstalován na<br>Váš počítač.                                                                                                    |
| T-Mobile:                   | Dříve než budete pokračovat, doporučuje se ukončit veškeré<br>spuštěné aplikace.<br>Pokračujte klepnutím na tlačítko Další, nebo ukončete<br>průvodce instalací tlačítkem Storno. |
| Architektura x64 (64-bit) V | erze: 3.40 Další > Storno                                                                                                    |

Instalace - krok 1 - úvodní informace

**2.** Zobrazí se licenční ujednání, pro pokračování v instalaci je nutné s ujednáním souhlasit. Zvolte volbu Souhlasím s podmínkami licenční smlouvy a pokračujte stiskem tlačítka **Další**.

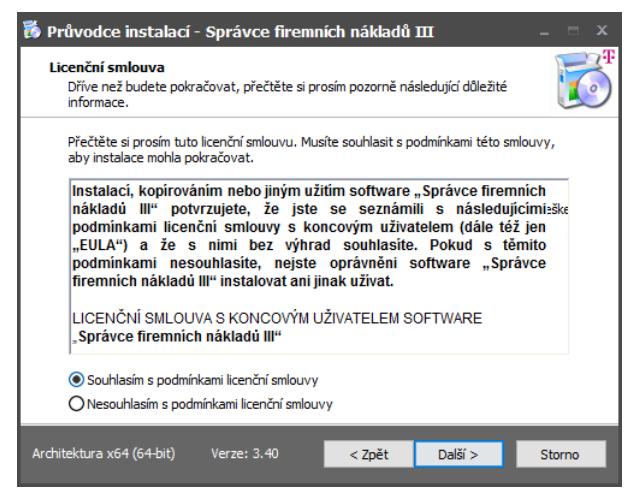

Instalace - krok 2 - licenční ujednání

3. Vyberte typ instalace a instalované součásti. Potvrďte stiskem tlačítka Další.

| Zaškrtněte součásti, které mají být nainstalovány; součásti, které se nemají instal<br>ponechte nezaškrtnuté. Pokračujte klepnutím na tlačitko Další.<br>Doporučená instalace<br>MSSQL 2014 Express SP2 x64 2 146,3 M<br>© Doporučené nastavení<br>© Pokročié nastavení (vlastní nastavení SQL serveru) 858,8 M | ovat, |
|----------------------------------------------------------------------------------------------------|-------|
| MSSQL 2014 Express SP2 x64     2 146,3 M     O Potročlé nastavení     S88,8 M     O Potročlé nastavení (vlastní nastavení SQL serveru)     S88,8 M                                                                                                    | 3 🔺   |
| Opporučené nastavení 858,8 M     OPokročilé nastavení (vlastní nastavení SQL serveru) 858,8 M     OPokročilé nastavení vlastní nastavení SQL serveru)                                                                                                    |       |
| O Pokrocie nastaveni (vlastni nastaveni SQL serveru)     858,8 M     O Neinstalovat                                                                                                    | 3     |
|                                                                                                    | 5     |
| Databáze SFN III 1,3 M                                                                                                    | в     |
| 🛛 🔘 Doporučené nastavení                                                                                                    |       |
| Pokročilé nastavení (zobrazit instalátor)                                                                                                    |       |
| Nespouštět                                                                                                    | -     |
| IMI ADIIKace SHN III 89,3 M                                                                                                    | 5     |
|                                                                                                    |       |

Instalace - krok 3 - výběr typu instalace a instalovaných komponent

**4.** Spustí se **kontrola vyžadovaných součástí**. Pokud jedna nebo více komponent bude chybět, instalátor nedovolí pokračovat v instalaci. Obsah kontroly se může lišit podle výběru instalovaných komponent. Kliknutím na název komponenty se otevře stránka ve webovém prohlížeči, kde si lze produkt stáhnout. Pokud jsou všechny komponenty instalovány, pokračujte stiskem tlačítka **Další**.

| 🐞 Průvodce instalací - Správce firemních nákl                                             | adů III 🛛 🗕 🗆 🗙   |
|-------------------------------------------------------------------------------------------|-------------------|
| Kontrola vyžadovaných komponent<br>Před instalací je nutné zkontrolovat stav vyžadovaných | h komponent.      |
| Název                                                                                     | Stav              |
| Microsoft.NET Framework 4.0 Client Profile<br>Microsoft.NET Framework 4.0 Full            | 📀 ок              |
| Microsoft.NET Framework 3.5 SP 1                                                          | 📀 ок              |
| Windows Installer 4.5                                                                     | 📀 ок              |
| Windows PowerShell 2.0                                                                    | 📀 ок              |
| Všechny vyžadované komponenty pro instalaci jsou ins                                      | stalovány.        |
| Architektura x64 (64-bit) Verze: 3.40 < Zpě                                               | it Další > Storno |

Instalace - krok 4 - kontrola vyžadovaných komponent

5. Vyberte složku pro instalaci a pokračujte stiskem tlačítka Další.

| 🐞 Průvodce instalací - Správce firemn                                                                     | lích nákladů I | ш       |        |  |  |  |  |
|----------------------------------------------------------------------------------------------------|----------------|---------|--------|--|--|--|--|
| <b>Zvolte cílové umístění</b><br>Kam má být produkt SFN III nainstalován?                                 |                |         | T      |  |  |  |  |
| Průvodce nainstaluje produkt SFN III do následující složky.                                               |                |         |        |  |  |  |  |
| Pokračujte klepnutím na tlačítko Další. Chcete-li zvolit jinou složku, klepněte na tlačítko<br>Procházet. |                |         |        |  |  |  |  |
| C:\Program Files\T-Mobile SFN III                                                                         |                | Proch   | názet  |  |  |  |  |
|                                                                                                    |                |         |        |  |  |  |  |
|                                                                                                    |                |         |        |  |  |  |  |
|                                                                                                    |                |         |        |  |  |  |  |
|                                                                                                    |                |         |        |  |  |  |  |
|                                                                                                    |                | _       |        |  |  |  |  |
| Architektura x64 (64-bit) Verze: 3.40                                                                     | < Zpět         | Další > | Storno |  |  |  |  |

Instalace - krok 5 - cílové umístění

6. Vyberte složku v nabídce Start, kam se nainstalují zástupci a pokračujte stiskem tlačítka Další.

Správce firemních nákladů III

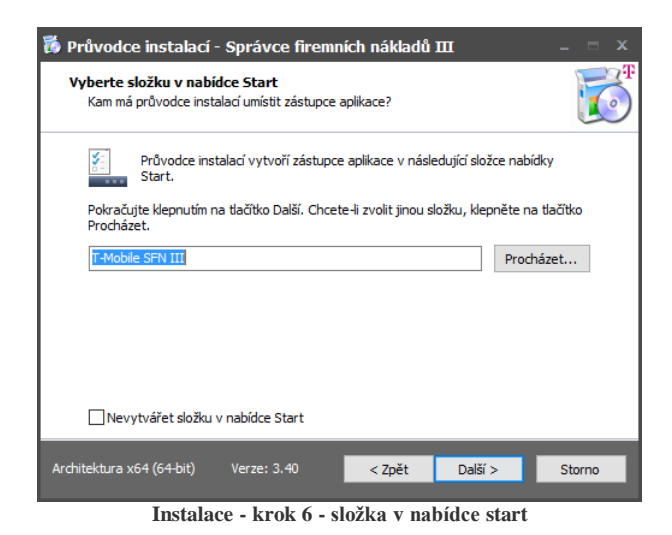

7. Zvolte, zda se mají instalovat další zástupci a pokračujte stiskem tlačítka Další.

| 🐞 Průvodce instalací - Správce firemních nákladů III 🛛 🛛 –                                                                     | = x      |  |  |
|----------------------------------------------------------------------------------------------------|----------|--|--|
| <b>Zvolte další úlohy</b><br>Které další úlohy mají být provedeny?                                                             | <b>F</b> |  |  |
| Zvolte další úlohy, které mají být provedeny v průběhu instalace produktu SFN III a<br>pokračujte klepnutím na tlačitko Další. |          |  |  |
| Další zástupci:                                                                                                    |          |  |  |
| ☑ Vytvořit zástupce na ploše                                                                                                   |          |  |  |
|                                                                                                    |          |  |  |
|                                                                                                    |          |  |  |
|                                                                                                    |          |  |  |
|                                                                                                    |          |  |  |
|                                                                                                    |          |  |  |
|                                                                                                    |          |  |  |
|                                                                                                    |          |  |  |
| Architektura x64 (64-bit) Verze: 3.40 <zpět další=""> St</zpět>                                                                | orno     |  |  |
| Instalace - krok 7 - další zástupci                                                                                            |          |  |  |

instance - Krok / - unisi zastuper

8. Volitelně můžete vyplnit <u>informace</u> o Vaší společnosti pro budoucí <u>komunikaci s technickou podporou</u> a pokračujte stiskem tlačítka **Další**.

| 🐞 Průvodce instalací - S                           | právce firemn             | ích nákladů        | ш                 | _ = x    |
|----------------------------------------------------|---------------------------|--------------------|-------------------|----------|
| Informace o zákazníkov<br>Základní údaje pro komun | i<br>ikaci s technickou p | odporou T-Mobi     | le.               | <b>C</b> |
| Kontaktní informace, kter<br>podpory.              | é budou použity ap        | likací SFN III pro | o kontaktování te | chnické  |
| Název společnosti:                                 | Firma                     |                    |                   |          |
| Kontaktní osoba:                                   | Karel Novák               |                    |                   |          |
| Kontaktní email:                                   | business@firma.           | cz                 |                   |          |
| Kontaktní tel.:                                    | 555555123                 |                    |                   |          |
|                                                    |                           |                    |                   |          |
| Zadané údaje bude možn                             | é později upravit z       | aplikace SFN III   |                   |          |
| Architektura x64 (64-bit)                          | /erze: 3.40               | < <u>Z</u> pět     | <u>D</u> alší >   | Storno   |

Instalace - krok 8 - informace o zákazníkovi

9. Zobrazí se souhrnné informace o vybraných součástech k instalaci včetně umístění a dalších voleb, stiskem tlačítka Instalovat spustíte instalaci.

| 🐞 Průvodce instalací - Správce firemních nákladů III                                                                                     | - = x    |
|----------------------------------------------------------------------------------------------------|----------|
| Instalace je připravena<br>Průvodce instalací je nyní připraven nainstalovat produkt SFN III na Váš počítač.                             | <b>T</b> |
| Pokračujte v instalaci klepnutím na tlačitko Instalovat. Přejete-li si změnit některá<br>nastavení instalace, klepněte na tlačítko Zpět. | á        |
| Typ instalace:<br>Doporučená instalace                                                                                                   |          |
| Vybrané součásti:<br>MSSQL 2014 Express SP2 x64<br>Doporučené nastavení<br>Databáze SFN III<br>Doporučené nastavení<br>Aplikace SFN III  |          |
| Další úlohy:<br>Další zástupci:<br>Vytvořit zástupce na ploše<br>∢                                                                       | <b>•</b> |
| Architektura x64 (64-bit) Verze: 3.40 < Zpět Instalovat                                                                                  | Storno   |
| Instalace - krok 9 - informace před instalací                                                                                            |          |

**10.** Průběh kopírování souborů, vyčkejte dokud instalátor nedokončí instalaci.

| 🐻 Průvodce instalací - Správce firemních nákladů III                                                                  | _ = x    |
|----------------------------------------------------------------------------------------------------|----------|
| <b>Instalování</b><br>Čekejte prosím dokud průvodce instalací nedokončí instalaci produktu SFN III na<br>Váš počítač. | <b>F</b> |
| Extrahují se soubory<br>C:\\x64\Setup \sql2008support\windows\winsxs\vIv6b2rp.6fi\4MV6B2RP.6FI                        |          |
|                                                                                                    |          |
|                                                                                                    |          |
|                                                                                                    |          |
| Architektura x64 (64-bit) Verze: 3.40                                                                                 | Storno   |
|                                                                                                    |          |

Instalace - krok 10 - kopírování souborů

**11.** Pokud se s programem instaluje i SFN instance MSSQL serveru, tak se po dokončení extrakce souborů instalátoru spustí **instalace SFN instance MSSQL Serveru 2014 Express**, tato operace může v závislosti na rychlosti počítače trvat několik minut, během instalace se mohou zobrazovat okna instalátoru. Vyčkejte prosím dokud se instalace nedokončí.

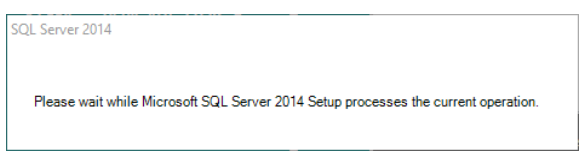

Instalace - krok 11 - instalace MSSQL serveru 2014 Express

**12.** Pokud se s programem instaluje i SFN instance MSSQL serveru, tak se někdy může stát, že se instalace MSSQL serveru 2014 nezdaří, v tomto případě se zobrazí následující zpráva. Ukončete instalátor a restartujte počítač. Bezprostředně po spuštění systému spusťte instalaci znovu.

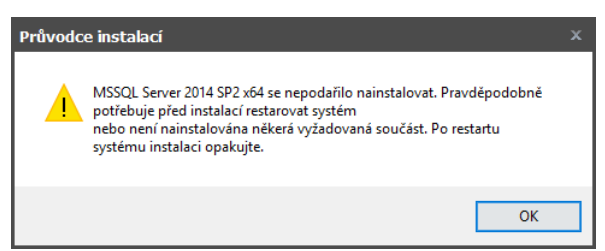

Instalace - krok 12 - chyba instalace MSSQL serveru 2014

**13.** Pokud se s programem instaluje i SFN instance MSSQL serveru a všechny podmínky pro instalaci jsou splněny, tak se zobrazí okno instalátoru MSSQL serveru 2014. Tato operace může v závislosti na rychlosti počítače trvat několik minut. Vyčkejte prosím dokud se instalace nedokončí.

| 髋 SQL Server 2014 Setup |                            |        |        | -      |     | $\times$ |
|-------------------------|----------------------------|--------|--------|--------|-----|----------|
| Installation Progress   |                            |        |        |        |     |          |
| Install Setup Files     |                            |        |        |        |     |          |
| Installation Progress   |                            |        |        |        |     |          |
|                         | Creating servicing cache f | older. |        |        |     |          |
|                         |                            |        |        |        |     |          |
|                         |                            |        |        |        |     |          |
|                         |                            |        |        |        |     |          |
|                         |                            |        |        |        |     |          |
|                         |                            |        |        |        |     |          |
|                         |                            |        |        |        |     |          |
|                         |                            |        |        |        |     |          |
|                         |                            |        |        |        |     |          |
|                         |                            |        |        |        |     |          |
|                         |                            |        |        |        |     |          |
|                         |                            |        |        |        |     |          |
|                         |                            |        |        |        |     |          |
|                         |                            |        |        |        |     |          |
|                         |                            |        |        |        |     |          |
|                         |                            |        | Next > | Cancel | Hel | p        |
|                         |                            |        |        |        |     |          |

Instalace - krok 13 - instalátor MSSQL 2014

**14.** Pokud se s programem instaluje i SFN databáze a po instalaci MSSQL serveru systém vyžaduje **restart**, zobrazí se informační zpráva, že instalace databáze SFN bude dokončena až po restartu systému. Potvrďte stiskem tlačítka **OK**. Po restartu systému se instalace databáze spustí automaticky.

| Průvodce instalací                                              | x    |
|-----------------------------------------------------------------|------|
| instalace databáze SFN bude dokončena až po restartu systému.   |      |
| ОК                                                              |      |
| Instalace - krok 14 - instalace SFN databáze - re:<br>vyžadován | star |

**15.** Pokud se s programem instaluje i SFN databáze a není systémem vyžadován restart, tak se spustí **instalace SFN databáze**, tato operace může v závislosti na rychlosti počítače trvat několik minut. Vyčkejte prosím dokud instalace neskončí. V případě že byla zvolena pokročilá instalace, tak se zobrazí okno <u>průvodce instalací SFN databáze</u>.

**16.** Pokud se s programem instaluje i SFN instance MSSQL serveru, tak se po úspěšné instalaci zobrazí doplňující informace. Doporučuje se vyhledat a stáhnout všechny dostupné aktualizace pomocí webu <u>Windows Update</u> nebo <u>Microsoft update</u>.

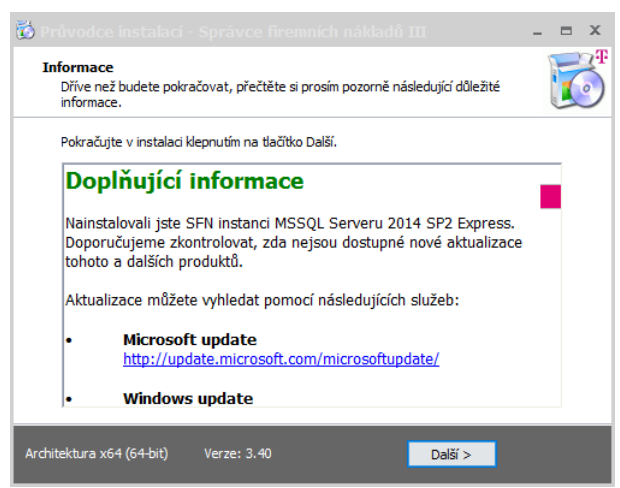

Instalace - krok 16 - doplňující informace

**17.** Po úspěšném dokončení instalace se zobrazí dodatečné možnosti. Je zde možnost, zvolit volbu Spustit aplikaci Správce firemních nákladů III a otevřít webovou stránku, kde lze stáhnout poslední verzi Adobe Acrobat Readeru. Pokud je po instalaci vyžadován restart systému, zobrazí se možnost výběru, zda restartovat systém ihned nebo později. Instalátor ukončíte stiskem tlačítka Dokončit.

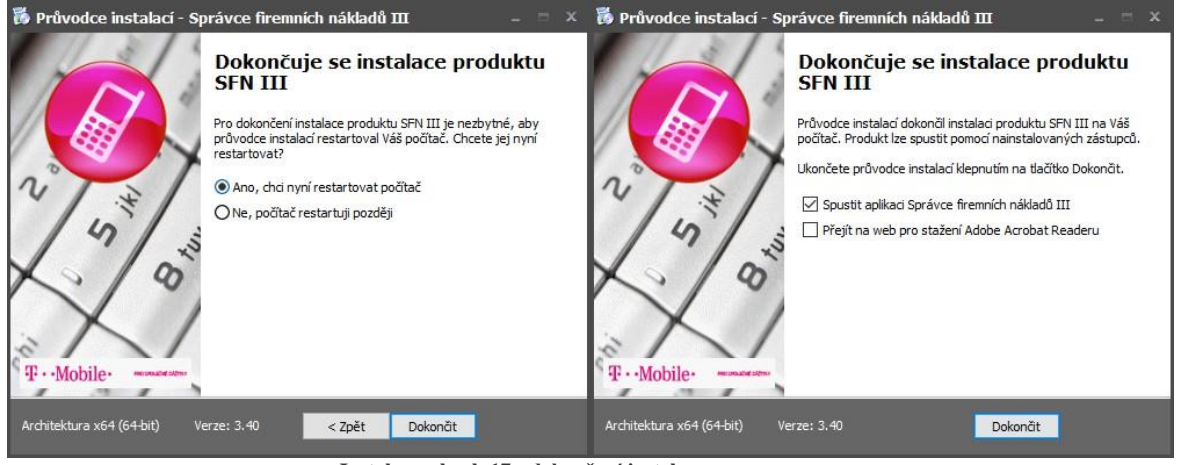

Instalace - krok 17 - dokončení instalace

# 1.2.2 Síťová

### Instalace Microsoft SQL Serveru 2014 SP2 Express a databáze

### Druhy instalátorů

- Instalátor s MSSQL 2014 SP2 Express x86 určený pro 32-bit. operační systémy, instalace se spouští souborem SFN3setupDB2014SP2x86.exe, instalátor je možné stáhnout na adrese www.t-mobile.cz/sfn3setupdb.
- Instalátor s MSSQL 2014 SP2 Express x64 určený pro 64-bit. operační systémy, instalace se spouští souborem SFN3setupDB2014SP2x64.exe, instalátor je možné stáhnout na adrese www.t-mobile.cz/sfn3setupdb64.

Tyto instalace obsahují pouze instalaci SQL serveru a databáze pro aplikaci SFN III. Je určena pro instalaci databázového serveru na fyzický server v podnikové síti jako společné úložiště dat pro více uživatelů SFN III. Instalátor neobsahuje soubory aplikace. Instalátory mají velikost mezi 150 až 200 MB

. Po instalaci nezůstávají žádné instalované soubory mimo SQL Server.

### Popis instalačních kroků

1. Po zvolení jazyka se zobrazí informace o instalovaném produktu. Potvrďte stiskem tlačítka Další.

| 🎁 Průvodce instalací - Databáze Správce firemních nákladů III 🛛 – 🗮 🗶 |                                                                                               |  |  |  |
|-----------------------------------------------------------------------|-----------------------------------------------------------------------------------------------|--|--|--|
|                                                                       | Vítá Vás průvodce instalací<br>produktu Databáze Správce<br>firemních nákladů III.            |  |  |  |
|                                                                       | Produkt Databáze Správce firemních nákladů III bude<br>nainstalován na Váš počítač.           |  |  |  |
| NI                                                                    | Dříve než budete pokračovat, doporučuje se ukončit veškeré<br>spuštěné aplikace.              |  |  |  |
|                                                                       | Pokračujte klepnutím na tlačitko Další, nebo ukončete<br>průvodce instalací tlačitkem Storno. |  |  |  |
| T. Mobile.                                                            |                                                                                               |  |  |  |
| Architektura x64 (64-bit) Ve                                          | rrze: 3.40 Další > Storno                                                                     |  |  |  |

Instalace - krok 1 - úvodní informace

**2.** Zobrazí se licenční ujednání, pro pokračování v instalaci je nutné s ujednáním souhlasit. Zvolte volbu Souhlasím s podmínkami licenční smlouvy a pokračujte stiskem tlačítka Další.

| 🐞 Průvodce instalací - Databáze Správce firemních nákladů III 🛛 – 👘 🚿                                                                                                    |        |
|----------------------------------------------------------------------------------------------------|--------|
| Licenční smlouva<br>Dříve než budete pokračovat, přečtěte si prosím pozorně následující důležité<br>informace.                                                                                                    | Ŧ<br>) |
| Přečtěte si prosím tuto licenční smlouvu. Musíte souhlasit s podmínkami této smlouvy,<br>aby instalace mohla pokračovat.                                                                                                    |        |
| Instalací, kopírováním nebo jiným užitím software "Správce firemních<br>nákladů III" potvrzujete, že jste se seznámili s následujícími:ške<br>podmínkami licenční smlouvy s koncovým uživatelem (dále též jen<br>"EULA") a že s nimi bez výhrad souhlasite. Pokud s témito<br>podmínkami nesouhlasite, nejste oprávněni software "Správce<br>firemních nákladů III" instalovat ani jinak užívat.<br>LICENČNÍ SMLOUVA S KONCOVÝM UŽIVATELEM SOFTWARE<br>"Správce firemních nákladů III" |        |
| Souhlasím s podmínkami licenční smlouvy Nesouhlasím s podmínkami licenční smlouvy                                                                                                    |        |
| Architektura x64 (64-bit) Verze: 3.40 < Zpět Další > Storno                                                                                                    |        |

Instalace - krok 2 - licenční ujednání

3. Vyberte typ instalace a instalované součásti. Potvrďte stiskem tlačítka Další.

| Doporučená instalace           MSSQL 2014 Express SP2 x64         2 146,3 M <ul></ul>                                                                  | Zaškrtněte součásti, které m<br>ponechte nezaškrtnuté. Pok          | ají být nainstalovány; součásti, k<br>račujte klepnutím na tlačítko Další | teré se nemají instalovat |
|----------------------------------------------------------------------------------------------------|---------------------------------------------------------------------|---------------------------------------------------------------------------|---------------------------|
| MSSQL 2014 Express SP2 x64         2 146,3 M <ul></ul>                                                                                                 | Doporučená instalace                                                |                                                                           |                           |
| <ul> <li>         ● Doporučené nastavení         858,8 M         ○ Pokročilé nastavení (vlastní nastavení SQL serveru)         858,8 M     </li> </ul> | MSSQL 2014 Express SP                                               | '2 x64                                                                    | 2 146,3 MB                |
| <ul> <li>Pokročilé nastavení (vlastní nastavení SQL serveru)</li> <li>858,8 M</li> </ul>                                                               | Doporučené nastave                                                  | ení                                                                       | 858,8 MB                  |
| O Neinstalovat                                                                                                    | <ul> <li>O Pokročilé nastavení (</li> <li>O Neinstalovat</li> </ul> | vlastní nastavení SQL serveru)                                            | 858,8 ME                  |
| ✓ Databáze SFN III 1,3 M                                                                                                    | 🗸 Databáze SFN III                                                  |                                                                           | 1,3 MB                    |
| 🔍 🔘 Doporučené nastavení                                                                                                    | Doporučené nastave                                                  | ní                                                                        |                           |
| <ul> <li>O Pokročilé nastavení (zobrazit instalátor)</li> <li>O Nespouštět</li> </ul>                                                                  | <ul> <li>O Pokročilé nastavení (</li> <li>O Nespouštět</li> </ul>   | zobrazit instalátor)                                                      |                           |

Instalace - Krok 3 - vyber typu instalace a instalovanyci komponent

**4.** V dalším kroku se spustí kontrola vyžadovaných součástí. Pokud jedna nebo více komponent bude chybět, instalátor nedovolí pokračovat v instalaci. Kliknutím na název komponenty se otevře stránka ve webovém prohlížeči, kde si lze produkt stáhnout. Pokud jsou všechny komponenty instalovány, pokračujte stiskem tlačítka **Další**.

| 🐞 Průvodce instalací - Databáze S                                            | právce firemníci        | h nákladů III | _ = x  |
|------------------------------------------------------------------------------|-------------------------|---------------|--------|
| Kontrola vyžadovaných komponent<br>Před instalací je nutné zkontrolovat stav | v vyžadovaných komp     | oonent.       | T      |
| Název                                                                        |                         | Stav          |        |
| Microsoft.NET Framework 3.5 SP1                                              |                         | 📀 ок          |        |
| Windows Installer 4.5                                                        |                         | 🥑 ок          |        |
| Windows PowerShell 2.0                                                       |                         | 📀 ок          |        |
| Všechny vyžadované komponenty pro in                                         | nstalaci jsou instalová | iny.          |        |
| Architektura x64 (64-bit) Verze: 3.40                                        | < Zpět                  | Další >       | Storno |

Instalace - krok 4 - kontrola vyžadovaných komponent

5. Zobrazí se souhrnné informace o vybraných součástech k instalaci včetně umístění a dalších voleb, stiskem tlačítka Instalovat spustíte instalaci.

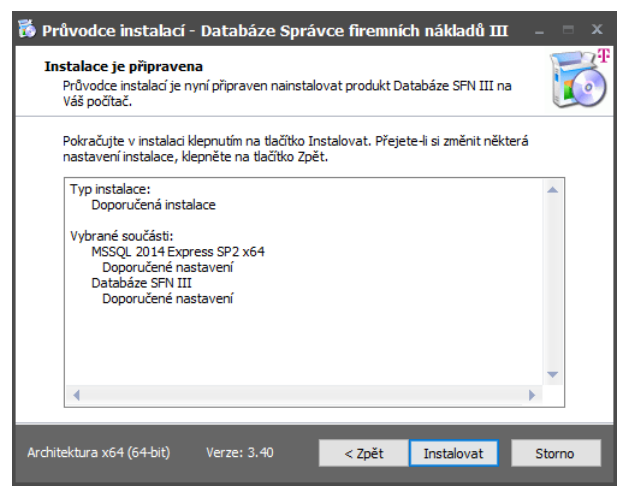

Instalace - krok 5 - informace před instalací

**6.** Pokud se s programem instaluje i SFN instance MSSQL serveru, tak se po dokončení extrakce souborů instalátoru spustí **instalace** SFN instance MSSQL serveru 2014 SP2 Express, tato operace může v závislosti na rychlosti počítače trvat několik minut, během instalace se mohou zobrazovat okna instalátoru. Vyčkejte prosím dokud se instalace nedokončí.

| SQL Server 2014                                                                    |     |
|------------------------------------------------------------------------------------|-----|
| Please wait while Microsoft SQL Server 2014 Setup processes the current operation. |     |
| Instalace - krok 6 - instalace MSSQL serveru 2014 SP2 Exp                          | res |

7. Pokud se s programem instaluje i SFN instance MSSQL serveru, tak se někdy může stát, že se instalace MSSQL serveru 2014 nezdaří, v tomto případě se zobrazí následující zpráva. Ukončete instalátor a restartujte počítač. Bezprostředně po spuštění systému spusť te instalaci znovu.

| Průvodc | e instalací                                                                                                    | x                      |
|---------|----------------------------------------------------------------------------------------------------|------------------------|
|         | MSSQL Server 2014 SP2 x64 se nepodařilo nainstalovat. Pra<br>potřebuje před instalací restarovat systém<br>nebo není nainstalována někerá vyžadovaná součást. Po r<br>systému instalaci opakujte. | avděpodobně<br>estartu |
|         |                                                                                                    | ОК                     |

Instalace - krok 7 - chyba instalace MSSQL serveru 2014

**8.** Pokud se s programem instaluje i SFN instance MSSQL serveru a všechny podmínky pro instalaci jsou splněny, tak se zobrazí okno instalátoru MSSQL serveru 2014. Tato operace může v závislosti na rychlosti počítače trvat několik minut. Vyčkejte prosím dokud se instalace nedokončí.

| 📸 SQL Server 2014 Setup |                                  | -      |      | $\times$ |
|-------------------------|----------------------------------|--------|------|----------|
| Installation Progress   |                                  |        |      |          |
| Install Setup Files     |                                  |        |      |          |
| Installation Progress   |                                  |        |      |          |
|                         | Creating servicing cache folder. |        |      |          |
|                         |                                  |        |      |          |
|                         |                                  |        |      |          |
|                         |                                  |        |      |          |
|                         |                                  |        |      |          |
|                         |                                  |        |      |          |
|                         |                                  |        |      |          |
|                         |                                  |        |      |          |
|                         |                                  |        |      |          |
|                         |                                  |        |      |          |
|                         |                                  |        |      |          |
|                         |                                  |        |      |          |
|                         |                                  |        |      |          |
|                         |                                  |        |      |          |
|                         | Next >                           | Cancel | Help | <b>b</b> |

Instalace - krok 8 - instalátor MSSQL 2014

**9.** Pokud se s programem instaluje i SFN databáze a po instalaci MSSQL serveru systém vyžaduje restart, zobrazí se informační zpráva, že instalace databáze SFN bude dokončena až po restartu systému. Potvrďte stiskem tlačítka OK. Po restartu systému se instalace databáze spustí automaticky.

| Průvodo | e instalací                                                   |  |
|---------|---------------------------------------------------------------|--|
| 1       | Instalace databáze SFN bude dokončena až po restartu systému. |  |
|         | ОК                                                            |  |
|         | Instalace - krok 9 - instalace SFN databáze                   |  |

- restart vyžadován

**10.** Pokud se s programem instaluje i SFN databáze a není systémem vyžadován restart, tak se spustí instalace SFN databáze, tato operace může v závislosti na rychlosti počítače trvat několik minut. Vyčkejte prosím dokud instalace neskončí. V případě že byla zvolena pokročilá instalace, tak se zobrazí okno <u>průvodce instalací SFN databáze</u>.

**11.** Pokud se s programem instaluje i SFN instance MSSQL serveru, tak se po úspěšné instalaci zobrazí doplňující informace. Doporučuje se vyhledat a stáhnout všechny dostupné aktualizace pomocí webu <u>Windows Update</u> nebo <u>Microsoft update</u>.

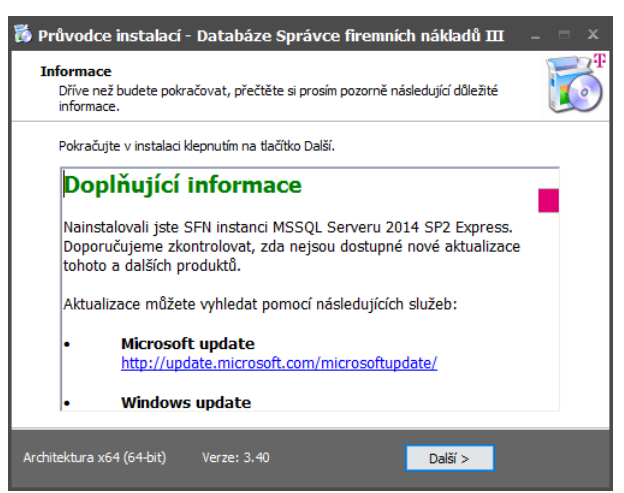

Instalace - krok 11 - doplňující informace

**12.** Po úspěšném **dokončení instalace** se zobrazí dodatečné informace. Je zde možnost, zvolit volbu **Spustit aplikaci Správce firemních nákladů III** a otevřít webovou stránku, kde lze stáhnout poslední verzi **Adobe Acrobat Readeru**. Pokud je po instalaci vyžadován restart systému, zobrazí se možnost výběru, zda restartovat systém ihned nebo později. Instalátor ukončíte stiskem tlačítka **Dokončit**.

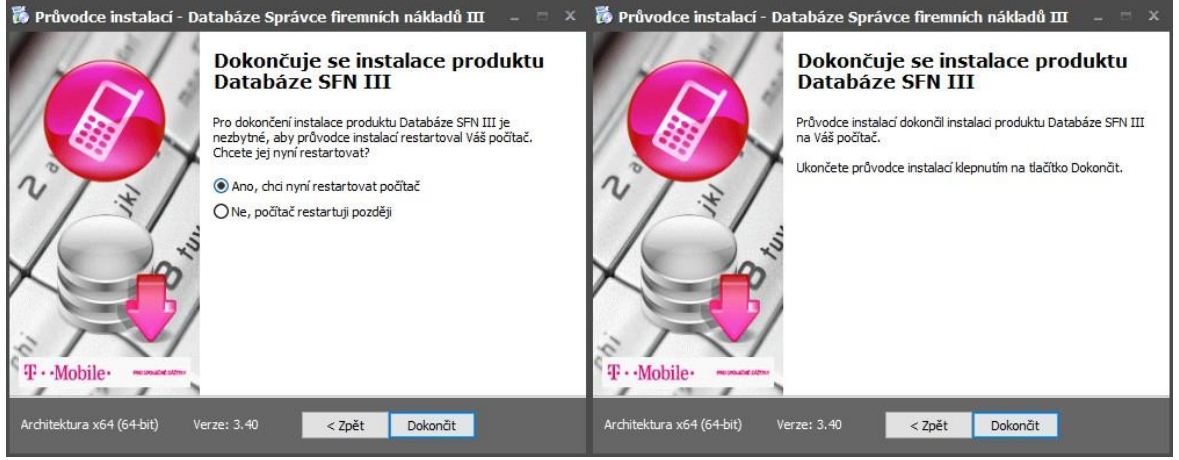

Instalace - krok 12 - dokončení instalace

# 1.2.3 Vlastní SQL server

### Instalace aplikace SFN III na vlastní SQL Server

Instalační postup je shodný s instalací na lokální počítač se dvěma modifikacemi.

1. U SQL Serveru se nastaví volba Nespouštět.

**2.** U Databáze SFN III se zapne pokročilé nastavení. Po spuštění instalátoru se definuje rozšířené nastavení, kde se vyplní připojení k SQL Serveru a název databáze, která má být vytvořena. V aplikaci je pak nutné ručně definovat připojení ke správnému serveru a databázi.

# 1.2.4 Databáze

### Instalace databáze Správce firemních nákladů III

Instalace databáze SFN III, její struktury tabulek, je prováděna speciální aplikací, která se jmenuje Instalátor Databáze SFN III (SFNDBSetup.exe). Tato aplikace se instaluje zároveň s aplikací do podadresáře DB aplikace SFN III. Standardně by se tedy měla nacházet v C:\Program Files\T-Mobile SFN III\DB\SFNDBSetup.exe. Tuto aplikaci skrytě spouští instalátor v doporučeném nastavení, ale v případě potřeby ji může uživatel spustit ručně a nainstalovat si databázi SFN na vybraný databázový server.

### Jazyk databáze SFN

Instalátor databáze SFN III automaticky nastavuje databázi jazyk na češtinu "Czech\_CI\_AS".

### Popis instalačních kroků

1. V úvodní obrazovce zvolíme požadovaný typ instalace, zda chceme databázi instalovat nebo odebrat. Potvrďte stiskem tlačítka Další.

| 🕒 Instalát | tor databáze SFN III                                                                  |
|------------|---------------------------------------------------------------------------------------|
|            | Typ instalace           Vyberte typ instalace, který nejlépe odpovídá vašim potřebám. |
| ۲          | Instalovat<br>Nainstaluje SFN databázi do vašeho počítače.                            |
| 0          | Odebere SFN databázi z vašeho počítače.                                               |
|            | Další > Storno                                                                        |

**2.** Pro oba typy se zobrazí **nastavení připojení k databázi**. Zde je možnost použít standardní připojení k SFN instanci SQL Serveru, kterou nainstaloval instalátor SFN III nebo zvolit rozšířené nastavení a ručně definovat připojení k databázovému serveru, kde chceme databázi vytvořit. Je možné definovat jiný název databáze než SFN. Potvrďte stiskem tlačítka **Další**.

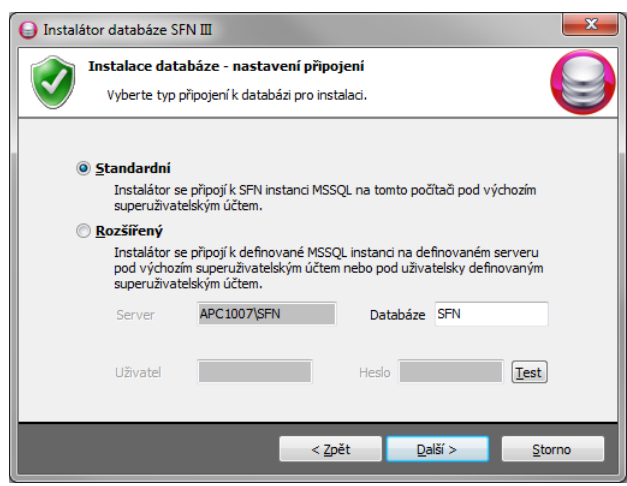

Krok 2 - nastavení připojení k databázovému serveru

**3.** Pro oba typy se zobrazí souhrnné informace zvolených možností v předcházejících krocích. Potvrďte stiskem tlačítka Instalovat/Odebrat.

| 🕒 Instalá                       | or databáze SFN III                                                       |
|---------------------------------|---------------------------------------------------------------------------|
| 0                               | Instalovat databázi<br>Instalátor je připraven na instalaci SFN databáze. |
| Na:<br><br>Typ<br>-<br>Typ<br>- | tavení zadané uživatelem:<br>                                             |
|                                 | < Zpět <b>Instalovat</b> Storno                                           |

Krok 3 - zobrazení souhrnných informací

4A. Pokud jsme zvolili Instalovat, zobrazí se průběh instalace databáze a tabulek.

| linstalátor databáze S                                                                             | -N III 🗾                                                                                                    | <b>x</b> |
|----------------------------------------------------------------------------------------------------|----------------------------------------------------------------------------------------------------|----------|
| Instalování d<br>Součásti dat                                                                      | itabáze<br>abáze jsou právě instalovány.                                                                                                    |          |
|                                                                                                    |                                                                                                    |          |
| Stav instalace                                                                                     |                                                                                                    |          |
|                                                                                                    |                                                                                                    |          |
| SQL - if exis<br>SQL - if exis<br>SQL - if exis<br>SQL - if exis<br>SQL - if exis<br>SQL - if exis | ts (select * from dbo.sysobjects where id =<br>ts (select * from dbo.sysobjects where id =<br>ts (select * from dbo.sysobjects where id =<br>ts (select * from dbo.sysobjects where id =<br>ts (select * from dbo.sysobjects where id =<br>ts (select * from dbo.sysobjects where id = |          |
|                                                                                                    | Starno                                                                                                    |          |

Krok 4A - průběh instalace

4B. Pokud jsme zvolili Odebrat, zobrazí se animace odebrání.

5. Po dokončení instalace/odebrání se zobrazí informace o dokončení nebo seznam vzniklých chyb. Instalátor ukončíte stiskem tlačítka Konec.

| 🕒 Insta | alátor databáze SFN III                                                              |
|---------|--------------------------------------------------------------------------------------|
|         | Instalace dokončena                                                                  |
|         | SFN databáze byla úspěšně nainstalována.                                             |
|         |                                                                                      |
| г       | instalace proběhla bez závažné chyby. Instalátor ukončíte stisknutím tlačítka Konec. |
|         |                                                                                      |
|         |                                                                                      |
|         |                                                                                      |
|         |                                                                                      |
|         |                                                                                      |
|         |                                                                                      |
|         |                                                                                      |
|         | Konec                                                                                |

Krok 5 - dokončení instalace/odebrání

# **1.3** Použité zkratky

### Seznam používaných zkratek

| SFN        | Správce firemních nákladů.                                                                 |
|------------|--------------------------------------------------------------------------------------------|
| CCA        | Anglická zkratka Správce firemních nákladů (Corporate Costs Administrator).                |
| VS         | Vyúčtování služeb.                                                                         |
| SPS        | Souhrnný přehled služeb.                                                                   |
| PSPČ       | Přehled služeb po číslech (odpovídá zkratce SÚ "Souhrnný účet" ze SFN II).                 |
| PVS        | Podrobný výpis služeb (odpovídá zkratce PVH "Podrobný výpis hovorů" ze SFN II).            |
| PVPT       | Podrobný výpis platebních transakcí.                                                       |
| DDI        | Rozpis provozu                                                                             |
| VCP        | Podklad pro vyúčtování služeb poskytnutých třetí stranou                                   |
| VCP3       | Služby poskytované jinými subjekty                                                         |
| Ribbon     | Záložková nabídka s tlačítky v horní části formuláře (jako v Microsoft Office 2007 a 2010) |
| Modul      | Knihovna funkcí (např.: export, přeúčtování, skupiny, apod.).                              |
| SQL Server | Relační databázový a analytický systém.                                                    |
| Instance   | Jedna pojmenovaná kopie aplikace (služby) SQL Serveru.                                     |
| Databáze   | Pojmenovaný soubor tabulek uvnitř instance SQL Serveru.                                    |

# 1.4 Rozdíly verzí 2 a 3

# Popis hlavních rozdílů mezi verzemi SFN II a SFN III

### Výkon

Verze 3 používá Microsoft .NET Framework, který přináší nové moderní technologie, ale také způsobuje, že aplikace má vyšší nároky na operační paměť a výkon procesoru. Podobně jako v JAVA aplikacích je kód aplikace v .NET kompilován pro procesor až za běhu, což může způsobit drobné zpomalení při zavádění jednotlivých modulů aplikace. Toto zpomalení může být zvláště patrné při spouštění aplikace, protože

dochází k zavádění všech potřebných knihoven .NET Frameworku. Obecně se dá říci, že některé funkce ve verzi 2 jsou rychlejší než ve verzi 3 a naopak.

### Design

Verze 3 se designově poměrně zásadně liší od verze 2, hlavní menu aplikace a postranní lišta ve verzi 2 byla změněna ve verzi 3 na Ribbon. Pokud je aktivní připojení k internetu, tak se po spuštění verze 3 po chvilce zobrazí informační kanál namísto statického obrázku.

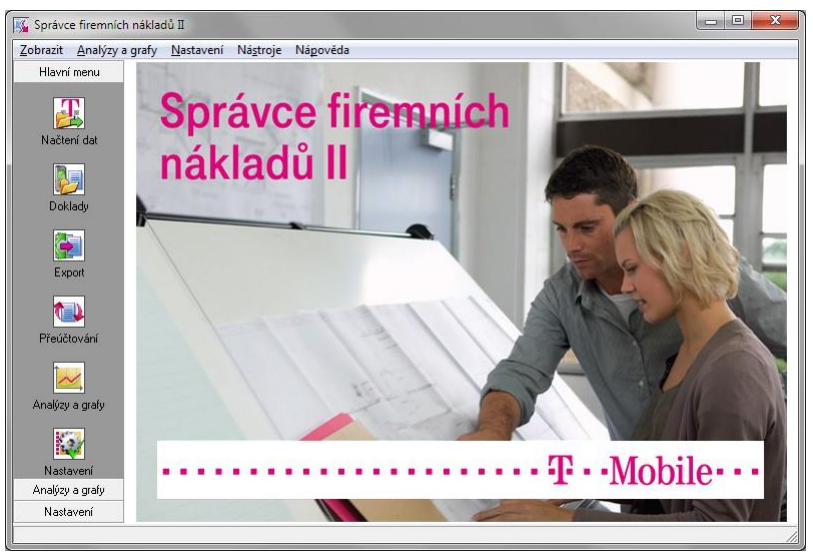

Hlavní okno aplikace SFN II

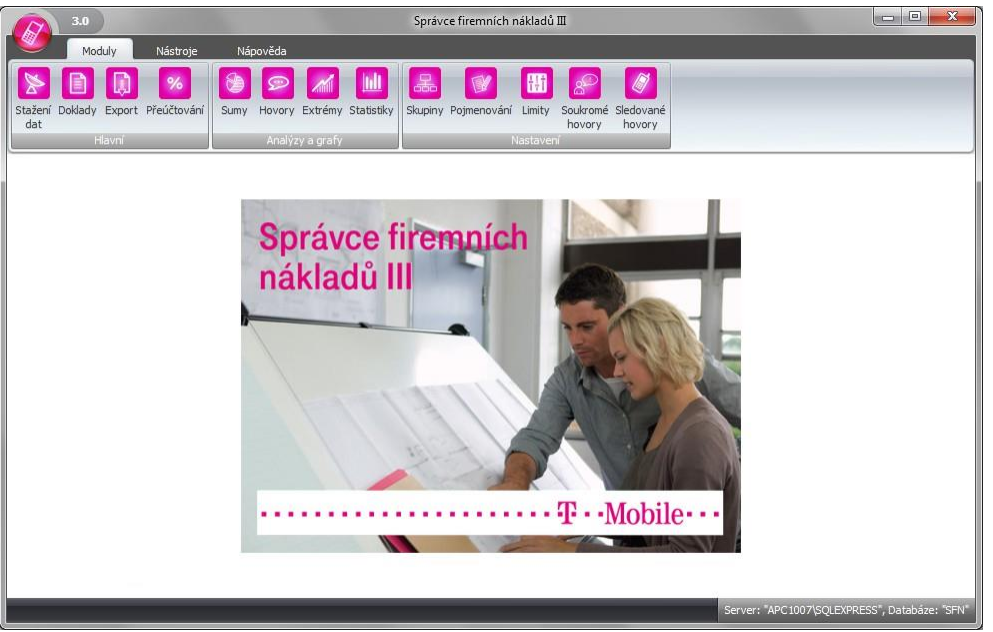

Hlavní okno aplikace SFN III

### Filtry

Ve verzi 3 jsou filtr analýz, filtr dokladů a výběry zdrojů dat pro export a přeúčtování přesunuty do separátní záložky v ribbonu pro snadnou a rychlou dostupnost.

| 3.0 Doklady Správce firemních nákladů II                                                                                                    | - 0 <mark>- X -</mark> |
|----------------------------------------------------------------------------------------------------|------------------------|
| Moduly Nástroje Nápověda Filt                                                                                                    |                        |
| Pouze doklady za telefonní číslo                                                                                                    |                        |
| Doklady Pouze doklady za posledních X měsíců 12 1 Aplikovat filtr                                                                                                    |                        |
| Modul Nastaveni fitru                                                                                                    |                        |
| Doklady                                                                                                    | x                      |
| 3.0 Export Správce firemních nákladů III                                                                                                    | X                      |
| Moduly Nástroje Nápověda Filtr                                                                                                    |                        |
| Od     Od     Od |                        |
| Export Podrobný výpis služeb / plateb. trans. Do Podrobní výpis služeb / plateb. trans. Do Volby v čísla v                                                                                                    |                        |
| Modul Zdroj dat Období - datum Filtr                                                                                                    |                        |
| Export                                                                                                    | X                      |
| 3.0 Přeúčtování Správce firemních nákladů III                                                                                                    |                        |
| Moduly Nastroje Napoveda Filt                                                                                                    |                        |
| Od      ODe data hovoru     ODe data hovoru     De data hovoru     De data hovoru     De data hovoru     De data hovoru     De data hovoru     De data hovoru     De data hovoru     De data hovoru     De data hovoru     De data hovoru                                                                                                    |                        |
| Precuouding         Precuouding                                                                                                    |                        |
| Přeúřtování - Nastavení                                                                                                    | X                      |
| 3.0 Analýzy a grafy Správce firemních nákladů III                                                                                                    | _ 🗆 🗙                  |
| Moduly Nástroje Nápověda Filtr                                                                                                    |                        |
| 0 od - ONe data houngu 72 Po čt 72 od : 🕥 📄 👔 🙆 🔽                                                                                                    |                        |
|                                                                                                    |                        |
| Sumy Do De fakturačniho období Rychlé Do C Parke Rychlé Do C Rychlé Doklady Telefonní Destinace Nastavení                                                                                                    |                        |
| Sumy Do Coddbi - datum<br>Modul Coddbi - datum                                                                                                    |                        |

Filtry SFN III

### Tisky a grafy

Verze 3 obsahuje zcela jiné nástroje pro zobrazování tiskových sestav a grafů. Možnosti tiskových sestav a jejich nastavení jsou posunuty technologicky dopředu a některá starší nastavení, která se používala ve verzi 2 nejsou ve verzi 3 dostupná.

### Definice exportu, rozdělení a pojmenování souborů

V této oblasti došlo u verze 3 k jistým úpravám pro rychlejší a snadnější přístup.

### Přístup k internetu

Verze 3 používá komunikační technologie .NET, je tedy schopna se připojit kamkoliv kam Internet Explorer. Verze 2 používá starší komponenty, díky tomu byly s připojením do internetu evidovány na některých sítích problémy.

#### Bezpečnost

Verze 3 oproti verzi 2 striktně vyžaduje validitu certifikátů při použití zabezpečeného připojení, ať už se to týká stahování dokladů nebo posílání emailů.

### Podpora nových systémů

Verze 3 oproti verzi 2 lépe zvládá běh na nových systémech jako Windows 7 nebo Windows Server 2008 R2.

#### Technologie

Verze 3 je napsána pro technologii Microsoft.NET Framework 4.0 (Windows Forms) a s tím souvisí i dostupnost a využití technologií .NET. Verze 2 používá klasické Win32 API rozhraní.

#### Připojení k databázi

Verzi 3 oproti verzi 2 umožňuje instalovat a připojit se k databázi s jiným názvem než **SFN**, to znamená, že na jedné instanci SQL serveru může být více SFN databází, každá s jiným názvem.

# Tabulkový přehled funkcí a technologií

Legenda

- Funkce není v této verzi dostupná.
  Funkce je dostupná, ale v horší kvalitě.
  Funkce je dostupná a obsahuje vylepšení/rozšíření.

| Funkce a                                                                                         | SFN II                         | SFN III                         |
|--------------------------------------------------------------------------------------------------|--------------------------------|---------------------------------|
| technologie                                                                                      |                                |                                 |
| SQL databáze                                                                                     | ANO                            | ANO                             |
| Microsoft.NET                                                                                    | NE                             | ANO                             |
| Základní moduly,<br>analýzy, nastavení                                                           | ANO                            | ANO                             |
| Záloha databáze                                                                                  | ANO                            | ANO                             |
| Parametry aplikace                                                                               | ANO                            | ANO                             |
| Změna hesla<br>přihlášeného uživatele                                                            | NE                             | ANO                             |
| Profil zákazníka                                                                                 | NE                             | ANO                             |
| Přístup do složek dat<br>a dokumentů                                                             | ANO (horší přístup)            | ANO                             |
| Zátěž databáze                                                                                   | ANO (horší přístup)            | ANO (s možností optimalizace)   |
| Detailní informace o<br>připojené databázi                                                       | NE                             | ANO                             |
| Nastavení připojení<br>k databázi                                                                | ANO (horší přístup)            | ANO (komfortnější)              |
| Automatická<br>aktualizace                                                                       | ANO                            | ANO                             |
| Odeslání reportu<br>technické podpoře                                                            | ANO                            | ANO                             |
| Viditelné zobrazení<br>připojené databáze                                                        | NE                             | ANO                             |
| Viditelné zobrazení<br>přihlášeného uživatele                                                    | NE                             | ANO                             |
| Inteligentní reakce<br>na výpadek spojení s<br>databází                                          | NE                             | ANO                             |
| Zakladni logovani                                                                                | ANO                            | ANO                             |
| Rozšířené logování<br>(aplikace a<br>instalátor)                                                 | NE                             | ANO                             |
| Přístup k internetu                                                                              | ANO (limitován staršími tech.) | ANO (moderní komunikační tech.) |
| Náhledy tiskových<br>sestav                                                                      | ANO                            | ANO (moderní tiskový systém)    |
| Posílání zpráv<br>pomocí SMTP<br>serveru                                                         | ANO                            | ANO (s podporou SSL)            |
| Rychlý tisk a export<br>zobrazených tabulek                                                      | NE                             | ANO                             |
| Správa práv<br>uživatelů                                                                         | ANO                            | ANO (rozšířena)                 |
| Možnost připojení k<br>databázi s jiným<br>názvem než "SFN"                                      | NE                             | ANO                             |
| Optimalizováno na minimální rozlišení                                                            | 800x600                        | 1024x768                        |
| Přistup do<br>nedatabázové konfigurace<br>pokud<br>není připojena<br>databáze<br>Podpora starých | NE                             | ANO                             |
| i oupora starych                                                                                 |                                |                                 |

| formátů exportů<br>(paradox, dbase,<br>apod.)                      |           |                                    |
|--------------------------------------------------------------------|-----------|------------------------------------|
| Správa databáze                                                    | ANO       | ANO (přesunuta do dokladů)         |
| Snadná instalace<br>pomocí průvodce                                | ANO       | ANO (sofistikovanější instalátor)  |
| Dávkové zpracování                                                 | ANO (GUI) | ANO (konzole, možnost zabezpečení) |
| Informační kanál                                                   | NE        | ANO                                |
| Speciální nástroje<br>pro snadné mazání<br>konfiguračních souborů  | NE        | ANO                                |
| Přístup k zapnutí a<br>nastavení sloupců<br>pojmenování v modulech | ANO       | ANO (zcela nový přístup)           |

Kapitola: Aplikace

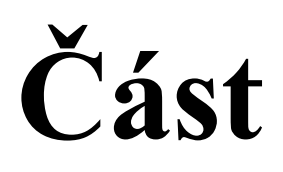

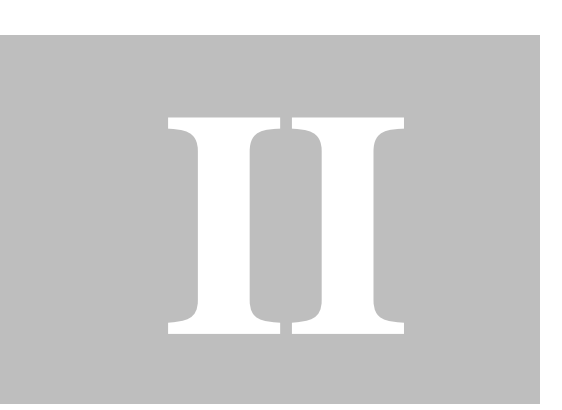

31

# 2 Aplikace

# Spuštění

Po spuštění aplikace jsou systémem zaváděny všechny potřebné knihovny Microsoft .NET Frameworku, ve kterém aplikace běží. To může způsobit zdržení před zobrazením uvítacího formuláře. Po zobrazení uvítací obrazovky je již vše potřebné pro běh aplikace zavedeno a začíná inicializace aplikace. Stav inicializace zobrazuje zelený průběh ve spodní části formuláře pod logem.

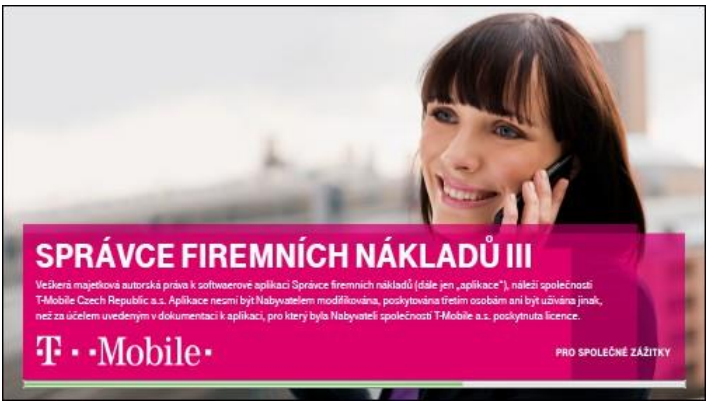

Uvítací formulář

# Hlavní okno aplikace

Všechny funkce a nástroje aplikace jsou dostupné na hlavním okně aplikace, které se zobrazí po spuštění programu a jeho inicializaci.

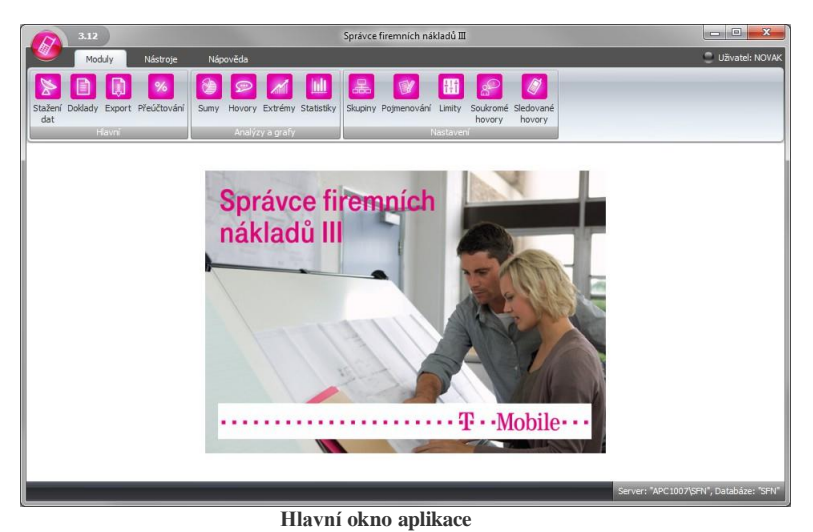

# Hlavní menu aplikace

Kliknutím na kulaté logo v levé horní části hlavního okna se zobrazí hlavní menu s rozšiřujícími funkcemi.

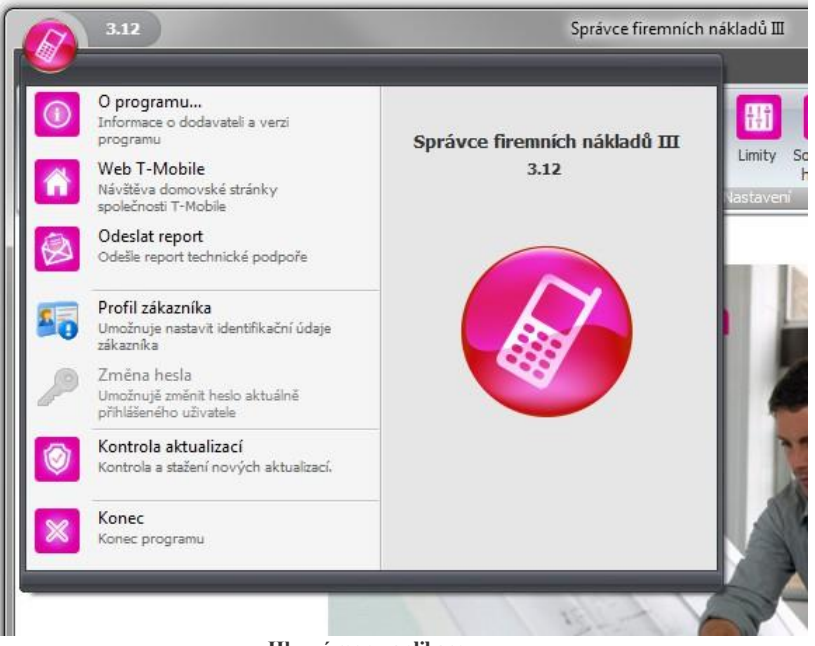

Hlavní menu aplikace

### Informační kanál

Na volné pracovní ploše, která je určena pro zobrazení modulů se po otevření hlavního okna aplikace zobrazí logo. Pokud je v parametrech aplikace povoleno zobrazení informačního kanálu a počítač je připojen do internetu, tak se po úspěšném stažení zobrazí informační kanál, který je vidět pouze pokud není otevřen žádný modul.

## Aplikační nabídka

Funkce a moduly jsou dostupné z <u>ribbonu</u> (záložková nabídka) v horní části okna. Nabídka je přístupná pomocí myši, nebo z klávesnice a to tak, že se stiskne a uvolní klávesa ALT, v nabídce se pak u jednotlivých položek zobrazí klávesa, kterou se položka aktivuje.

| Moduly                          | Nástroje    | Nápově  | da         |               |         |             |        |                    |                     |
|---------------------------------|-------------|---------|------------|---------------|---------|-------------|--------|--------------------|---------------------|
|                                 | %           | 8       | 2          | 1             | 品       | V           | H      | 2                  |                     |
| Stažení Doklady Export I<br>dat | Přeúčtování | Sumy Ho | vory Extre | my Statistiky | Skupiny | Pojmenování | Limity | Soukromé<br>hovory | Sledované<br>hovory |
| Hlavni                          |             |         |            |               |         |             |        |                    |                     |

Ribbon

# Rychlá nápověda

Většina tlačítek a některá speciální editační pole zobrazují doplňující nápovědu v bublině, která se zobrazí po najetí myší nad ně.

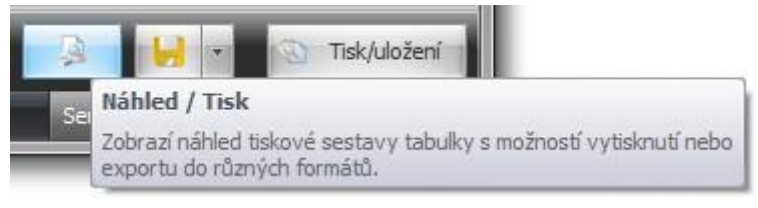

Bublinová nápověda

33

## Rychlé přepínání modulů

Moduly, které obsahují filtr, mají v levé části filtru tlačítko pomocí kterého lze rychle přejít na jiný modul aplikace.

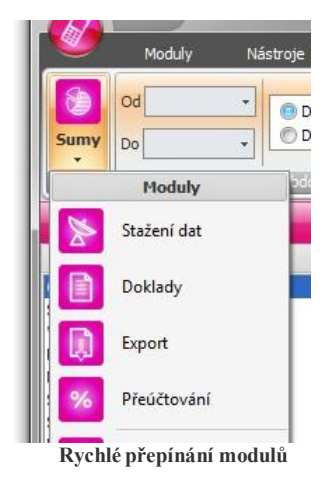

### Přihlášený uživatel

Pokud je v parametrech aplikace zapnuta správa práv, je v pravé horní části hlavního okna zobrazen aktuálně přihlášení uživatel do aplikace SFN.

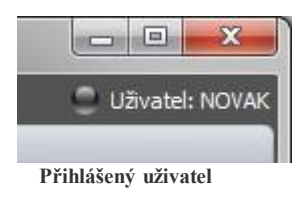

## Připojená databáze

V pravé spodní části hlavního okna je zobrazena informace o připojeném databázovém serveru a databázi. Pokud uživatel má nastavených více databází, tak klinutím na tuto komponentu, lze databázi přepnout. Detailnější popis lze najít v sekci Databáze

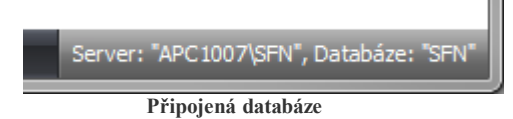

# Probíhání SQL dotazu

Aplikace pracuje nad databází ve které ukládá na načítá data. Při provádění databázových operací je v levé spodní části hlavního okna zobrazen text "SQL" s animovaným ukazatelem průběhu. Některé databázové operace mohou být časově náročné a aplikace jakoby během této doby zamrzne, nelze stisknout žádné tlačítko a přepnout se na jiný modul. Toto je vlastnost aplikace, kdy se před SQL operací zneaktivní ovládací prvky a po dokončení se opět zaktivní. Tato vlastnost má drobný vedlejší efekt, kterým je bliknutí okna.

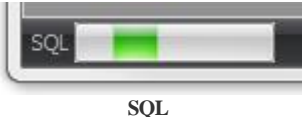

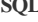

# 2.1 Verze

34

### Verze aplikace SFN III

Verze aplikace je viditelná na několika místech v aplikaci.

- 1. V levé části horní titulkové lišty hlavního okna.
- 2. V pravé části hlavního menu aplikace.
- 3. V dialogu O programu. Zde je možné nalézt i doplňkové číslo sestavení (BUILD).

### **Dialog O programu**

Zobrazuje základní informace o produktu a dodavateli. Dialog je možné otevřít z hlavní nabídky aplikace nebo poklepáním na číslo verze v levé horní části hlavního okna aplikace.

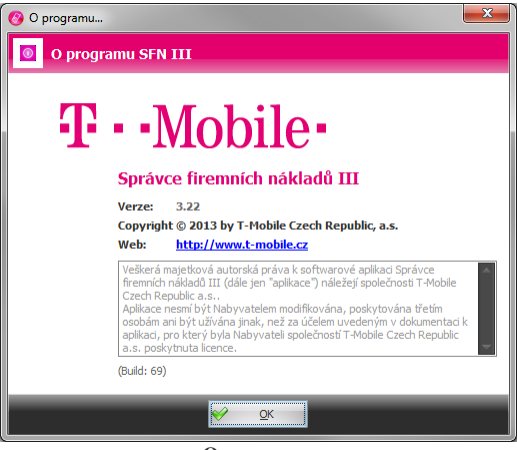

O programu

# 2.2 Aktualizace

Aplikace SFN III umožňuje provádět automatickou kontrolu aktuálnosti nainstalované verze. V případě, že je dostupná nová verze, nabídne aplikace uživateli možnost provést aktualizaci. Kontrolu nové verze lze spustit i ručně z hlavního menu aplikace. Výchozí adresa pro zjišťování nových aktualizací je http://www.t-mobile.cz/sfn3update.

Možnost automatické kontroly nové verze lze konfigurovat v parametrech aplikace.

#### Nová verze nalezena

Pokud aplikace nalezne novější verzi, zobrazí oznámení v informačním okně v pravé spodní části obrazovky. Po kliknutí na oznámení dojde ke stažení aktualizace.

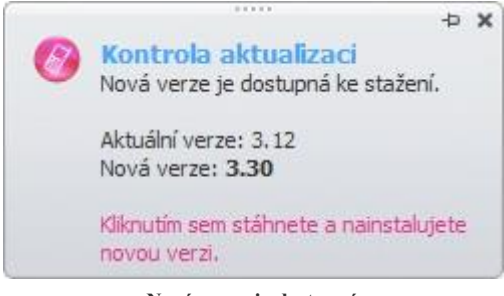

Nová verze je dostupná

35

### Stažení aktualizace

Pro správné fungování kontroly aktualizace je potřeba, aby byl počítač připojen na internet a měl přístup na server T-Mobile.

| Stahování n | ové verze |  |
|-------------|-----------|--|
|             |           |  |
|             | 29%       |  |
|             |           |  |
|             |           |  |

Stahování aktualizace

### Instalace aktualizace

Instalace může probíhat dvěma různými způsoby.

1. Pokud lze pouze aktualizovat aplikační soubory, spustí se nástroj pro aktualizaci SFNU.exe, který aktualizuje soubory. Toto se děje přibližně v 95% případů.

| 3 Aktualizační nástroj programu SFN III | X     |
|-----------------------------------------|-------|
| Aktualizace programu SFN III            |       |
| Stav aktualizace:                       | 1.5   |
| Instalování aktualizace                 |       |
| Průběh aktualizace:                     | -     |
| 72.90                                   | - 100 |
| pro společné zážitky                    |       |
| Mobile                                  |       |
|                                         |       |
|                                         | 1     |
|                                         |       |
|                                         |       |

Aktualizace aplikačních souborů

2. Pokud je nutné aktualizovat nebo nainstalovat komponenty třetích stran spustí se standardní instalátor, který aktualizaci provede.

# **2.3** Export

Na mnoha místech v aplikaci **SFN III**, kde se používá tabulkové zobrazení, je k dispozici speciální tlačítko pro **rychlý export** zobrazené tabulky. Dostupnost tohoto tlačítka může být omezena oprávněním. Je důležité nezaměňovat tento export zobrazené tabulky s modulem Export, který je silným nástrojem pro exportování.

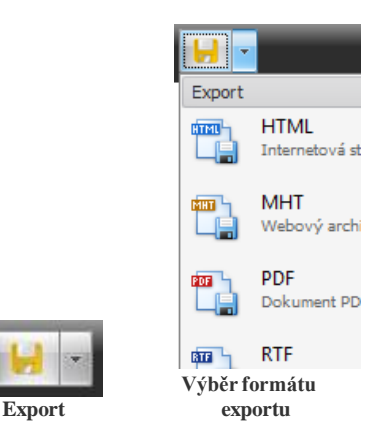

# **2.4** Tisk

Na mnoha místech v aplikaci **SFN III**, kde se používá tabulkové zobrazení, je k dispozici speciální tlačítko pro **rychlý tisk** zobrazené tabulky. Dostupnost tohoto tlačítka může být omezena oprávněním. Je důležité nezaměňovat tento tisk zobrazené tabulky s tiskem formátovaných sestav dokladů.

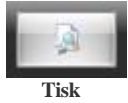

# Náhled tiskové sestavy

Náhled tiskových sestav obsahuje velké množství nástrojů.

- Otvírání a ukládání tiskových sestav.
- Nastavení tisku a úprava zobrazení.
- Práce s papírem.
- Navigace.
- Zoom.
- Barvy a vodoznak.
- Export do různých formátů.

# 2.5 Pojmenování

Aplikace SFN III obsahuje speciální tlačítka pojmenování, která kromě řízení zobrazení pojmenování umožňují přímé editování nastavení zobrazovaných sloupců.

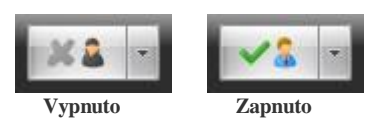

7
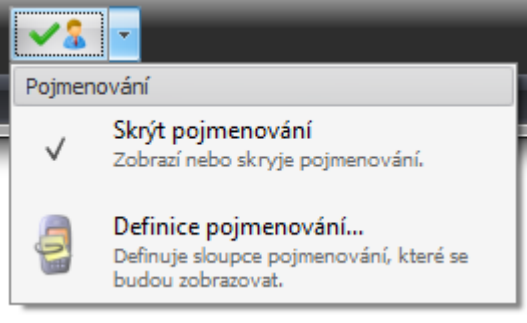

Možnosti pojmenování

# 2.6 Výběrové dialogy

### Přehled standardních výběrových dialogů v SFN III

#### Výběr dokladů

Seznam dokladů je zobrazen v tabulce, podobně, včetně filtru, tak jako je tomu v modulu <u>Doklady</u>. První sloupec tabulky s název "Výběr" obsahuje zatrhávací pole, která slouží pro označení dokladů jako vybraných.

Tlačítka

- Tisk rychlý tisk tabulky.
- Export rychlý export tabulky.
- Označení všech dokladů.
- Zrušení označení všech dokladů.
- OK potvrzení výběru.
- Storno zrušení výběru.

| 0  | 🤨 Výběr dokladů 📃 🗖 🗾 💌 |              |           |      |     |          |          |               |           |            |          |      |     |
|----|-------------------------|--------------|-----------|------|-----|----------|----------|---------------|-----------|------------|----------|------|-----|
|    | Doklady                 |              |           |      |     |          |          |               |           |            |          |      |     |
| Fi | ltr                     |              |           |      |     |          |          |               |           |            |          |      |     |
| F  | ouze doklady            | y za telefor | nní číslo |      |     |          | Pouze    | doklady za po | osledních | X měs      | íců      | 12 🗘 |     |
|    | Výběr                   | Číslo f      | Obd       | Obd  | IČO | Fakt     | Název k  | Název f       | Částka    | P          | PVS      | Opr  | PDF |
|    |                         | 15515        | 1.5.2     | 31.5 | 25  | 51017289 | Ing. Kar | ABCD s.r.o.   | 45 3      | 0          | 0/0      | 0    |     |
| a. | <b>V</b>                | 15515        | 1.5.2     | 31.5 | 25  | 51013683 | Ing. Kar | ABCD s.r.o.   | 45 3      | 0          | 0/0      | 0    |     |
|    | <b>V</b>                | 97110        | 1.3.2     | 31.3 | 25  | 52796869 | Ing. Kar | ABCD s.r.o.   | 0,00 Kč   | 2          | 0/0      | 0    |     |
|    |                         | 10045        | 1.9.2     | 1.10 | 25  | 52796869 | Ing. Kar | ABCD s.r.o.   | 10 6      | 2          | 0/0      | 0    | 72  |
|    |                         | 10045        | 1.9.2     | 1.10 | 25  | 52796869 |          |               | 10 6      | 0          | 0/0      | 0    |     |
|    | 2 / 5                   |              |           |      |     |          |          |               |           |            |          |      |     |
| E  | <u>a</u>                | -            | 3         |      |     |          |          |               | 9 9       | <u>0</u> K | <b>×</b> | Stor | no  |

Výběr dokladů

### Výběr skupin

Skupiny jsou zobrazeny hierarchicky ve stromové struktuře. Sloupec s název "Výběr" obsahuje zatrhávací pole, která slouží pro označení skupin jako vybraných.

Tlačítka

- Označení všech skupin.
- Zrušení označení všech skupin.OK potvrzení výběru.
- Storno zrušení výběru.

| 🚱 Výběr skupin                 |                           |
|--------------------------------|---------------------------|
| Výběr skupin                   |                           |
| Název                          | Výběr                     |
| 📮 ·· Celá firma (dle oddělení) |                           |
| Logistika                      |                           |
| Obchodní                       |                           |
| Výroba                         |                           |
| 😑 Celá firma (dle limitů)      |                           |
| ···· Management                |                           |
| Ostatní                        |                           |
|                                |                           |
|                                | <u>O</u> K <u>S</u> torno |
| Vríb ča                        | alumin                    |

#### Výběr skupin

#### Výběr telefonních čísel

Čísla jsou zobrazena ve dvou seznamech. V levém jsou zobrazena dostupná čísla a v pravém pak čísla vybraná. Přesun čísel se realizuje tlačítky, která jsou umístěna mezi seznamy. Pod seznamy je zobrazen filtr, kterým lze omezit zobrazení čísel pouze na definovaný prefix.

#### Tlačítka

- > vybrání označených čísel.
- < zrušení výběru označených čísel.</li>
- >> vybrání všech čísel.
- << zrušení výběru všech čísel.</li>
- Zapnutí/vypnutí filtru dle prefixu.
- Zapnutí/vypnutí pojmenování.
- OK potvrzení výběru.
- Storno zrušení výběru.

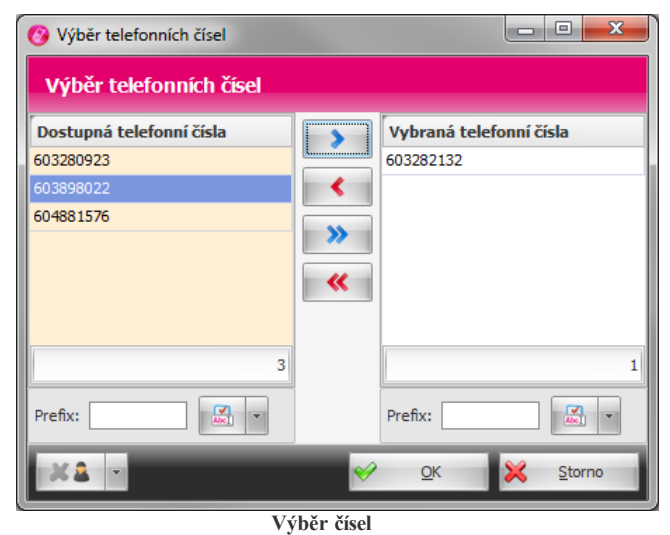

### Výběr tarifů

Tarify jsou zobrazeny v přehledové tabulce. První sloupec tabulky s název "Výběr" obsahuje zatrhávací pole, která slouží pro označení tarifů jako vybraných.

### Spravce firemnich naklad

### Tlačítka

- Tisk rychlý tisk tabulky.
- Export rychlý export tabulky.
- Označení všech tarifů.
- Zrušení označení všech tarifů.
- OK potvrzení výběru.
  Storno zrušení výběru.

| 0  | Výběr tarif | ů 🗖 🗖 🗾 🔁           |
|----|-------------|---------------------|
| 1  | /ýběr tai   | îfû                 |
|    | Výběr       | Název               |
|    |             | Podnikatel 2400 HIT |
|    | <b>V</b>    | Podnikatel 300      |
|    | <b>V</b>    | Podnikatel 300 HIT  |
|    |             | Podnikatel 600      |
|    |             | Podnikatel 600 HIT  |
|    | <b>V</b>    | Podnikatel 900      |
| a. | <b>V</b>    | Podnikatel 900 HIT  |
|    | 4 / 268     | +                   |
|    | <u>)</u>    | 🚽 😨 😰 🖌 🖄 Storno    |
|    |             | Výběr tarifů        |

#### Výběr služeb (destinací)

Služby jsou zobrazeny v přehledové tabulce. První sloupec tabulky s název "Výběr" obsahuje zatrhávací pole, která slouží pro označení služeb jako vybraných.

Tlačítka

- Tisk rychlý tisk tabulky.
- Export rychlý export tabulky.
- Označení všech služeb.
- Zrušení označení všech služeb.
- OK potvrzení výběru.
- Storno zrušení výběru.

| 0        | - 0          | x                                                    |                |     |
|----------|--------------|------------------------------------------------------|----------------|-----|
| <b>\</b> | /ýběr de     | stinací                                              |                |     |
|          | Výběr        | Název                                                |                | 1   |
|          |              | SMS speciální                                        |                |     |
|          |              | SMS speciální čísla se zvýšenou sazbou (Premium SMS) |                |     |
|          | $\checkmark$ | SMS T-Mobile                                         |                |     |
|          | <b>V</b>     | SMS T-Mobile Bonus                                   |                |     |
|          |              | SMS T-Mobile Information server                      |                |     |
| a.       | <b>V</b>     | SMS T-Mobile ve skupině                              |                |     |
|          |              | SMS Vánoční soutěž                                   |                |     |
|          | 3 / 588      |                                                      |                | -   |
|          | <u>s</u>     | <mark>.</mark> - Ø ₿ ₽ ₽ ₽ ₽ ₽                       | 🔾 <u>S</u> tor | rno |

Výběr služeb

# 2.7 Připojení do internetu

Podporované komunikační rozhraní, komunikační protokoly a ověřovací protokoly jsou dány podporou Internet Exploreru a technologií Microsoft.NET Framework 4.

### Komunikační protokoly

- HTTP (verze 1.1, port 80) používá se pro stažení informačního kanálu, zjištění a stažení nové verze. Nezabezpečený protokol HTTP není pro stahování dokladů povolen.
- HTTPS (TLS, port 443, metoda GET, HTTP komprese GZIP, DEFLATE, IDENTITY bez komprese) používá se pro stahování dokladů.

### Certifikáty

Při použití zabezpečeného připojení pomocí **TLS** (Transport Layer Security) aplikace striktně ověřuje validitu certifikátu, kterým se server prokazuje. Pokud se certifikát nepodaří ověřit, nedojde k navázání zabezpečeného připojení. Je potřeba pravidelně aktualizovat seznam kořenových certifikátů pomocí služby <u>Windows Update</u> nebo <u>Microsoft Update</u>, pro systém Windows XP je možné aktualizaci stáhnout <u>zde</u>. Společnost Microsoft vydává jednou za určitou dobu volitelnou aktualizaci, která obsahuje seznam důvěryhodných certifikačních autorit. Seznam všech instalovaných certifikátů na vašem počítači můžete prohlížet pomocí aplikace "certmgr.msc".

Zabezpečené připojení pomocí TLS se používá vždy při stahování dokladů. Aplikace vezme certifikát serveru a podívá se zda je podepsán důvěryhodnou certifikační autoritou a zda nevypršela jeho platnost. Seznam důvěryhodných certifikačních autorit bere aplikace z lokálního systému, proto je potřeba mít aktualizované kořenové certifikáty. Pokud není na základě kontroly certifikát klasifikovaný jako důvěryhodný, není spojení navázáno a uživateli se může zobrazit chyba "Nadřízené připojení bylo uzavřeno: Nepodařilo se nastavit vztah důvěryhodnosti pro zabezpečený kanál SSL/TLS. Na základě provedeného ověření není vzdálený certifikát platný."

#### **Proxy server**

Pokud používáte proxy server s HTTPS inspekcí, který spojení klienta na vzdálený server nepropouští, ale vytváří si na vzdálený server vlastní připojení, je nutné mít na klientském počítači se **SFN** nainstalovaný kořenový certifikát Vašeho proxy serveru v důvěryhodných kořenových certifikátech.

### Bezpečnostní šifry pro TLS

Pro zabezpečené připojení pomocí TLS jsou povoleny pouze šifry s vysokou bezpečností. V nepodporovaných operačních systémech jako Windows XP nebo Windows Server 2003 nemusí fungovat stahování dokladů z důvodu absence podpory pro nové bezpečnější šifrovací metody.

### Kontrola dostupnosti serveru

SFN III se dokáže připojit kamkoliv, kam Internet Explorer, pokud tedy v aplikaci dojde k problému s připojením, doporučujeme ověřit funkci serveru zadáním adresy <u>https://sfn.t-mobile.cz/sfn/hello</u> do Internet Exploreru. Pokud se bez problémů a různých bezpečnostních upozornění podaří zobrazit verzi SFN servletu tak, jako na obrázku níže (zobrazeno v režimu kompatibility, prohlížeč IE 9), bude stejně dobře fungovat v aplikaci SFN III stahování dokladů při nastaveném způsobu připojení "Jako Internet Explorer" v parametrech aplikace.

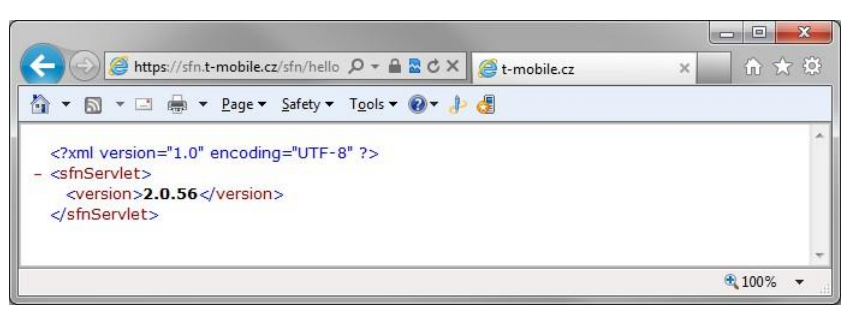

Verze SFN servletu

#### Ruční kontrola validity certifikátu

Pokud funkce <u>https://sfn.t-mobile.cz/sfn/hello</u> proběhne ve webovém prohlížeči bez problému a aplikace stále hlásí problém s certifikátem, můžete ručně provést kontrolu validity certifikátu.

Návod je dělán v anglické verzi Internet Exploreru 9, v jiných verzích je postup velmi obdobný.

1. Spustit Internet Explorer a zadat adresu https://sfn.t-mobile.cz/sfn/hello.

2. Kliknout na tlačítko zabezpečeného připojení (ve starších verzích bývá zpravidla před adresou). V zobrazené nabídce nebo dialogu kliknout na zobrazení certifikátu.

|                                                                                                    |                                             |       |               |   |               | × |
|----------------------------------------------------------------------------------------------------|---------------------------------------------|-------|---------------|---|---------------|---|
| (+)                                                                                                    | 🔊 🥌 https://sfn.t-mobile.cz/sfn/hello 🔎 🔞   | × 5 2 | 🥌 t-mobile.cz | × | 6 🗙           |   |
|                                                                                                    | Website Identification                      | 0- J  | đ             |   |               |   |
| <br - <s< td=""><td>VeriSign has identified this site as:</td><td></td><td></td><td></td><td></td><td></td></s<> | VeriSign has identified this site as:       |       |               |   |               |   |
| -                                                                                                    | sfn.t-mobile.cz                             |       |               |   |               |   |
| ~                                                                                                    | This connection to the server is encrypted. |       |               |   |               |   |
|                                                                                                    | Should I trust this site?                   |       |               |   |               |   |
|                                                                                                    | View certificates                           |       |               |   |               | + |
|                                                                                                    |                                             |       |               |   | <b>a</b> 100% | • |

Zabezpečení

#### 3. Vizuální kontrola certifikátu.

Na první záložce jsou informace o tom, která certifikační autorita certifikát vystavila a do kdy je certifikát platný. Kořenový certifikát certifikační autority musí být v systému instalován a musí být mezi důvěryhodnými certifikačními autoritami. Na poslední záložce je pak cesta k certifikátu, zde musí být v stromové struktuře více jak jedna položka a ikony položek nesmí obsahovat varovné nebo chybové symboly. Pokud v cestě máte pouze jednu položku, nemáte instalovány potřebné kořenové certifikáty. Pokud některý certifikát v cestě obsahuje varovnou nebo chybovou ikonu, je s ním nějaký problém (vypršela platnost, není důvěryhodný, apod.). Pokud nastane některý z popsaných problémů, je nutné aktualizovat seznam kořenových certifikátů.

Správce firemních nákladů III

| Certificate                                                                                                    | Certificate                                                                        |
|----------------------------------------------------------------------------------------------------|------------------------------------------------------------------------------------|
| General Details Certification Path                                                                                             | General Details Certification Path                                                 |
| Certificate Information This certificate is intended for the following purpose(s): • Ensures the identity of a remote computer | Certification path VeriSign VeriSign VeriSign Class 3 International Server CA - G3 |
| * Refer to the certification authority's statement for details.  Issued to: sfn.t-mobile.cz                                    |                                                                                    |
| Issued by:       VeriSign Class 3 International Server CA - G3         Valid from       9. 5. 2011 to       9. 5. 2012         | View Certificate                                                                   |
| Install Certificate Issuer Statement                                                                                           | This certificate is OK.<br>Learn more about <u>certification paths</u>             |
| OK                                                                                                    |                                                                                    |

Důvěryhodný certifikát

# 2.8 Dávkové zpracování

Aplikace umožňuje provádět některé operace automaticky bez uživatelského grafického prostředí a bez interakce uživatele. Jedná se o tzv. dávkové zpracování, kdy se pomocí parametrů příkazové řádky aplikaci řekne, co má provést. Dávkové zpracování může být automaticky spouštěno např. pomocí plánovače úloh systému.

SFN III pro tuto funkci používá samostatný spustitelný exe soubor SFNC.exe, který je plnohodnotnou konzolovou aplikací (tzn. aplikací běžící v textovém prostředí příkazového řádku). Informace o průběhu a výsledku dávkového zpracování jsou průběžně vypisovány do konzole příkazového řádku.

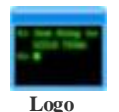

# Podporované operace

- <u>Stažení a import</u> nových dokladů.
- Export nově stažených a importovaných dokladů.

#### Popis parametrů příkazové řádky

- /? nebo /HELP zobrazí nápovědu pro použití konzolové aplikace SFNC.exe.
- /N zakáže zobrazení průběhu operací, tato funkce se hodí např. při přesměrování výstupu do souboru.
- /CREATESECUREBATCH vytvoří dávku (soubor s koncovkou cmd) se zašifrovanými přihlašovacími údaji pro ochranu přihlašovacích jmen a hesel.
- /EXECUTE=DOWNLOAD[,DOWNLOAD+EXPORT] spustí zadaný příkaz.
   DOWNLOAD stáhne a naimportuje všechny dostupné doklady.
  - DOWNLOAD+EXPORT stejné jako DOWNLOAD, ale po importu ještě exportuje nové doklady.
- /EXECUTE=EXPORT spustí export libovolných dokladu. Výběr dokladů určuje zvolený profil exportu.
- /DATEFROM=datum datum od kterého se mají doklady stahovat. Datum musí být ve formátu D.M.R (den.měsíc.rok) nebo M/D/R (měsíc/den/rok) [např.: 25.2.2011, 2/25/2011], případně může mít tvar podle místního nastavení (nepovinné). Více informací o tomto parametru naleznete v kapitole <u>přihlášení</u>.

- /EXPORT-DATEFROM=datum datum od kterého se mají doklady exportovat. Datum musí být ve formátu D.M.R (den.měsíc.rok) nebo M/D/R (měsíc/den/rok) [např.: 25.2.2011, 2/25/2011], případně může mít tvar podle místního nastavení. Pouze pro EXPORT (nepovinné).
- *EXPORT-DATETO=datum* datum do kterého se mají doklady exportovat. Datum musí být ve formátu D.M.R (den.měsíc.rok) nebo M/D/R (měsíc/den/rok) [např.: 25.2.2011, 2/25/2011], případně může mít tvar podle místního nastavení. Pouze pro EXPORT (nepovinné).
- /LOGIN=jméno přihlašovací jméno pro stažení dokladů z TMCZ (povinné pro stahování dokladů).
- /PASSWORD=heslo heslo uživatele pro stažení dokladů z TMCZ (povinné pro stahování dokladů).
- /PROFILE=název název profilu exportu, který se použije pro export nových dokladů (povinné pouze pro DOWNLOAD+EXPORT nebo EXPORT).
- /SFNLOGIN=jméno přihlašovací jméno do aplikace SFN (povinné pouze pokud je zapnutá správa uživatelů).
- /SFNPASSWORD=heslo heslo uživatele do aplikace SFN (povinné pouze pokud je zapnutá správa uživatelů).
- /EXPORTPATH=cesta adresář pro export dokladů, pokud není parametr uveden, použije se adresář definovaný v profilu (nepovinné, určené pouze pro DOWNLOAD+EXPORT nebo EXPORT).
- /BATCHFILENAME=soubor název dávkového souboru, který bude vytvořen (povinné pouze pro CREATESECUREBATCH).
- /ONLYACTIVEBA pokud je parametr uveden, stahují se doklady pouze od aktivních BA, jinak se stahují odevšech (nepovinné).
- /SEND=email email, na který se odešle informace o výsledku exportu (nepovinné, lze kombinovat pouze s exportem).

#### Důležité informace pro zadávání parametrů

- Všechny parametry je nutné zadávat s předponou "-" nebo "/".
- Parametry nemusejí být zadávány v pevném pořadí.
- Většina parametrů obsahuje obsahuje povinnou příponu "=", za kterou je definována hodnota.
- Parametry obsahující mezeru, jako např. uživatelské jméno, heslo nebo cesta, musejí být uvozeny "", jinak může dojít k tomu, že budou chybně vyhodnoceny.

### Příklady použití

#### Stažení a import dat (správa práv zapnuta)

SFNC.exe /EXECUTE=DOWNLOAD /LOGIN="novak" /PASSWORD="123abcd" /SFNLOGIN="novak" /SFNPASSWORD="nov 123 xAz"

#### Stažení a export (správa práv vypnuta)

#### Pouze export dat (správa práv vypnuta)

SFNC.exe /EXECUTE=EXPORT /PROFILE="Export PVS pro SAP" /EXPORT-DATEFROM ="1.1.2016" /EXPORT-DATETO="31.1.2016" /EXPORTPATH="C:\SFN\Export\SAP"

#### Vytvoření dávky

SFNC.exe /CREATESECUREBATCH /EXECUTE=DOWNLOAD+EXPORT /LOGIN="novak" /PASSWORD ="123abcd" /SFNLOGIN="novak" /SFNPASSWORD="nov 123 xAz" /PROFILE="Export PVS pro SAP" /EXPORTPATH="C:\SFN\Export\SAP" /BATCHFILENAME="C:\SFN\SFN Export.cmd"

#### Automatické spouštění

Spouštění stahování nebo exportu lze snadno zautomatizovat pomocí Plánovače úloh v systému Windows nebo pomocí jiného nástroje k tomu určeného. Stačí nastavit cestu k souboru **SFNC.exe** a definovat požadované parametry. Je možné i vytvořit soubor s koncovkou **CMD**, do něj definovat celý příkaz a tento soubor nastavit do plánovače pro spouštění již bez parametrů. Pro automatické spouštění vždy přidávejte parametr **N**.

#### Příklad souboru pro automatické spuštění:

Název souboru (příklad): SFN\_DownloadAndExport.cmd

Obsah souboru:

@ECHO OFF

"C:\Program Files\T-Mobile SFN III\SFNC.exe" /EXECUTE=DOWNLOAD+EXPORT /LOGIN ="novak" /PASSWORD="123abcd" /PROFILE="Export PVS pro SAP" /EXPORTPATH

="C:\SFN\Export\SAP" /SEND=karel.novak@gmail.com

#### Návratové kódy aplikace

- 0 vše v pořádku.
- 1800 běhová chyba.
- 1900 neautorizovaná syntaxe.
- 1901 parametr EXECUTE není definován.
- 1902 přihlašovací údaje do TMCZ nejsou definovány.
- 1903 profil není definován.
- 1904 dávkový soubor není definován.
- 1905 šifrovaná data nejsou definována.
- 1906 nepovolená kombinace parametrů.
   2000 konformace nemolazona
- 2000 konfigurace nenalezena.
- 2001 nelze se připojit k databázi.
  2002 databáze se připojit k databázi.
- 2002 databáze vyžaduje aktualizaci.
  2003 nedefinovaná verze databáze.
- 2003 neiednílovana verze databaze
   2004 neiedná se o databázi SFN.
- 2004 nejedna se o databazi SFN.
  2005 databáze není inicializována.
- 2006 je vyžadováno přihlášení, ale nejsou definovány přihlašovací údaje.
- 2007 chybné jméno nebo heslo.
- 2008 došlo ke ztrátě spojení s databází.
- 2009 profil nebyl nalezen.
- 2010 definice exportu neexistuje.
- 2100 chyba při vytváření zabezpečené dávky.
- 2101 chyba při stahování dokladů.
- 2102 chyba při exportu dokladů.

# 2.9 Výsledný report

Výsledek nejrůznějších operací, jako například <u>stažení a import</u> dokladů, <u>export</u>, <u>přeúčtování</u>, apod., je zobrazen ve speciálním dialogu v přehledné grafické podobě pomocí reportu. Report je ve formátu **HTML**, konkrétně **XHTML 1.0** a je zobrazen pomocí **COM** komponenty **WebBrowser** aplikace **Internet Explorer**. Report obsahuje inline grafiku a pro její správné zobrazení je potřeba mít nainstalován <u>Internet Explorer verze 8 nebo novější</u>. Report je barevně formátován, různé druhy informací jsou barevně rozlišeny. Na konci reportu je zobrazena přehledová statistika včetně doby trvání celé operace. Report je tvořen formou logu, tedy po jednotlivých záznamech, což ovlivňuje výslednou statistiku. Pokud report obsahuje chybový zápis, tak ten je zpravidla rozdělen na dva záznamy (popis a text chyby) a to znamená, že se jedna reálná chyba projeví ve statistice jako chyby dvě.

#### Ovládací tlačítka (zleva)

- Uložit uloží report do souboru (HTML, TXT).
- · Kopírovat TXT zkopíruje report schránky ve formátu TXT.
- Kopírovat HTML zkopíruje report schránky ve formátu HTML.
- Tisk zobrazí náhled tisku reportu s možností vytisknutí.
- Odeslat report zobrazí dialog pro odeslání reportu technické podpoře.
- Zavřít uzavře report.
- Šipky dolů a nahoru jsou zobrazeny pouze pokud report obsahuje problémové nebo chybové záznamy, slouží pro rychlou navigaci mezi těmito záznamy.
- Otevřít adresář tlačítko je zobrazeno pouze pokud operace, která byla prováděna, má spojitost s nějakým souborem nebo složkou na disku, např. export, tlačítko slouží k otevření této složky.

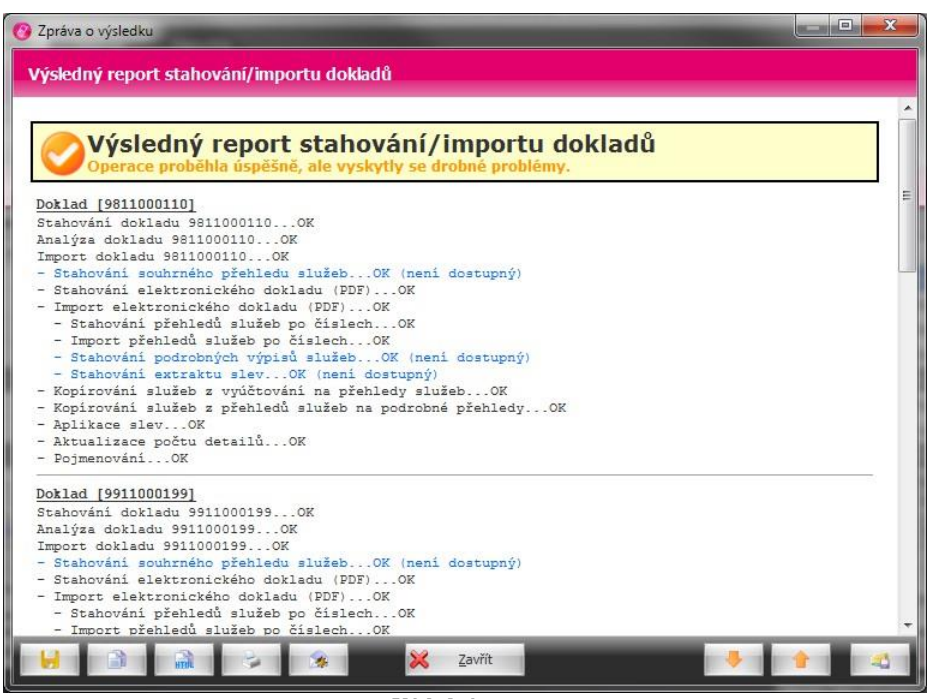

Výsledný report

## 2.10 Tabulky

V mnoha modulech aplikace se používá tabulkové zobrazení záznamů. Tabulkové zobrazení je přehledné a dokáže zobrazit velké množství informací, narozdíl od jiných druhů zobrazení informací, jako jsou například grafy v <u>analýzách</u>. Obecně, až na výjimky, pro všechna tabulková zobrazení platí několik společných vlastností.

| Číslo faktury | Období od      | Období do | ۳ | IČO      | Fakt. sku 📍 | Opravy | PDF      |
|---------------|----------------|-----------|---|----------|-------------|--------|----------|
| 1551515038    | 1.5.2011       | 31.5.2011 |   | 25206122 | 51013683    | 0      | 12       |
|               |                |           |   |          |             |        |          |
|               |                |           |   |          |             |        |          |
| 1             |                |           |   |          |             | 0      | 0        |
| × 🔽 [Fakt. sk | upina] = '5101 | 3683'     |   |          |             | Editov | at Filtr |

Tabulkové zobrazení

### Řazení záznamů

Kliknutím na záhlaví sloupce lze záznamy v tabulce podle tohoto sloupce seřadit. Opakovaným kliknutím na sloupce se řazení otočí. Při stisknutí klávesy SHIFT a kliknutí na záhlaví dalších sloupců, lze záznamy řadit podle více sloupců zároveň. Podržením klávesy CTRL a kliknutím na záhlaví sloupce se řazení zase odebere. Sloupce podle kterých se provádí řazení záznamů lze poznat podle tmavé šipky na pravé straně záhlaví sloupce. Směr šipky určuje řazení (vzestupně/sestupně).

#### Filtrování

Záznamy v tabulkách lze také filtrovat. Filtrováním se myslí omezení počtu zobrazených záznamů zadaným kritériem. Filtrovat se dá podle hodnot jednoho nebo i více sloupců. Filtr se aktivuje tak, že se myší najede na záhlaví sloupce, tam se v pravém horním roku objeví malý symbol filtru. Kliknutím na tento symbol se zobrazí kontextová nabídka, kde je možné přímo vybrat hodnotu nebo zadat vlastní kritérium pro filtrování. Sloupce na kterém je aktivní filtr má text záhlaví obarven modře. Aktuálně nastavený filtr je zobrazen i pod tabulkou také modře. Vlevo od filtru je zobrazen křížek, kterým je možné

filtr rychle zrušit a zatrhávací políčko, kterým je možné filtr dočasně vypnout. Napravo je ploché tlačítko s názvem "Editovat filtr", kterým lze kritéria filtru upravit.

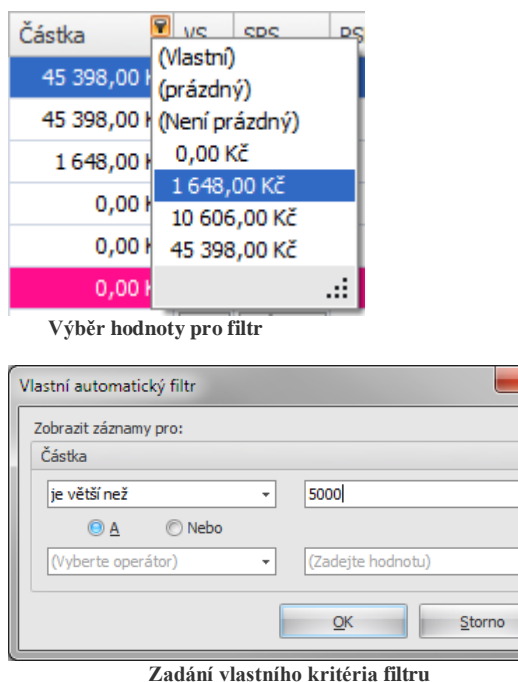

| Vlastní automatický filtr |   | ×                         |
|---------------------------|---|---------------------------|
| Částka                    |   |                           |
| je větší než              | - | 5000                      |
|                           |   |                           |
| (Vyberte operátor)        | * | (Zadejte hodnotu)         |
|                           |   | <u>O</u> K <u>S</u> torno |

| A O                               |
|-----------------------------------|
|                                   |
| QK <u>Z</u> rušit <u>A</u> plikuj |

#### 2.11 Profily

Profily slouží pro rychlé nastavení předdefinovaných voleb. Profily se nacházejí v tisku vyúčtování, exportu , <u>přeúčtování</u> a <u>filtru analýz</u>, jsou uloženy v databázi a jsou přístupné všem uživatelům pracujícím v SFN nad stejnou databází.

### Použití

Uživatelé mnohdy potřebují v rámci jednoho modulu, např. exportu, periodicky generovat pevně dané výstupy pro různé systémy a neustálé přenastavování všech voleb by bylo velmi pracné. Usnadněním práce je každé nastavení uložit jako profil a v případě potřeby daný profil z databáze načíst.

#### Přístup

Přístup k profilu se realizuje speciálním tlačítkem, které umožňuje profil uložit, načíst a smazat. Profil je identifikován názvem, který zadává uživatel při ukládání profilu.

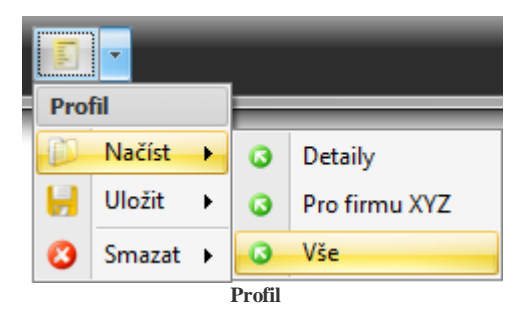

### Tipy

### Přejmenování profilu

Přejmenování lze provést tak, že se profil načte, smaže a znovu uloží s novým názvem.

#### Síťová databáze

Pokud používáte databázi na síti a SFN v rámci této databáze používá více uživatelů, je potřeba myslet na to, že všichni uživatelé uvidí všechny profily, proto se doporučuje dobře plánovat pojmenovávání profilů, aby nedocházelo k tvorbě duplicitních profilů a nevznikal zbytečný zmatek.

# 2.12 Logování

Aplikace po svém spuštění automaticky vytváří log soubor, do kterého monitoruje svůj běh. Vytváření logu a jeho plnění je zcela automatické a není možné ho vypnout nebo ovlivnit. Log soubory se vytváří v adresáři lokálních aplikačních dat v profilu uživatele. Log není navržen pro čtení, ale pro zpracování automatem. Aplikace uchovává posledních 10 logů, starší logy jsou automaticky mazány. Při posílání <u>reportu technické podpoře</u> jsou logy automaticky přidány do přílohy zprávy a poslány na analýzu. Ve většině případů je pomocí logu problém lokalizován. Pro monitorování aktivity uživatelů pracujících v SFN se používá <u>databázový log</u> v parametrech aplikace.

### Prohlášení

Společnost T-Mobile Czech Republic a.s. prohlašuje, že jsou log soubory výhradně určeny pro analýzu běhu programu. Dále prohlašuje, že nejsou záměrně sbírány žádné osobní údaje. Se všemi získanými informacemi je zacházeno ve smyslu zákona o ochraně osobních údajů č. 101/2000 Sb. a (EU) 2016/679, v platném znění.

### Co se loguje

- Základní informace o verzi aplikace a prostředí ve kterém běží.
- Inicializační operace.
- Spuštění modulu.
- Spuštění speciálních operací v rámci modulů.
- Výsledky různých operací.
- Podrobný rozpis průběhu importu dokladů.
- Chyby s výpisem aplikačního zásobníku.
- Alokovaná paměť aplikací.
- Konfigurační metadata.

# 2.13 Rychlá nápověda

48

V některých modulech se objevují speciální malá kulatá tlačítka v podobě modrého kruhu s otazníkem. Po kliknutí myší na tyto tlačítka se zobrazí speciální bublinová nápověda s informacemi k dané sekci nebo k nastavení.

| Názvy a pořadí sloupo                            | ů pro pojmenování           |
|--------------------------------------------------|-----------------------------|
| Vybrané sloupce se bud<br>jednotlivých modulech. | ou nabízet do pojmenování v |

Rychlá nápověda

Copyright © 2022 by T-Mobile Czech Republic a.s.

Kapitola: Hlavní moduly

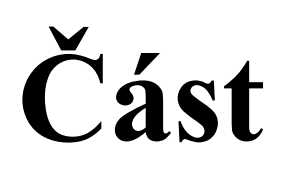

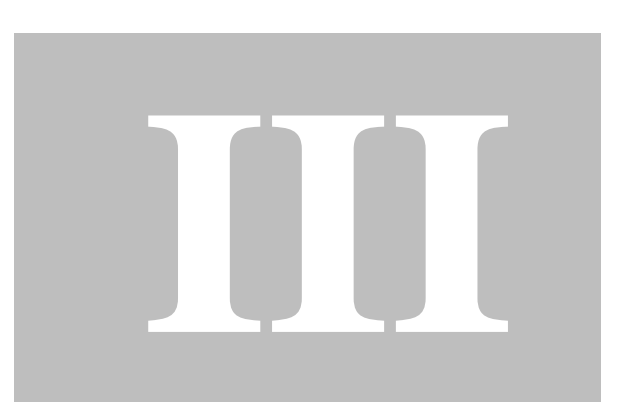

# 3 Hlavní moduly

Hlavní aplikační moduly jsou nejdůležitější součástí aplikace, obsahují základní funkce pro práci s fakturami, jako jsou stažení a import, prohlížení a tisk, export, přeúčtování.

# 3.1 Stažení dat

50

Předtím, než můžete v aplikaci **SFN** pracovat s doklady VS, SPS, PSPČ nebo PVS/PVPT je nutné data nejprve stáhnout ze serveru **T-Mobile** a naimportovat do databáze. K tomuto účelu slouží modul stažení dat.

Data jsou dostupná na serveru společnosti T-Mobile Czech Republic a.s. těm zákazníkům, kteří:

- Mají kontakt s rolí Zodpovědná osoba (ZO), mají zavedené administrátorské kontakty s rolí Obchodní Manažer (OM) nebo mají zavedeného Administrátora financí (ADF).
- Mají tyto kontakty zaregistrované do portálu <u>Moje firma</u> a získali přístupové jméno a heslo.
- Mají Rámcovou smlouvu a/nebo Smlouvu o firemním řešení.

Data jsou na serveru dostupná ke stažení vždy počínaje šestým dnem po konci příslušného zúčtovacího období.

### Stažení dokladů probíhá ve dvou krocích:

- 1. Přihlášení k serveru T-Mobile pomocí jména a hesla.
- 2. Stažení vybraných dokladů.

### 3.1.1 Přihlášení

### Povinné údaje

V prvním kroku je nutné vyplnit uživatelské jméno a heslo. Jedná se o přístupové jméno a heslo k vašemu účtu do Moje firma.

Upozornění:

Podmínkou stahování dokladu je aktivní účet do portálu <u>Moje firma</u> s rolí Administrátora financí, Zodpovědné osoby nebo Obchodního Manažera. Tyto osoby mají přístup k VS, SPS, PSPČ a objednaným PVS. Zákazník má Rámcovou smlouvu a/nebo Smlouvu o firemním řešení.

#### Nastavení

SFN III přináší novou komfortní funkci pro omezení množství dokladů, které se zobrazují v modulu <u>Stažení dat</u>. Novou funkci ocení hlavně uživatelé, kteří měsíčně stahují větší množství dokladů. S každým novým měsícem vzroste počet dokladů dostupných pro stažení a za několik let existence této služby muže seznam dokladů pro stažení obsahovat u některých uživatelů až desítky tisíc dokladů. Omezením množství dostupných dokladů se sníží objem přenášených dat, tím se zkrátí doba od přihlášení do zobrazení seznamu dokladů.

- Pouze aktivní fakturační skupiny pokud je volba zapnutá, zobrazují se doklady pouze z aktivních fakturačních skupin. Pokud se volba vypne, tak se do seznamu dokladů zahrnou i ty z neaktivních fakturačních skupin, pokud nějaké existují.
- Stahovat všechny dostupné doklady při této volbě se stáhne seznam všech dostupných dokladů daného uživatele, jedná se o
  stejnou funkcionalitu, jaká byla v předchozích verzích SFN.
- Stahovat pouze doklady od zadaného datumu zde lze zadat datum, od kterého se bude plnit seznam dostupných dokladů pro stažení včetně. Datumem se omezují doklady podle fakturačního období OD. Z důvodu legislativního omezení jsou podorbné výpisy dostupné pouze za poslední dva měsíce zpětně od zúčtovacího období.

| Informace o uživateli      |             | Nastavení                                                                                                    |  |  |
|----------------------------|-------------|----------------------------------------------------------------------------------------------------|--|--|
| Uživatelské jméno<br>Heslo | [Prázdné]   | Pouze aktivní fakturační skupiny     Stahovat všechny dostupné doklady     Stahovat pouze doklady od zadaného data:                                       |  |  |
|                            | S Přihlásit | Datum [01.01.2021 -]<br>Nastavení se týká zobrazeného seznamu dostupných<br>dokladů. Docilite stáhnutí dokladů od zadaného data a<br>fakturačního období. |  |  |

pro stažení.

Přihlášení a nastavení

### Přihlášení a stažení seznamu dokladů

Po zadání údajů a stisknutí tlačítka "Přihlásit" se naváže spojení se serverem TMCZ, kde dojde k ověření uživatele a v případě úspěchu server vytvoří seznam faktur uživatele, které jsou na serveru dostupné pro stažení a vrátí je aplikaci. Stav připojování a stahování je zobrazen ukazatelem průběhu ve speciálním dialogu.

| Přihla | išení k serveru T-Mobile      |
|--------|-------------------------------|
|        | Stahování seznamu dokladů     |
|        | 53%                           |
|        | Připojování                   |
|        | 🔀 <u>S</u> torno              |
|        | <u>X</u> Storno<br>Přibláčaní |

Přihlášení

### Blokace přístupu

Při pokusu o přihlášení k serveru T-Mobile může dojít k tomu, že se Vám zobrazí některá z následujících chybových zpráv:

- Účet je dočasně zablokován. Pravděpodobně bylo v rámci posledních 24 hodin zadáno 3-krát chybné heslo.
- IP adresa je dočasně zablokována. Pravděpodobně bylo v rámci posledních 24 hodin několikrát zadáno chybné heslo z této IP adresy.
- Účet je dočasně zablokován. Blokace na úrovni systému (LDAP).
- Účet je zablokován. Blokace na úrovni systému (LDAP).

Dočasné blokace vyprší za 24 hodin od posledního chybného pokusu o přihlášení.

### 3.1.2 Stažení dokladů

#### Zobrazení seznamu dokladů

Po úspěšném přihlášení k serveru se zobrazí seznam dokladů dostupných pro stažení. Seznam je zobrazen v tabulce, kde jsou tmavě vyznačeny doklady, které již byly úspěšně staženy a importovány do databáze. Pokud je v posledním sloupci, označeném PDF, zobrazena červená ikona PDF dokumentu, znamená to, že je doklad dostupný též v podobě elektronicky podepsaného dokumentu PDF. Druhý sloupec tabulky s název "Stáhnout" obsahuje zatrhávací pole, která slouží pro označení dokladů, které budou staženy a importovány do databáze.

| S        | Stažení dat 🔀                         |                   |                |               |            |       |          |                  |                  |                               |          |
|----------|---------------------------------------|-------------------|----------------|---------------|------------|-------|----------|------------------|------------------|-------------------------------|----------|
| Se       | Seznam dostupných dokladů pro stažení |                   |                |               |            |       |          |                  |                  |                               |          |
|          | Již stažena                           | Stáhnout          | Číslo fak      | Obdo          | Obdo… ▼    | IČO   | Fakt. sk | Název            | <sup>♀</sup> Тур | Částka                        | PDF      |
| >        | NE                                    | <b>V</b>          | 1551515        | 1.5.2011      | 31.5.2011  | 25206 | 51017289 | Ing. Karel Novák | Faktura          | 45 398,00 Kč                  |          |
|          |                                       |                   | 1551515        |               |            |       |          | Ing. Karel Novák | Faktura          | 45 398,00 Kč                  | 2        |
|          | NE                                    | V                 | 1551515        | 1.5.2011      | 31.5.2011  | 25206 | 51017289 | Ing. Karel Novák | Faktura          | 45 398,00 Kč                  | 1        |
|          | NE                                    | <b>V</b>          | 1551515        | 1.5.2011      | 31.5.2011  |       | 51013683 | Ing. Karel Novák | Faktura          | 6,00 Kč                       | -        |
|          | ANO                                   |                   | 1551515        | 1.5.2011      | 31.5.2011  | 25206 | 51013683 | Ing. Karel Novák | Faktura          | 45 398,00 Kč                  | 2        |
|          | NE                                    | <b>V</b>          | 1004517        | 1.3.2011      | 31.3.2011  | 25206 | 52796869 | Ing. Karel Novák | Faktura          | 10 606,00 Kč                  | -        |
|          | NE                                    | $\mathbf{\nabla}$ | 1004517        | 1.3.2011      | 31.3.2011  | 25206 | 52796869 | Ing. Karel Novák | Faktura          | 10 606,00 Kč                  | -        |
|          |                                       |                   | 9711000        |               |            |       | 52796869 |                  | Manuální         |                               | 2        |
|          | NF                                    | <b>V</b>          | 9711000        | 1.3.2011      | 31.3.2011  | 25206 | 52796869 | Ino. Karel Novák | Manuální         | 0.00 Kř                       | -        |
|          | 237                                   | 232 / 1           |                |               |            |       |          |                  |                  | 4 290 533,                    |          |
| ×        | V [Název] =                           | = 'Ing. Kare      | Novák'         |               |            |       |          |                  |                  | Editov                        | at Filtr |
| M        | ožnosti                               |                   |                |               |            |       |          |                  |                  |                               |          |
| 7        | Stáhnout por                          | drobné výpi       | isy služeb, js | ou li k dispo | zici       |       |          |                  | 0                |                               | × . /    |
| <b>V</b> | Stáhnout el.                          | podepsané         | vyúčtování,    | je-li k dispo | zici (PDF) |       |          |                  | Oznacit vse      | <ul> <li>Zrusit oz</li> </ul> | maceńi 🔻 |
| K        | ontrola dokla                         | dů                |                |               |            |       |          |                  | 📙 👻 🖹 Stáhnou    | t 👻 🏭 C                       | dhlásit  |

Seznam dokladů pro stažení

### Upozornění na legislativní omezení

Podrobné výpisy jsou z důvodu legislativního omezení dostupné pouze za poslední dva měsíce od zúčtovacího období. Starší výpisy již není možné stáhnout.

### Nastavení (Možnosti)

V doplňujícím nastavení lze upřesnit, zda se budou stahovat a importovat doplňkové doklady.

- Stáhnout podrobné výpisy služeb, jsou-li k dispozici povoluje stažení a import PVS, funkční pouze pokud jsou PVS objednány. Tyto doklady obsahují detailní záznamy o hovorech. Objem těchto dat může být i v řádech desítek MB a tedy jejich stažení a import může trvat i desítky minut.
- Stáhnout elektronické vyúčtování, je-li k dispozici (PDF) povoluje stažení a import VS v podobě elektronického PDF dokumentu.

Možnosti obsahují také speciální tlačítka, která usnadňují hromadné vybírání dokladů pro stažení a import.

### Ovládací tlačítka

- Kontrola dokladů spustí speciální funkci pro kontrolu úplnosti již dříve stažených a importovaných dokladů.
- Tisk tabulky.
- Export tabulky.
- <u>Stáhnout</u> spustí stažení a import vybraných dokladů.
- Odhlásit vrátí se na přihlašovací obrazovku.

### Kontrola dokladů

Tato speciální funkce slouží ke kontrole úplnosti dokladů uložených v databázi aplikace SFN. Pokud si například objednáte PVS k již dříve importovanému dokladu nebo byla u dříve stahovaných dokladů v možnostech vypnutá některá volba pro stažení doplňkových dokladů, touto funkcí můžete doplňkové doklady k vyúčtování doplnit. Funkce kontroluje zda jsou v databázi u vyúčtování všechny PVS a PDF, které jsou dostupné na serveru TMCZ. Stav operace je zobrazen pomocí průběhu ve speciálním dialogu. Po dokončení je výsledek zobrazen v reportu.

#### Stažení a import dokladů

Při stahování jsou doklady ve formátu XML ukládány do adresáře definovaného v <u>parametrech aplikace</u>. Po stažení dokladu se provede jeho import do databáze. Doklady importované do databáze lze prohlížet v modulu <u>doklady</u>. Stav operace je zobrazen pomocí průběhu ve speciálním dialogu. Po dokončení je výsledek zobrazen v <u>reportu</u>.

| Stahování dat          |               |                          |  |
|------------------------|---------------|--------------------------|--|
| Stahování              | dokladů       |                          |  |
|                        |               | 8%                       |  |
|                        | Stahování     | ní dokladu 1551515032    |  |
| Zpracování části dokla | du            |                          |  |
|                        |               |                          |  |
|                        | Stahování sou | ouhrného přehledu služeb |  |
| Staženo dat:           | 82,79 kB      | 0                        |  |
|                        | ×             | K Storno                 |  |

Průběh stahování a importu

Operaci je možné přerušit tlačítkem "Storno". K přerušení dojde nejdříve po dokončení aktuálně probíhané operace na nižší úrovni, tedy po dokončení stažení nebo importu jednoho dokladu nebo jeho detailu.

# **3.2** Doklady

Modul pro zobrazení a tisk stažených a importovaných dokladů a jejich detailů. Doklady a jejich detaily lze opakovaně procházet do hloubky, o úroveň výš se lze vrátit tlačítkem "Zpět" nebo stisknutím klávesy BACKSPACE.

### Slevy

Pokud některý doklad obsahuje extrakt slev, je u detailů PVS zobrazeno tlačítko, kterým se řídí zobrazení slevových sloupců v tabulkách.

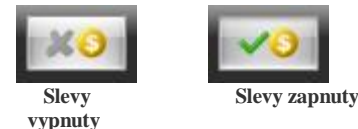

### Rozdělování tisku telefonních čísel na separátní stránky

V seznamech PSPČ a PVS/PVPT lze nastavit chování hromadného tisku dokladů. Ve spodní liště je tlačítko, které určuje zda se budou jednotlivá telefonní čísla dokladů tisknout na separátní stránky nebo rovnou za sebe.

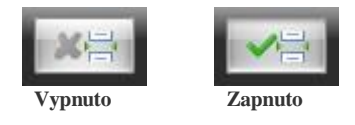

### 3.2.1 Seznam a filtr

#### Seznam

Zobrazuje všechna vyúčtování služeb importovaná v databázi s informacemi o množství detailů. Červenou barvou jsou označeny manuální doklady.

Tabulka obsahuje pro každý záznam speciální tlačítka pro tisk a zobrazení detailu. U starších dokladů, před

příchodem barevné faktury, není možné tisknout souhrnný přehled služeb, protože ho doklad neobsahuje. K vyúčtování lze zobrazit souhrnný přehled služeb, přehled služeb po číslech, podrobný výpis služeb/platebních transakcí, <u>opravné doklady</u> (dobropisy/vrubopisy) a vyúčtování ve formátu PDF, které je dostupné pouze pokud je ve sloupci zobrazena červená ikona. <u>Hromadný tisk</u> vybraných dokladů a jejich detailů se provádí tlačítkem "Tisk/uložení" v pravé spodní části modulu.

| 3.1              | 12                                               |                                                              |                                      | Doklady       | Správce firem          | nních nákladů 🎞  |              |    |       |         |                |            | x        |
|------------------|--------------------------------------------------|--------------------------------------------------------------|--------------------------------------|---------------|------------------------|------------------|--------------|----|-------|---------|----------------|------------|----------|
| r <u>@</u> ,     | Moduly                                           | Nástroje I                                                   | Nápověda                             | Filtr         |                        |                  |              |    |       |         |                |            |          |
| Doklady<br>Modul | <mark>ouze doklady z</mark> a<br>ouze doklady za | <mark>a telefonní číslo</mark><br>a posledních X mě<br>Nasta | <mark>síců 240</mark><br>vení filtru | Aplii         | kovat filtr<br>doklady |                  |              |    |       |         |                |            |          |
| Doklady          |                                                  |                                                              |                                      |               |                        |                  |              |    |       |         |                |            | x        |
| Číslo faktury    | Období od                                        | Období do 🔻                                                  | IČO                                  | Fakt, skupina | Název kontaktní        | Název fakturační | Částka       | VS | SPS   | PSPČ    | PVS / PVPT     | Opravy     | PDF      |
| 1551515038       | 1.5.2011                                         | 31.5.2011                                                    | 25206122                             | 51013683      | Ing. Karel Novák       | ABCD s.r.o.      | 45 398,00 Kč | B  | 🕞     | 0       | 0/0 •••        | 0          | <b>7</b> |
| 1551515032       | 1.5.2011                                         | 31.5.2011                                                    | 25206122                             | 51017289      | Ing. Karel Novák       | ABCD s.r.o.      | 45 398,00 Kč | D  | 🕅     | 0       | 0/0            | 0          | -        |
| 1004517235       | 1.3.2011                                         | 31.3.2011                                                    | 25206122                             | 52796869      | Ing. Karel Novák       | ABCD s.r.o.      | 1 648,00 Kč  |    | 🔊     | 0       | 1/0            | 0          |          |
| 1004517216       | 1.3.2011                                         | 31.3.2011                                                    | 25206122                             | 52796869      | ABCD s.r.o.            | ABCD s.r.o.      | 0,00 Kč      | Ø  | ••• 🖻 | 0       | 0/0            | 1          | <b>1</b> |
| 1004517217       | 1.3.2011                                         | 31.3.2011                                                    | 25206122                             | 52796869      | ABCD s.r.o.            | ABCD s.r.o.      | 0,00 Kč      | Ø  | ••• 🔊 | 0       | 0/0…           | 1          | •••      |
| 9711000248       | 1.3.2011                                         | 31.3.2011                                                    | 25206122                             | 52796869      | Ing. Karel Novák       | ABCD s.r.o.      | 0,00 Kč      | Ø  | 🆻     | 2 •••   | 0/0 •••        | 0 •••      | <b>1</b> |
| 1004515009       | 1.9.2010                                         | 1.10.2010                                                    | 25206122                             | 52796869      | Ing. Karel Novák       | ABCD s.r.o.      | 10 606,00 Kč | Ø  | ••• 🖻 | 2 •••   | 2/0…           | 0 •••      | •••      |
| 1004515039       | 1.9.2010                                         | 1.10.2010                                                    | 25206122                             | 52796869      |                        |                  | 10 606,00 Kč | Ø  | ••• 🔊 | 0       | 0/0…           | 0          | •••      |
| 1004515020       | 1.9.2010                                         | 1.10.2010                                                    | 25206122                             | 52796869      | Ing. Karel Novák       | ABCD s.r.o.      | 10 606,00 Kč | Ø  | ••• 🆻 | 2 •••   | 0/0…           | 0 •••      | ➡        |
| 1326515057       | 1.1.2010                                         | 31.1.2010                                                    | 25206122                             | 51017289      | Ing. Karel Novák       | ABCD s.r.o.      | 45 398,00 Kč | Ø  | •••   | 0       | 0/0…           | 0          | •••      |
|                  |                                                  |                                                              |                                      |               |                        |                  | 150 550 00   |    |       |         | 2 (2           |            |          |
| 10               |                                                  |                                                              |                                      |               |                        |                  | 169 660,00   |    |       | 6       | 3/0            | 2          | 2        |
| 😮 Vymaza         | at Ir                                            | mport                                                        |                                      |               |                        |                  |              |    |       | 2       | <b> </b>   • < | 🔪 Tisk/ul  | ožení    |
|                  |                                                  |                                                              |                                      |               |                        |                  |              |    |       | Server: | "APC 1007\SFN" | , Databáze | e: "SFN" |

Seznam dokladů s filtrem

### Filtr

Kromě standardního <u>filtru v tabulce</u> je možné omezit zobrazení seznamu dokladů speciálním filtrem, který je umístěn nad modulem v ribbonu. Lze zobrazit pouze doklady za definovaný počet měsíců zpětně a obsahující jedno konkrétní číslo. Nastavení filtru se zobrazuje pouze v seznamu dokladů, v detailech dokladů je skryto.

#### Správa databáze

V levé spodní části modulu jsou tlačítka, která slouží ke správě databáze.

### 3.2.2 Manuální doklady

V případě, že byl původní doklad na straně **T-Mobile** stornován a nahrazen manuálním dokladem, pak tento nový doklad po stažení ze serveru nahrazuje původní. Tento doklad lze snadno identifikovat podle jiného zabarvení vyúčtování služeb v tabulce dokladů (řádek je označen červenou barvou). Původní doklad je v databázi vymazán, manuální doklad má své nové číslo, odlišné od původního.

V detailech PSPČ a PVS se pro manuální doklady zobrazuje upozornění.

U manuálních dokladů není garantována správnost rozpadu slev.

### 3.2.3 VS / SPS

Vyúčtování služeb/souhrnný přehled služeb lze zobrazit dvojklikem na příslušný řádek v seznamu dokladů a nebo kliknutím na tlačítko s třemi tečkami ve sloupci SPS.

V horní části jsou zobrazeny základní informace o dokladu. Detail obsahuje dvě záložky.

| Doklady - Vyúčtování služeb/Souhrný př      | ehled služeb    |                   |          | X           |
|---------------------------------------------|-----------------|-------------------|----------|-------------|
| Doklad (Faktura)                            |                 |                   |          |             |
| Číslo 1004517235 Fakturační období 1.3.2011 | - 31.3.2011     |                   |          | <b>6</b>    |
| Položky Doplňující informace                |                 |                   |          |             |
| Služba                                      | Jednotky zdarma | Jednotky účtované | Jednotka | Cena        |
| Telekomunikační služby                      | -               | -                 |          | 358,66 Kč   |
| GPRS/EDGE/3G                                |                 | -                 |          | 199,00 Kč   |
| T-Mobile Rodina                             | -               | -                 |          | 316, 14 Kč  |
| Volání T-Mobile                             | 39:50           | 44:55             | min      | 179,67 Kč   |
| Volání O2                                   | 1:00            | 5:50              | min      | 35,00 Kč    |
| Volání Vodafone                             | 9:20            | 8:27              | min      | 50,70 Kč    |
| Volání pevné sítě                           | 3:55            | 4:31              | min      | 27, 10 Kč   |
| SMS T-Mobile                                | 0               | 69                | ks       | 117,30 Kč   |
| SMS ostatní sítě                            | 0               | 21                | ks       | 35,70 Kč    |
| GPRS/EDGE/3G Internet                       | 0               | 210               | kB       | 10,50 Kč    |
| Celkový základ DPH za služby:               |                 |                   |          | 1 329,77 Kč |
|                                             |                 |                   |          | 265,95 Kč   |
| Celkové vyúčtování za služby:               |                 |                   |          | 1 595,72 Kč |
| SMS Platby                                  | 0               | 2                 | ks       | 52,00 Kč    |
| Zúčtované přeplatky nepodléhající DPH:      |                 |                   |          | 0,00 Kč     |
| Haléřové vyrovnání:                         |                 |                   |          | 0,28 Kč     |
| Celkem k úhradě:                            |                 |                   |          | 1 648,00 Kč |
| L                                           |                 |                   |          |             |
| Zobrazit PSPČ Zobrazit PVS                  |                 |                   | 🧕 🔒      | 🔹 候 Zpět    |
|                                             |                 |                   |          |             |

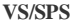

### Položky

Obsahuje souhrnný přehled služeb včetně sumárních řádků s vyčíslením **DPH**. Sumární řádky jsou barevně odlišeny. V této tabulce není možné měnit řazení záznamů z důvodu přehlednosti.

### Doplňující informace

Obsahuje zbývající informace z vyúčtování (hlavičky, apod.).

### Tlačítka

Spodní část obsahuje ovládací tlačítka.

- Zobrazit PSPČ zobrazí k vyúčtování přehledy služeb po číslech, jsou li k dispozici.
- Zobrazit PVS zobrazí k vyúčtování podrobné výpisy služeb/platebních transakcí, jsou-li k dispozici.
- Tisk rychlý tisk tabulky.
- Export rychlý export tabulky.
- Zpět návrat na seznam dokladů.

# 3.2.4 PSPČ

56

Přehledy služeb po číslech (pokud jsou u vyúčtování k dispozici) lze zobrazit kliknutím na ikonu s třemi tečkami ve sloupci PSPČ na příslušném řádku v seznamu dokladů nebo z detailu <u>VS/SPS</u>.

| Do              | klady - Př         | ehled služeb         | po číslech    |          |                  |                  |          |             | x |
|-----------------|--------------------|----------------------|---------------|----------|------------------|------------------|----------|-------------|---|
| Pře             | hled služeb po čís | lech Doplňující údaj | e k faktuře   |          |                  |                  |          |             |   |
|                 | Tel. číslo         | Tarif                | Fakt. skupina | IČO      | Název odběratele | Název příjemce   | Položek  | Cena        |   |
| 10              | 603898022          | Kredit 2000          | 52796869      | 25206122 | ABCD s.r.o.      | Ing. Karel Novák | 7        | 360,80 Kč   | ø |
| >>              | 604881576          | Kredit 1200 HIT      | 52796869      | 25206122 | ABCD s.r.o.      | Ing. Karel Novák | 13       | 5 048,00 Kč | Ø |
|                 |                    | 2                    |               |          |                  |                  | 20       | 5 408,80 Kč |   |
| <b>&gt;&gt;</b> | Zobrazit           | 1 × 2 1              |               |          |                  |                  | Tisk/ulo | iení 🤇 Zpět | 1 |
|                 |                    |                      |               |          | PSPČ             |                  |          |             |   |

### Kontextová nabídka

Po kliknutí pravým tlačítkem myši v zobrazených tabulkách se u většiny zobrazí kontextová nabídka, umožňující přechod mezi typy dokladů, pojmenování, atd..

### Zobrazení obsahuje dvě záložky

#### Přehled služeb po číslech

Zobrazuje souhrnný seznam čísel. První sloupec obsahuje tlačítko ">>" pro zobrazení <u>detailu dokladu</u>. Poslední sloupec obsahuje tlačítko pro náhled tisku dokladu.

#### Doplňující údaje k faktuře

Obsahuje informace z vyúčtování (hlavičky, apod.).

# Ovládací tlačítka

- Zobrazit umožňuje zobrazit detail více vybraných dokladů naráz.
- Pojmenování zobrazí/skryje sloupce pojmenování.
- Tisk rychlý tisk tabulky.
- Export rychlý export tabulky.
- Tisk/uložení zobrazí náhled tisku vybraných dokladů.
- Zpět vrátí se na předchozí doklad nebo seznam dokladů.

### Detaily vybraných dokladů

Detaily obsahují tři záložky.

#### Detaily vybraných

Zobrazení seznamu jednotlivých položek (služeb) za každé vybrané číslo s celkovou sumou.

#### Součet vybraných

Součet částek jednotlivých položek (služeb) za všechny vybrané doklady.

Doplňující údaje k faktuře

Obsahuje informace z vyúčtování (hlavičky, apod.).

### 3.2.5 PVS / PVPT

**Podrobné výpisy služeb/platebních transakcí** (pokud jsou u vyúčtování k dispozici) lze zobrazit kliknutím na ikonu s třemi tečkami ve sloupci **PVS/PVPT** na příslušném řádku v seznamu dokladů nebo z detailu <u>VS/SPS</u>. Obsahují detailní informace o každém uskutečněném hovoru nebo datovém přenosu.

| Deal | klady - Po       | odrobný výpis sl         | užeb/plateb      | nich transal | kcí                    |                  |           |             | X |
|------|------------------|--------------------------|------------------|--------------|------------------------|------------------|-----------|-------------|---|
| Pod  | robne vypisy siu | zeb/platebnich transakci | Dopinujici udaje | tčo          | Notice of the Northole | A12              | D-l- X-l- | Const       | _ |
| -    | 1el. 050         | Larit<br>Kredit 2000     | Fakt. skupina    | 25206122     | Nazev odberatele       | Nazev prijemce   | Polozek   | 210 80 Kč   |   |
| »    | 604881576        | Kredit 1200 HIT          | 52796869         | 25206122     | ABCD s.r.o.            | Ing. Karel Novák | 1791      | 3 813,00 Kč | Þ |
|      |                  |                          |                  |              |                        |                  |           |             |   |
|      |                  |                          |                  |              |                        |                  |           |             |   |
|      |                  |                          |                  |              |                        |                  |           |             |   |
|      |                  |                          |                  |              |                        |                  |           |             |   |
|      |                  |                          |                  |              |                        |                  |           |             |   |
|      |                  | 2                        |                  |              |                        |                  | 1831      | 4 023,80 KZ |   |

**PVS/PVPT** 

### Kontextová nabídka

Po kliknutí pravým tlačítkem myši v zobrazených tabulkách se u většiny zobrazí kontextová nabídka, umožňující přechod mezi typy dokladů, pojmenování, atd..

### Zobrazení obsahuje dvě záložky

#### Podrobné výpisy služeb/platebních transakcí

Zobrazuje souhrnný seznam čísel. První sloupec obsahuje tlačítko ">>" pro zobrazení detailu dokladu. Poslední sloupec obsahuje tlačítko pro náhled tisku dokladu.

#### Doplňující údaje k faktuře

Obsahuje informace z vyúčtování (hlavičky, apod.).

### Ovládací tlačítka

- Zobrazit umožňuje zobrazit detail více vybraných dokladů naráz.
- Pojmenování zobrazí/skryje sloupce pojmenování.
- Slevy zobrazí/skryje slevové sloupce (pouze pokud doklad obsahuje extrakt slev).
- Tisk rychlý <u>tisk tabulky</u>.
- Export rychlý export tabulky.
- Tisk/uložení zobrazí náhled tisku vybraných dokladů.
- Zpět vrátí se na předchozí doklad nebo seznam dokladů.

### Detaily vybraných dokladů

Detaily obsahují dvě záložky.

Detaily vybraných

Zobrazení seznamu jednotlivých položek (služeb) za každé vybrané číslo.

#### Doplňující údaje

Obsahuje informace z vyúčtování (hlavičky, apod.).

### 3.2.6 Přílohy Durianu

58

**Přílohy Durianu** (pokud jsou u vyúčtování k dispozici) lze zobrazit kliknutím na ikonu s třemi tečkami ve sloupci **DDI/VCP/VCP3** na příslušném řádku v seznamu dokladů. Sloupce jsou viditelné jen v případě, že v databázi existuje alespoň jeden doklad ze skupiny příloh durianu.

- DDI Rozpis provozu
- VCP Podklad pro vyúčtování služeb poskytnutých třetí stranou
- VCP3 Služby poskytované jinými subjekty

### Kontextová nabídka

Po kliknutí pravým tlačítkem myši v zobrazených tabulkách se u většiny zobrazí kontextová nabídka, umožňující přechod mezi typy dokladů, pojmenování, atd.

### Zobrazení obsahuje dvě záložky

#### Položky

Zobrazuje seznam čísel. První sloupec obsahuje tlačítko ">>" pro zobrazení detailu dokladu. Poslední sloupec obsahuje tlačítko pro náhled tisku dokladu.

#### Doplňující údaje k faktuře

Obsahuje informace z vyúčtování (hlavičky, apod.).

### Ovládací tlačítka

- Zobrazit umožňuje zobrazit detail více vybraných dokladů naráz.
- Pojmenování zobrazí/skryje sloupce pojmenování.
- Tisk rychlý <u>tisk tabulky</u>.
- Export rychlý export tabulky.
- Tisk/uložení zobrazí náhled tisku vybraných dokladů.
- Zpět vrátí se na předchozí doklad nebo seznam dokladů.

### Detaily vybraných dokladů

Detaily obsahují dvě záložky.

#### Detaily vybraných

Zobrazení seznamu jednotlivých položek (služeb) za každé vybrané číslo s celkovou sumou.

#### Doplňující údaje k faktuře

Obsahuje informace z vyúčtování (hlavičky, apod.).

### 3.2.7 Opravné doklady

**Opravné doklady** (pokud jsou u vyúčtování k dispozici) lze zobrazit kliknutím na ikonu s třemi tečkami ve sloupci **Opravy** na příslušném řádku v seznamu dokladů. Opravné doklady jsou **dobropisy** nebo **vrubopisy**, vydané později k vyúčtování pro opravení původní faktury.

Copyright © 2022 by T-Mobile Czech Republic a.s.

| Do | klady - Opravy |               |               |                      |        | x       |
|----|----------------|---------------|---------------|----------------------|--------|---------|
| Ор | ravné doklady  |               |               |                      |        |         |
|    | Typ dokladu    | Číslo dokladu | Počet položek | Cena                 | PSPČ   | PDF     |
| >> | Dobropis       | 9911000199    | 34            | 4 - 84 178,00 Kč     | 2      | • 🔁 ••• |
|    |                |               |               |                      |        |         |
|    |                |               |               |                      |        |         |
|    |                |               |               |                      |        |         |
|    |                |               |               |                      |        |         |
|    |                |               |               |                      |        |         |
|    |                |               |               |                      |        |         |
|    |                |               |               |                      |        |         |
|    |                |               |               |                      |        |         |
|    |                |               |               |                      |        |         |
|    |                |               |               |                      |        |         |
|    |                |               |               |                      |        |         |
|    |                |               | 34            | . 84 178 00 Kč       | 2      | 1       |
|    |                |               |               | - 04 1/8,00 KC       | 2<br>2 | 1       |
|    |                |               |               | 🔉 📙 👻 🛞 Tisk/uložení | K Zr   | pět     |

**Opravy** (dobropisy/vrubopisy)

### Zobrazení

Tabulka obsahuje seznam oprav, zpravidla bývá k jednomu dokladu vydána pouze jedna oprava, proto tabulka ve většině případů obsahuje pouze jeden záznam. První sloupec obsahuje tlačítko ">>" pro zobrazení detailu <u>VS/SPS</u>. K opravě mohou být dostupné <u>přehledy služeb po číslech</u> nebo el. podepsané vyúčtování ve formátu PDF. Může se stát, že bude stažen opravný doklad k vyúčtování, které už/ještě není uloženo v databázi aplikace SFN. V tomto případě se opravný doklad zobrazí k prázdnému vyúčtování, které je automaticky vygenerováno v průběhu importu.

### Ovládací tlačítka

- Tisk rychlý tisk tabulky.
- Export rychlý export tabulky.
- Tisk/uložení zobrazí náhled tisku vybraných dobropisů/vrubopisů.
- Zpět vrátí se na seznam dokladů.

### 3.2.8 Tisk dokladů

60

V modulu doklady lze vybrané doklady a jejich detaily hromadně tisknout nebo uložit do různých formátů na disk.

| 😵 Tisk dokladů 🛛 🗙 🗙                                        |
|-------------------------------------------------------------|
| Obsah tisku                                                 |
| Vyúčtování služeb (faktura)                                 |
| Souhrný přehled služeb                                      |
| Přehled služeb po číslech                                   |
| Podrobný výpis služeb / Podrobný výpis platebních transakcí |
| Přílohy durianu                                             |
| Možnosti                                                    |
| 🔲 Rozdělovat telefonní čísla na separátní stránky           |
| 🕅 Zapnout zobrazení slev na souhrných a podrobných výpisech |
| Náhled/Tisk Tisk do souboru                                 |
| Zavřít                                                      |
| Tisk dokladů                                                |

### Obsah tisku

- · Vyúčtování služeb (faktura) pokud je volba zapnutá, tisknou se sestavy vybraných vyúčtování služeb.
- Souhrnný přehled služeb pokud je volba zapnutá, tisknou se sestavy souhrnných přehledů služeb u vybraných vyúčtování služeb.
- Přehled služeb po číslech pokud je volba zapnutá, tisknou se sestavy přehledů služeb po číslech u vybraných vyúčtování služeb.
   Podrobný výpis služeb / Podrobný výpis platebních transakcí pokud je volba zapnutá, tisknou se sestavy podrobných výpisů služeb/platebních transakcí u vybraných vyúčtování služeb.
- · Přílohy durianu pokud je volba zapnutá, tisknou se sestavy příloh durianu u vybraných vyúčtování služeb.

### Možnosti

- Rozdělovat čísla na separátní stránky pokud je volba zapnutá, tisknou se doklady za jednotlivá čísla na separátní stránky. Pokud je volba vypnutá a např. detaily dokladu jsou krátké, tisknou se za sebou a může jich být na jedné stránce i více.
- Zapnout zobrazení slev na souhrnných a podrobných výpisech pokud je volba zapnutá jsou hodnoty na souhrnných a
  podrobných výpisech uvedeny včetně započtení slev.

### Ovládací tlačítka

- Náhled/Tisk vygeneruje náhledy tiskových sestav vybraných vyúčtování služeb podle nastavení.
- Tisk do souboru vytiskne sestavy ve zvoleném formátu do souboru na disku.
- Profil umožňuje načíst nebo uložit nastavení z/do profilu.
- Zavřít uzavře dialog.

### Tisk do souboru

Při tisku do souboru lze definovat umístění, název souboru (masku) a nastavení rozdělení do více souborů. Tlačítkem "Tisk do souboru" se zobrazí seznam podporovaných formátů a vybráním jednoho formátu se

spustí tisk do souboru.

| 🚱 Tisk do souboru          |                         | X        |
|----------------------------|-------------------------|----------|
| Rozdělení a pojmenovár     | ıí souborů              | 0        |
| Uložit do adresáře         |                         |          |
| C:\Users\novak\Documents   | (T-Mobile SFN III\Tisk\ |          |
| Poimenování souborů / před | definovanné masky       |          |
| export.pdf                 | actino varine masky     | - 0 0    |
| Rozdělení souborů          |                         |          |
| 🔽 Vše do jednoho souboru   |                         |          |
| 🔲 Období                   | 🗾 🗌 Číslo dokladu       | 1        |
| 📃 IČO                      | 🗾 📃 Skupina             | 1        |
| 🔲 Fakturační skupina       | 🗾 🔲 Telefonní číslo     | 2        |
|                            | Tisk do souboru         |          |
|                            |                         | 🤣 Zavřít |
|                            | Tisk do souboru         |          |

### 3.2.9 Správa databáze

Slouží pro spravování obsahu databáze. Umožňuje mazat doklady a importovat dříve stažené doklady ve formátu XML. Správa databáze je dostupná v modulu <u>doklady</u>, konkrétně na <u>seznamu dokladů</u> v podobě tlačítek v levé spodní části modulu. Dostupnost těchto tlačítek může být omezena oprávněním.

|           | Správa databáz | 'e              |
|-----------|----------------|-----------------|
| 😮 Vymazat | Import         | Kontrola tarifů |

### Ovládací tlačítka

- Vymazat vymaže z databáze vybrané doklady včetně všech napojených opravných dokladů, detailů a nevyužitých číselníků. Stav mazání je zobrazen pomocí průběhu ve speciálním dialogu.
- Importi importuje do databáze vybraný doklad nebo všechny dříve stažené doklady, které ještě nejsou v databázi.
- Kontrola tarifů spustí kontrolu parametrických tarifů. Pokud je zapnuté pojmenování telefonních čísel, tak aktualizuje názvy tarifů v pojmenování. Tato operace může být časově velmi náročná. Spouštějte jen, pokud se vám někde chybně zobrazuje název tarifu a před spuštěním proveďte zálohu databáze.

#### Import dokladů

Po stisknutí tlačítka "Import" se zobrazí dialog pro výběr typu importu.

#### Typ importu

Jeden doklad

Naimportuje jeden vybraný doklad do databáze. Po výběru této volby a stisku tlačítka "OK" se zobrazí výběrový dialog pro výběr dokladu k importu.

Všechny doklady

Aplikace projde adresář pro stažené doklady a všechny doklady, které nejsou v databázi naimportuje.

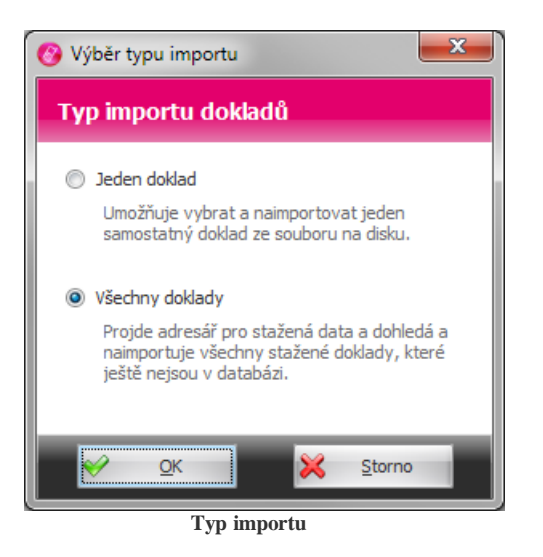

# **3.3** Export

Modul pro **export** stažených dokladů ve formátu definovaném uživatelem. Exportovaná data jsou určena pro další zpracování v jiných aplikacích (účetnictví, informační systém, apod.). Export není určen pro vytváření tiskových sestav nebo exportu v grafické podobě. K těmto účelům je možné využít hromadného tisku dokladů v modulu <u>doklady</u>.

### Hlavní ovládací tlačítka

Ve spodní části modulu jsou speciální tlačítka, kterými se řídí spouštění generování exportu.

- Profil umožňuje načíst nebo uložit nastavení z/do profilu.
- Export spustí export podle definovaného nastavení do zvoleného cílového adresáře.
- Odeslat emailem spustí <u>export</u> dle definované podle definovaného nastavení do zvoleného cílového adresáře a <u>odešle</u> <u>exportované soubory emailem</u>.

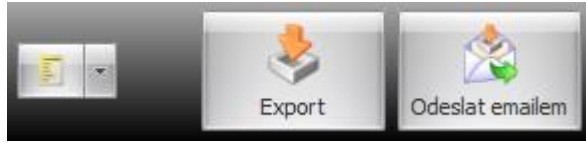

Tlačítka

### 3.3.1 Filtr

Filtr slouží k výběru zdroje dat a omezení dat určených k exportu. Filtr se nachází v ribbonu nad modulem.

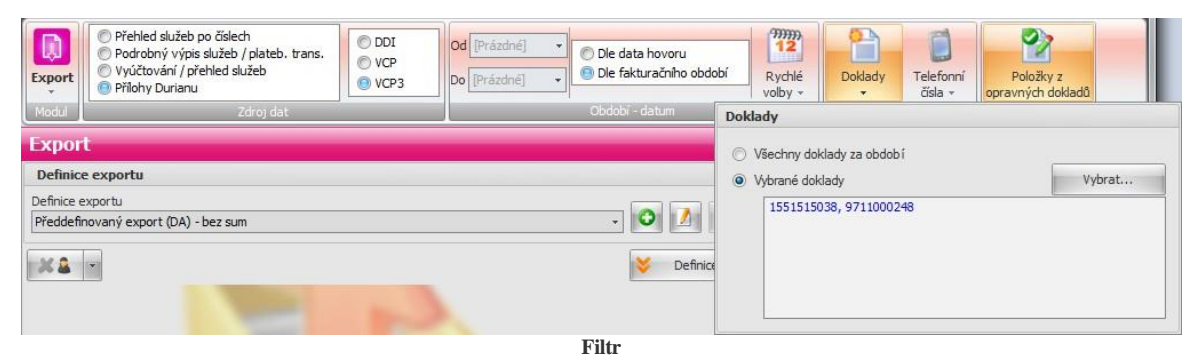

### Obsah filtru (zleva)

- Modul zpřístupňuje rychlé přepínání modulů
- Zdroj dat volba zdroje dat pro export (PSPČ/PVS/Vyúčtování/Přílohy Durianu).
- Období datum nastavení časového období, které omezuje doklady určené k exportu. Je možné nastavit, zda se datumové omezení bude vztahovat k datu hovoru nebo k fakturačnímu období. Tlačítko rychlé volby zpřístupňuje rychlé nastavení datumů z předdefinovaných šablon.
- Volbu "Dle data hovoru" je možné vybrat pouze pro zdroj dat PVS.
- Filtr omezení dat na konkrétní položky.
- Nastavení další nastavení export (např. položky z opravných dokladů).

#### Zdroj dat

Jako zdroj dat je možné zvolit:

- Přehled služeb po telefonních číslech (PSPČ)
- Podrobný výpis služeb / platebních transakcí (PVS / PVPT)
- Vyúčtování / přehled služeb (SPS)
- Přílohy Durianu zde je pak ještě nutné vybrat typ dokladu (DDI / VCP / VCP3) Volba zdroje dat

má vliv na seznam nabízených definic exportu a jejich sloupců.

#### Filtr

Obsahuje tlačítka pro nastavení konkrétních dokladů, čísel a skupin, které budou obsaženy ve výsledném exportu. Každé tlačítko zobrazuje kontextový dialog, kde je možné zvolit co se bude filtrovat a tlačítkem "Vybrat" u zvolené položky se zobrazí výběrový dialog pro vybrání konkrétních položek. Nastavení filtrování podle vybraných položek je indikováno zobrazením hvězdičky v levé horní části ikony tlačítka.

#### Doklady

Výběr konkrétních dokladů určených pro export nebo všech dokladů. V případě zvolení všech dokladů, bude pro filtraci dokladů použito definované období.

#### Telefonní čísla (volající)

Výběr konkrétních skupin telefonních čísel nebo jen konkrétních telefonních čísel nebo pouze čísel s vybraným tarifem, která budou zahrnuta do výsledného exportu. Volba není dostupná pro zdroj dat "Vyúčtování / přehled služeb".

#### Nastavení

#### Položky z opravných dokladů

Zapnutí volby určuje, zda se do exportu zahrnou i položky z opravných dokladů (dobropisů a vrubopisů). Nastavení je dostupné pouze pro zdroj dat "Přehled služeb po číslech" a pro zdroj dat "Vyúčtování / přehled služeb".

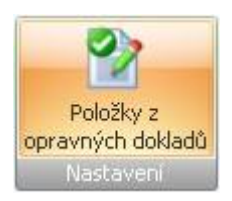

### **3.3.2** Definice exportu

**Definice exportu** obsahuje nastavení formátu a podoby výstupu celého exportu. V definici se nastavují sloupce, které bude export obsahovat, formát výsledného souboru včetně oddělovačů, zda bude export obsahovat sumy, formát datumů a čísel. Ve standardním zobrazení, jsou detaily definice exportu a rozdělení a pojmenování souborů minimalizovány do kompaktní velikosti.

| D        | efinice exportu                                        |                                                             |  |  |  |
|----------|--------------------------------------------------------|-------------------------------------------------------------|--|--|--|
| De<br>Př | finice exportu<br>eddefinovaný export (PSPČ) - bez sum | · O M O                                                     |  |  |  |
| C        |                                                        | 00                                                          |  |  |  |
|          | Název sloupce                                          | Hodnota                                                     |  |  |  |
| >        | Telefonní číslo                                        | Telefonní číslo                                             |  |  |  |
|          | Číslo faktury                                          | Číslo faktury                                               |  |  |  |
|          | Začátek fakturačního období                            | Začátek fakturačního období                                 |  |  |  |
|          | Konec fakturačního období                              | Konec fakturačního období 🗸 🗸                               |  |  |  |
|          | lastavení exportu                                      |                                                             |  |  |  |
| F        | Formát souboru Textový soubor oddělený středníky       | r (*.CSV) 🔹                                                 |  |  |  |
|          | Sumy Nastavení Formáty Kódování                        |                                                             |  |  |  |
| F        | Formát datumu Formát času F                            | ormát číšla / Oddělovač desetinných míst / Oddělovač tisíců |  |  |  |
|          | dd"."MM"."yy; - 🧭 HH":"mm":"ss - 🧭 🕻                   | .00 • 🔞 , • •                                               |  |  |  |
| 0        | 01.02.2012 06:07:08 1                                  | 234,50                                                      |  |  |  |
|          | Exportovat volné/účtované jednotky jako celá číši      | a                                                           |  |  |  |
|          | 2 -                                                    | 🚖 Skrýt                                                     |  |  |  |

Definice exportu

### Ovládací tlačítka

- Pojmenování zobrazí/skryje sloupce pojmenování. Pro zahrnutí pojmenování do exportovaných souborů je nutné doplnit do definice sloupce s pojmenováním ("Pojmenování volajících čísel" nebo "Pojmenování volaných čísel").
- Definice zobrazí detail definice exportu.
- Skrýt minimalizuje detail definice exportu do kompaktní velikosti.

#### Název a výběr definice

V horní části se nachází pole se seznamem ve kterém je možné vybrat požadovanou definici. Napravo od pole s názvem definice jsou tlačítka pro přidání nové definice, změnu názvu definice a smazání definice i s nastavením. Pro přidání a změnu názvu definice se zobrazí speciální dialog.

### **Definice sloupců**

Seznam datových sloupců, které se budou exportovat.

- Název sloupce uživatelem definovaný název sloupce, který bude zobrazen v záhlaví výsledného exportu.
- Vzhled hlavičky nastavení vzhledu hlavičky sloupce (font, barva písma a zarovnání). Toto nastavení je dostupné pouze pro exporty do formátu "Excelovský sešit Office 97 2003 (\*.XLS)" a "Excelovský dokument (\*.XLSX)".

- Hodnota výběr databázového sloupce jehož hodnota bude doplněna do výsledného exportu.
- Vzhled buňky nastavení vzhledu daného sloupce bez hlavičky (font, barva písma a zarovnání). Toto nastavení je dostupné pouze pro exporty do formátu "Excelovský sešit - Office 97 - 2003 (\*.XLS)" a "Excelovský dokument (\*.XLSX)".

#### Tlačítka definice sloupců

Nad seznamem sloupců jsou umístěna ovládací tlačítka.

- Přidat sloupec přidá nový sloupec do definice exportu.
- Odebrat sloupec odebere sloupec z definice exportu.
- Nahoru přesune aktuálně vybraný sloupec o jednu pozici výše.
- Dolů přesune aktuálně vybraný sloupec o jednu pozici níže.

### Nastavení exportu

#### Formát souboru

Exportovat data lze do několika různých formátů. Pro jednotlivé formáty se mohou lišit obsah a možnosti dalšího nastavení.

- Textový soubor oddělený středníky (\*.CSV)
- Textový soubor (\*.TXT) s možností volby vlastního oddělovače nebo pevné šířky.
- HTML soubor (\*.HTM)
- XML soubor (\*.XML)
- Excelovský sešit Office 97 2003 (\*.XLS)
- Excelovský dokument (\*.XLSX)

#### Sumy

Obsah tohoto nastavení je pro všechny formáty stejný.

- Hodnoty bez sum výsledný export obsahuje pouze řádky s daty, celkové sumy a sumy za jednotlivá čísla nejsou do exporty zahrnuty.
- Hodnoty včetně sum výsledný export obsahuje data včetně celkových sum a sum za jednotlivá čísla.
- Pouze sumy výsledný export obsahuje pouze sumy za jednotlivá čísla a celkové sumy.

Pozn.: Je-li zvolen zdroj dat PVS/PVPT, pak výsledný export obsahuje pouze sumy za jednotlivá čísla, celkové sumy na konci každého souboru nejsou uvedeny.

#### Nastavení

- · Zobrazovat názvy sloupců určuje, zda exportovaný soubor bude obsahovat hlavičku s názvy sloupců.
- Textový řetězec při exportu do textových souborů "Textový soubor oddělený středníky (\*.CSV)" a "Textový soubor (\*.TXT)" určuje, jakým způsobem budou identifikovány (uvozeny) textové řetězce.
- Oddělovač nastavuje oddělovač sloupců. Pouze pro formát "Textový soubor (\*.TXT)".
- Pevná šířka nastavuje pevnou šířku sloupců. Pouze pro formát "Textový soubor (\*.TXT)".

#### Formáty

Na této záložce je možné nastavit formáty datumu, času a desetinných čísel pro vybranou definici exportu.

• Exportovat volné/účtované jednotky jako celá čísla - určuje, zda jednotky v exportovaném soubor bude exportovány "bez formáť" jako celá čísla (místo 2:30 min:s jako 150 s).

#### Kódování

Volba kódování exportovaného souboru. Pouze pro textové formáty "Textový soubor oddělený středníky (\*.CSV)" a "Textový soubor (\*.TXT)". Při zvolení kódování "Vlastní" se zobrazí výběr kódové stránky.

### Sloupce dostupné pro export

#### Sloupce pro export přehledu služeb po telefonních číslech (PSPČ)

Telefonní číslo

- Číslo faktury
- Fakturační skupina
- Začátek fakturačního období
   Konec fakturačního období
- Konec fakturacniho ol
   Tarif
- Název destinace/služby
  Počet jednotek volné
- Počet jednotek účtované
- Jednotka
- Částka (Kč)
- Sleva (Kč)
- Částka se slevou (Kč)
- Sazba DPH
- Volné jednotky název
- Volné jednotky ke spotřebě
- Volné jednotky převedeno
- Volné jednotky jednotka
- Pojmenování volajících čísel je-li zvoleno pojmenování, bude ve výsledném exportu sloupec nahrazen sloupci z pojmenování.
- Název skupiny seznam skupin oddělených čárkou, které obsahují dané telefonní číslo.

#### Sloupce pro export podrobného výpisu služeb / platebních transakcí (PVS / PVPT)

- Telefonní číslo
- Číslo faktury
- Fakturační skupina
- Začátek fakturačního období
- Konec fakturačního období
- Tarif
- Typ hovoru/Typ GPRS přenosu/Zprostředkovaný prodej
- Volané číslo/Přístupový bod APN/Rozlišovací číslo
- Datum
- Poč. čas hovoru/Počáteční čas přenosu/Čas prodeje
- Počet jednotek/Objem dat (kB)/Počet transakcí
- Jednotka
- Původní cena (Kč)
- Účtovaná cena (Kč)
- Sleva (Kč)
- Částka se slevou (Kč)
- Sazba DPH
- Pojmenování volajících čísel je-li zvoleno pojmenování, bude ve výsledném exportu sloupec nahrazen sloupci z pojmenování volajícího čísla.
- Pojmenování volaných čísel je-li zvoleno pojmenování, bude ve výsledném exportu sloupec nahrazen sloupci z pojmenování volaného čísla.
- Název skupiny seznam skupin oddělených čárkou, které obsahují dané telefonní číslo.

#### Sloupce pro export vyúčtování / přehledu služeb (SPS)

- Číslo faktury
- Fakturační skupina
- IČO
- Začátek fakturačního období
- Konec fakturačního období
- Datum vystavení
- Datum zdanitelného plnění
- Datum splatnosti
- Název destinace/služby
- Počet jednotek volné
- Počet jednotek účtované
- Jednotka
- Částka bez započtení slev (Kč)
- Částka bez DPH (Kč)
- Sazba DPH
- Základ DPH (0 %)

- Základ DPH (17,5 %)
- Základ DPH (19 %)
- Základ DPH (20 %)
   Z(11 1 DPH (21 4))
- Základ DPH (21 %)
- DPH (0 %)
- DPH (17,5 %)
- DPH (19 %)
  DPH (20 %)
- DPH (20 %)
  DPH (21 %)
- Ďří (21 %)
  Částka včetně DPH (Kč)
- Castka včetne DTH (Kč)
  Haléřové vyrovnání
- Přeplatek nepodléhající DPH
- Cena k úhradě

### Přednastavené definice exportů

Součástí instalace aplikace je předdefinovaný seznam definic exportů.

#### Přednastavené definice exportu pro PSPČ

Pro zjednodušení exportu přehledu služeb po číslech z aplikace SFN III bylo přednastaveno několik exportů.

#### Předdefinovaný export (PSPČ) - dle SFN I

Předdefinovaný export dle původní definice exportu ze SFN I - textový soubor oddělený středníky ve standardním kódování včetně celkových sum a sum za jednotlivá čísla.

#### **Obsahuje sloupce:**

- Telefonní číslo
- Tarif
- Název destinace/služby
- Počet jednotek volné
- Počet jednotek účtované
- Jednotka
- Částka (Kč)
- Sazba DPH

Předdefinovaný export (PSPČ) - bez sum/včetně sum/pouze sumy

Tři varianty předdefinovaných exportů obsahujících veškeré informace z přehledů služeb - textový soubor oddělený středníky ve standardním kódování - varianty "**bez sum**", "**včetně sum**" a "**pouze sumy**".

#### **Obsahuje sloupce:**

- Telefonní číslo
- Číslo faktury
- Fakturační skupina
- Začátek fakturačního období
- Konec fakturačního období
- Tarif
- Název destinace/služby
- Počet jednotek volné
- Počet jednotek účtované
- Jednotka
- Částka (Kč)
- Sleva (Kč)
- Částka se slevou (Kč)
- Sazba DPH
- Volné jednotky název
- Volné jednotky ke spotřebě
- Volné jednotky převedeno
- Volné jednotky jednotka
- Pojmenování volajících čísel
- Název skupiny

Přednastavené definice exportu pro PVS/PVPT

Pro zjednodušení exportu podrobného výpisu služeb z aplikace SFN III bylo přednastaveno několik exportů.

Předdefinovaný export (PVS/PVPT) - dle SFN I

Předdefinovaný export dle původní definice exportu ze SFN I - textový soubor oddělený středníky ve standardním kódování včetně celkových sum a sum za jednotlivá čísla.

#### **Obsahuje sloupce:**

- Telefonní číslo
- Tarif
- Typ hovoru/Typ GPRS přenosu/Zprostředkovaný prodej
- Volané číslo/Přístupový bod APN/Rozlišovací číslo
- Datum
- Poč. čas hovoru/Počáteční čas přenosu/Čas prodeje
- Počet jednotek/Objem dat (kB)/Počet transakcí
- Původní cena (Kč)
- Účtovaná cena (Kč)
- Sazba DPH

Předdefinovaný export (PVS/PVPT) - bez sum/včetně sum/pouze sumy

Tři varianty předdefinovaných exportů obsahujících veškeré informace z podrobného výpisu služeb - textový soubor oddělený středníky ve standardním kódování - varianty "bez sum", "včetně sum" a " pouze sumy".

#### **Obsahuje sloupce:**

- Telefonní číslo
- Číslo faktury
- Fakturační skupina
- Začátek fakturačního období
- Konec fakturačního období
- Tarif
- Typ hovoru/Typ GPRS přenosu/Zprostředkovaný prodej
- Volané číslo/Přístupový bod APN/Rozlišovací číslo
- Datum
- Poč. čas hovoru/Počáteční čas přenosu/Čas prodeje
- Počet jednotek/Objem dat (kB)/Počet transakcí
- Jednotka
- Původní cena (Kč)
- Účtovaná cena (Kč)
- Sleva (Kč)
- Částka se slevou (Kč)
- Sazba DPH
- Pojmenování volajících čísel
- Pojmenování volaných čísel
- Název skupiny

#### Přednastavené definice exportu pro Vyúčtování

Pro zjednodušení exportu vyúčtování /přehledu služeb z aplikace SFN III bylo přednastaveno několik exportů.

Předdefinovaný export - Daňový přehled

Předdefinovaný export určený pro daňové účely s rozpadem DPH na jednotlivé faktury - textový soubor oddělený středníky ve standardním kódování obsahující pouze sumy za jednotlivé faktury.

#### Obsahuje sloupce:

- Číslo faktury
- Fakturační skupina
- IČO
- Začátek fakturačního období
- Konec fakturačního období
- Datum vystavení
- Datum zdanitelného plnění
- Datum splatnosti
- Částka bez DPH (Kč)

- Základ DPH (0 %)
- Základ DPH (17,5 %)
- Základ DPH (19 %)
- Základ DPH (20 %)
- Základ DPH (21 %)
   DDU (0.9())
- **DPH** (0 %)
- DPH (17,5 %)
  DPH (19 %)
- DPH (19 %)
  DPH (20 %)
- DPH (21 %)
- Částka včetně DPH (Kč)
- Haléřové vyrovnání
- Přeplatek nepodléhající DPH
- Cena k úhradě

#### Předdefinovaný export - Přehled služeb

Předdefinovaný export s přehledem účtovaných služeb včetně rozpadu DPH - textový soubor oddělený středníky ve standardním kódování včetně sumy za jednotlivé faktury.

#### Obsahuje sloupce:

- Číslo faktury
- Fakturační skupina
- IČO
- Začátek fakturačního období
- Konec fakturačního období
- Datum vystavení
- Datum zdanitelného plnění
- Datum splatnosti
- Název destinace/služby
- Počet jednotek volné
- Počet jednotek účtované
- Jednotka
- Částka bez započtení slev (Kč)
- Částka bez DPH (Kč)
- Sazba DPH
- Základ DPH (0 %)
- Základ DPH (17,5 %)
- Základ DPH (19 %)
- Základ DPH (20 %)
- Základ DPH (21 %)
- DPH (0 %)
- **DPH** (17,5 %)
- DPH (19 %)
- **DPH** (20 %)
- **DPH** (21 %)
- Částka včetně DPH (Kč)
- Haléřové vyrovnání
- Přeplatek nepodléhající DPH
- Cena k úhradě

### 3.3.3 Rozdělení a pojmenování souborů

70

Rozdělení a pojmenování souborů umožňuje zvolit adresář pro export, rozdělení exportu do několika souborů podle uživatelem definovaných parametrů a masku pojmenování výsledných souborů.

| Rozdělení a pojmenov                     | ání sou  | borů            | 0     |
|------------------------------------------|----------|-----------------|-------|
| Adresář pro export                       |          |                 |       |
| D:\SFN III Export\                       |          |                 |       |
| Pojmenování souborů / pře<br>export.xlsx | eddefino | vanné masky     | 0     |
|                                          |          |                 |       |
| Vše do jednoho soubo                     | ru       |                 |       |
| 🗇 Období                                 | 1        | 🔲 Číslo dokladu |       |
| 🗖 IČO                                    |          | 🔄 Skupina       | 1     |
| Fakturační skupina                       | 1        | Telefonní číslo |       |
|                                          |          |                 |       |
|                                          |          | *               | Skrýt |

Rozdělení a pojmenování souborů

### Ovládací tlačítka

- Rozdělení zobrazí detail rozdělení a pojmenování souborů.
- Skrýt minimalizuje detail rozdělení a pojmenování souborů do kompaktní velikosti.

### Adresář pro export

Editační pole pro definici názvu adresáře i s cestou, kam bude výsledný soubor nebo soubory exportu uloženy. Tlačítkem "..." v pravé části editačního pole je možné zadat adresář pomocí standardního systémového dialogu pro výběr adresáře.

### Pojmenování souborů / předdefinované masky

Výstup exportu do souboru lze rozdělit podle jednotlivých parametrů (**Období**, **IČO**, Fakturační skupina , Číslo dokladu, Skupina, Telefonní číslo) nebo lze exportovat všechna data do jednoho souboru. Jednotlivé parametry je možné přidat do masky souboru pomocí tlačítka s ikonou tužky vedle zatrhávacího políčka.

#### Tlačítka

- Přidat předdefinovanou masku "+".
- Odebrat předdefinovanou masku "-".
- Tlačítko s ikonou tužky vloží příslušný parametr do masky pojmenování (Období, IČO, Fakturační skupina, Číslo dokladu, Skupina, Telefonní číslo).

#### Příklad

Je-li zvoleno rozdělení dle **období** a čísla faktury s maskou pojmenování "[**obdobi**]\FA\_[faktura].csv", pak výsledný export faktur Leden00001, Leden00002 a Unor00003 za období leden a únor roku 2011 bude rozdělen do souborů:

...\01-2011\FA\_Leden0001.csv ...\01-2011\FA\_Leden0002.csv ...\02-2011\FA\_Unor00003.csv

### 3.3.4 Export

Samotný export souborů podle zvolené definice do nastaveného cílového adresáře se spouští tlačítkem " Export".

### Průběh

Stav operace je zobrazen pomocí průběhu ve speciálním dialogu.

### Výsledek

Po dokončení je výsledek exportu zobrazen v <u>reportu</u>, který obsahuje seznam exportovaných souborů a celkovou dobou exportu. Dialog obsahuje tlačítko "Otevřít adresář", které umožňuje otevřít cílový adresář právě dokončeného exportu v průzkumníku Windows.

### 3.3.5 Odeslání emailem

Odeslání exportu podle zvolené definice emailem se spouští tlačítkem "Odeslat emailem". Nejprve se zobrazí dialog ve kterém je možné zadat předmět zprávy, název souboru, obsah zprávy a adresy na které se export odešle.

| 🔞 Zaslání e-mailem                                                  |                                                                     | X      |  |  |  |  |  |  |  |
|---------------------------------------------------------------------|---------------------------------------------------------------------|--------|--|--|--|--|--|--|--|
| Zaslání e-mailer                                                    | n                                                                   |        |  |  |  |  |  |  |  |
| Nastavení emailu                                                    |                                                                     |        |  |  |  |  |  |  |  |
| Předmět                                                             | Uživatelský export dat                                              | L      |  |  |  |  |  |  |  |
| Název souboru                                                       | Export.csv                                                          | 1      |  |  |  |  |  |  |  |
| Obsah zprávy                                                        | Dobrý den,<br>v příloze zasiláme uživatelský export dat.<br>Váš SFN | •      |  |  |  |  |  |  |  |
| Příjemce                                                            |                                                                     |        |  |  |  |  |  |  |  |
| 🔘 Emailová adresa                                                   |                                                                     |        |  |  |  |  |  |  |  |
| Rozdělit dle skupin a odeslat na email skupiny                      |                                                                     |        |  |  |  |  |  |  |  |
| 🔘 Rozdělit dle telefonních čísel a odeslat na email dle pojmenování |                                                                     |        |  |  |  |  |  |  |  |
| 😪 Odeslat                                                           | ×                                                                   | Storno |  |  |  |  |  |  |  |

Odeslání exportu

#### Zástupné texty / Masky

Předmět zprávy, název souboru a obsah zprávy může obsahovat zástupné texty/masky, které jsou následně při odesílání nahrazeny informacemi z odesílaných dat.

Zástupné texty/masky je možné vkládat pomocí tlačítka 🚩

Seznam zástupných textů

- [obdobi] období, za které se faktrua vystavuje ve formátu MM-RRRR
- [ICO] IČO zákazníka uvedené na faktuře
- [FS] fakturační skupina
- [faktura] číslo faktury
- [skupina] název skupiny
- [cislo] telefonní číslo
- [pojmenovani] pojmenování dle zvolené definice

### Volba příjemce

- Emailová adresa export je uložen do jednoho souboru a odeslán na zadaný email. Je možné zadat více adres oddělených čárkou nebo středníkem.
- Rozdělit dle skupin a odeslat na email skupiny export je rozdělen podle příslušnosti telefonních čísel do souborů podle definovaných skupin a postupně odeslán na emailové adresy jednotlivých <u>skupin</u>.
- Rozdělit dle telefonních čísel a odeslat na email dle pojmenování export je rozdělen do souborů podle telefonních čísel a postupně odeslán na emailové adresy telefonních čísel definovaných v pojmenování.

### Ovládací tlačítka

- Odeslat spustí vygenerování exportu a odešle export podle nastavení na příslušné emailové adresy.
- Storno zruší vygenerování a odeslání exportu.

## Průběh

Stav operace je zobrazen pomocí průběhu ve speciálním dialogu.

### Výsledek

Po dokončení odeslání exportu emailem je výsledek exportu zobrazen v <u>reportu</u>, který obsahuje seznam jednotlivých emailových adres, na které byl export odeslán a celkovou dobou exportu. V případě, že se export nepodařilo odeslat je v dialogu zobrazeno upozornění (např. na chybějící email u skupiny nebo telefonního čísla) nebo chyba (např. při nesprávné emailové adrese nebo nesprávném nastavení <u>SMTP</u> serveru).

# 3.4 Přeúčtování

Modul slouží k k **přeúčtování dat** pro interní potřeby zákazníka. Funkcionalita **přeúčtování** spočívá v možnosti přeúčtovat původní náklady z přehledů služeb po telefonních číslech nebo podrobných výpisů služeb. Náklady lze přeúčtovat vybraným telefonním číslům nebo definované skupině čísel.

### 3.4.1 Filtr

Filtr slouží k výběru zdroje dat a omezení dat určených k přeúčtování. Filtr se nachází v ribbonu nad modulem.

|                                   | %<br>Přeúčtováni                                                   | i O Přeh   | led služeb po o<br>obný výpis slu | őslech<br>ižeb / plateb. t | rans. Od | d [Prázdné] | období                     | Rychlé<br>volby •      | Doklady | Telefonní<br>čísla + | Hovory | Diskrétnost volaného čísla | Přepočítat |
|-----------------------------------|--------------------------------------------------------------------|------------|-----------------------------------|----------------------------|----------|-------------|----------------------------|------------------------|---------|----------------------|--------|----------------------------|------------|
| noodu zarayaa Coodu aataa Doklady |                                                                    |            |                                   |                            |          |             |                            |                        |         |                      |        |                            |            |
| P                                 | Přeučtování - Seznam telefonních čísel 💿 Všechny doklady za období |            |                                   |                            |          |             |                            |                        |         |                      |        |                            |            |
|                                   | Faktrurač                                                          | Číslo dokl | Období od                         | Období do                  | IČO      | Telefc      | Vybrané doklady     Vybrat |                        |         |                      |        |                            | ybrat      |
|                                   | 51013683                                                           | 1551515038 | 1.5.2011                          | 31.5.2011                  | 25206122 | 60328       | 15                         | 1551515038, 9711000248 |         |                      |        |                            |            |
|                                   | 52796869                                                           | 9711000248 | 1.3.2011                          | 31.3.2011                  | 25206122 | 60389       | 239                        |                        |         |                      |        |                            |            |
| >                                 | 52796869                                                           | 9711000248 | 1.3.2011                          |                            | 25206122 | 60488       |                            |                        |         |                      |        |                            |            |
|                                   |                                                                    |            |                                   |                            |          |             |                            |                        |         |                      |        |                            |            |
|                                   |                                                                    |            |                                   |                            |          |             |                            |                        |         |                      |        |                            |            |
|                                   |                                                                    |            |                                   |                            |          |             |                            |                        |         |                      |        |                            |            |
|                                   | Filtr                                                              |            |                                   |                            |          |             |                            |                        |         |                      |        |                            |            |

### Obsah filtru (zleva)

- Modul zpřístupňuje <u>rychlé přepínání modulů</u>.
- Zdroj dat volba zdroje dat pro přeúčtování (PSPČ/PVS).
- Období datum nastavení časového období, které omezuje doklady určené k přeúčtování. Je možné nastavit, zda se datumové omezení bude vztahovat k datu hovoru nebo k fakturačnímu období. Tlačítko rychlé volby zpřístupňuje rychlé nastavení datumů z předdefinovaných šablon.
Volbu "Dle data hovoru" je možné vybrat pouze pro zdroj dat PVS.

- Filtr <u>omezení dat na konkrétní položky</u>.
- Nastavení další nastavení přeúčtování (např. diskrétnost).
- Data obnovení zobrazených dat.

#### Zdroj dat

Jako zdroj dat je možné zvolit buď přehled služeb po telefonních číslech (PSPČ) nebo podrobný výpis služeb / platebních transakcí (PVS / PVPT).

#### Filtr

Obsahuje tlačítka pro nastavení konkrétních dokladů, čísel a skupin, které budou zahrnuty do přeúčtování. Každé tlačítko zobrazuje kontextový dialog, kde je možné zvolit co se bude filtrovat a tlačítkem "Vybrat" u zvolené položky se zobrazí výběrový dialog pro vybrání konkrétních položek. Nastavení filtrování podle vybraných položek je indikováno zobrazením hvězdičky v levé horní části ikony tlačítka.

#### Doklady

Výběr konkrétních dokladů pro přeúčtování nebo všech dokladů. V případě zvolení všech dokladů, bude pro filtraci dokladů použito definované období.

#### Telefonní čísla (volající)

Výběr konkrétních skupin telefonních čísel nebo jen konkrétních telefonních čísel, která budou zahrnuta do přeúčtování.

#### Hovory

Výběr typů hovorů, které mají být zahrnuty do přeúčtování (<u>soukromé</u>, <u>sledované</u>, ostatní). Filtr hovorů je dostupný pouze pro zdroj dat "**Podrobný** výpis služeb / platebních transakcí".

#### Nastavení

#### Diskrétnost volaného čísla

Určuje, počet číslic zprava ve volaném telefonním čísle, která budou nahrazena symbolem "X" pro zajištění diskrétnosti. Pokud zde bude například hodnota 3, tak se volané telefonní číslo +420603111111 v přeúčtování zobrazí jako +420603111XXX. Nastavení je dostupné pouze pro zdroj dat "**Podrobný výpis služeb** / **platebních transakcí**".

#### Položky z opravných dokladů

Zapnutí volby určuje, zda se do přeúčtování zahrnou i položky z opravných dokladů (dobropisů a vrubopisů). Nastavení je dostupné pouze pro zdroj dat "Přehled služeb po číslech".

Pozn.: V tabulkovém zobrazení jsou položky z opravných dokladů zvýrazněny červeně.

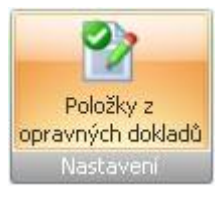

#### Data

Změní-li uživatel filtr na již zobrazeném přeúčtování, může rychle aktualizovat zobrazení pomocí tlačítka " Přepočítat". Tím dojde k přepočítání hodnot podle nového nastavení filtru.

### 3.4.2 Nastavení

V nastavení přeúčtování je možné určit procento přeúčtování jednotlivých služeb, doplnit vlastní služby do přeúčtování, nastavit míru přeúčtování slev, soukromých a sledovaných hovorů, zohlednit nastavení limitů, apod.

| lužby                                                                                                    | Služby z vyúčtován      | ſ                               |                               | 0          | Limity a pojmenování                                                                                                    |                                                                                                    |
|----------------------------------------------------------------------------------------------------|-------------------------|---------------------------------|-------------------------------|------------|----------------------------------------------------------------------------------------------------|----------------------------------------------------------------------------------------------------|
| Vybrané služby nezahrnovat či pouze část                                                                            | tečně přeúčtovat        | 🔽 Služby z faktury neza         | ahrnovat či pou               | ze částečn | iě přeúčtovat                                                                                                    | Zobrazit původní cenu a legendu                                                                                                    |
| Název služby A<br>GPRS/EDGE/3G<br>GPRS/EDGE/3G Internet<br>GPRS/EDGE/3G Internet zdarma<br>Internet na cesty<br>MMS | Procento                | Název služby A Sleva množstevní | Způsob přeúč<br>die počtu SIM | t Proce    | ento přeú<br>30 %                                                                                                    | Soukromé hovory přeúčtovávat odlišně Procento přeúčtování 20 * % Sledované hovory přeúčtovávat odlišně Procento přeúčtování 0 * % Zohlednit nastavené limity © Limity definované k telefonním číslům |
| PPS/PS<br>Roaming příchozí Cestovatel                                                                               | 100 %<br>100 %          | Další platby k přeúč            | způsob                        | Částka     | <ul> <li>Uimity definované ke skupinám</li> <li>Oba druhy limitů (k číslům mají vyšší předno</li> <li>Použít pojmenování telefonních čísel</li> </ul> |                                                                                                    |
| SMS notifikace MMS<br>SMS ostatní sítě<br>SMS T-Mobile                                                              | 100 %<br>100 %<br>100 % | Smluvní poplatek                | procent                       | 50,00 Kč   | 20 %                                                                                                    | Nastavení pojmenování<br>V Zobrazovat převedené a spotřebované jednotky<br>V Pro přeúčtování používat původní cenu                                                                                   |
| Statická IP adresa Internet<br>Telekomunikační služby<br>T-Mobile I-Call zóna 1                                     | 100 %<br>100 %<br>100 % |                                 |                               |            |                                                                                                    | (bez započitaných volných minut či jiných slev)<br>♥ Pro přeúčtování používat částku se slevou<br>Procento přeúčtování slevy 100 \$%                                                                 |

### Služby

Volba "Vybrané služby nezahrnovat či pouze částečně přeúčtovat" zapíná/vypíná možnost nastavení procenta přeúčtování jednotlivých služeb uživatelem. Je-li volba vypnuta, jsou všechny služby přeúčtovány v plné výši (100%). Pozn.: Při označení 2 a více služeb je možné nastavit procento přeúčtování hromadně pomocí lišty dole pod tabulkou služeb. Hromadnou změnu je třeba potvrdit tlačítkem ve tvaru fajfky v pravé části editačního pole.

#### Příklad

Pokud zvolím, že služba "Volání do T-mobile" bude přeúčtována ve výši 50%, bude tato služba v přeúčtování zobrazena v poloviční výši oproti PSPČ či PVS/PVPT.

#### Služby z vyúčtování

Volba "Služby z faktury nezahrnovat či pouze částečně přeúčtovat" zapíná/vypíná možnost nastavení způsobu a procenta přeúčtování služeb vyskytujících se pouze na vyúčtování. Je-li volba vypnuta nejsou služby vyskytující se pouze vyúčtování do přeúčtování zahrnuty (0%).

**Pozn.:** Při označení 2 a více služeb je možné nastavit způsob a procento přeúčtování hromadně pomocí lišty dole pod tabulkou služeb. Hromadnou změnu způsobu i procenta je třeba potvrdit tlačítkem ve tvaru fajfky v pravé části editačního pole.

#### Způsob přeúčtování služeb z vyúčtování

- Dle počtu SIM služba z vyúčtování bude na každé telefonní číslo rozpočítána stejným dílem.
- Dle výše PSPČ služba z vyúčtování bude na každé telefonní číslo rozpočítána poměrně, podle sumy na PSPČ.

#### Další služby k přeúčtování

V této sekci může uživatel pomocí tlačítek "+" a "-" přidávat a odebírat vlastní služby, které budou do přeúčtování zahrnuty, jejich výši, způsob přeúčtování a sazbu DPH.

#### Způsob přeúčtování dalších plateb

- Procentuelně (dle výše PSPČ) služba je přičtena ke každému telefonnímu číslu poměrně, podle sumy na PSPČ. Součet za každou fakturu dává dohromady částku zadanou uživatelem.
- Podílově (dle počtu SIM karet) služba je přičtena ke každému telefonnímu číslu stejným dílem, tak aby součet na každou fakturu dával dohromady částku zadanou uživatelem.
- Absolutně (celou částku) služba je přičtena ke každému telefonnímu číslu v plné výši.

74

### Limity a pojmenování

- Zobrazit původní cenu a legendu zapíná zobrazení původní ceny (ceny ze které bylo přeúčtování vypočítáno) a legendy. Legenda obsahuje procento přeúčtování a aplikaci jednotlivých limitů.
- Soukromé hovory přeúčtovat odlišně umožňuje zvolit odlišné procento přeúčtování soukromých hovorů. Je-li volba vypnuta, jsou soukromé hovory přeúčtovány v plné výši (100%).
- Sledované hovory přeúčtovat odlišně umožňuje zvolit odlišné procento přeúčtování sledovaných hovorů. Je-li volba vypnuta, jsou sledované hovory přeúčtovány v plné výši (100%).
- Zohlednit nastavené limity zapíná/vypíná aplikaci limitů při výpočtu přeúčtování. Aplikace limitů na jednotlivé položky je zapsána v legendě.
- Použít pojmenování telefonních čísel zapíná/vypíná zobrazení pojmenování ve všech výstupech z přeúčtování (zobrazení, tisk a export). Definice sloupců s pojmenování je společná pro volající i volaná telefonní čísla.
- Zobrazovat převedené a spotřebované jednotky zapíná/vypíná zobrazení volných jednotek v tisku a exportu přeúčtování.
- Pro přeúčtování používat původní cenu je-li volba zapnuta je pro přeúčtování použita původní cena ještě před započtením volných minut nebo jiných slev.
- Pro přeúčtování použít částku se slevou zapíná/vypíná použití slev při přeúčtování. Uživatel může nastavit v jaké výši budou slevy aplikovány. Volba je dostupná pouze pokud nějaký doklad obsahuje extrakt slev.

### Ovládací tlačítka

Ve spodní části modulu pod nastavením jsou speciální ovládací tlačítka.

- **Profil** umožňuje načíst nebo uložit nastavení z/do profilu.
- Přeúčtovat spustí přeúčtování podle definovaného nastavení a zobrazí tabulkový výstup s dalšími možnostmi.

### 3.4.3 Zobrazení výstupu

Po dokončení přeúčtování služeb se zobrazí výstup v tabulkové podobě, kde je zobrazen seznam přeúčtovaných čísel.

| F | řeúčtová  | ni - Sezi  | nam tele  | fonních à | ísel     |           |              |           |             |              | X                                                                                                    |
|---|-----------|------------|-----------|-----------|----------|-----------|--------------|-----------|-------------|--------------|----------------------------------------------------------------------------------------------------|
|   | Faktrurač | Číslo dokl | Období od | Období do | IČO      | Telefonní | Název tarifu | Počet pol | Účtovaná    | Cena po př   | Tisk                                                                                                    |
|   | 51013683  | 1551515038 | 1.5.2011  | 31.5.2011 | 25206122 | 603280923 | Kredit 200   | 33        | 38 219,9    | 44 783,86 Kč | Přeúčtování dle SFN 2.0 (původní)                                                                                                    |
|   | 52796869  | 9711000248 | 1.3.2011  | 31.3.2011 | 25206122 | 603898022 | Kredit 2000  | 8         | 410,80 Kč   | 482,96 Kč    | Přeúčtování dle SEN 3.0                                                                                                    |
| > | 52796869  | 9711000248 | 1.3.2011  | 31.3.2011 | 25206122 | 604881576 | Kredit 120   | 14        | 5 098,00 Kč | 5 759, 12 Kč | C Aktuálně zobrazená tabulka                                                                                                    |
|   |           |            |           |           |          |           |              |           |             |              | Image: Server shužeb dle operátorů       Image: Server shužeb dle operátorů       Image: Server |
|   |           |            |           |           |          |           |              |           |             |              | Export                                                                                                    |
|   |           |            |           |           |          |           |              |           |             |              | Definice exportu                                                                                                    |
|   |           |            |           |           |          |           |              |           |             |              | Přeúčtování PSPČ SFN 🔹 …                                                                                                    |
|   |           |            |           |           |          |           |              |           |             |              | Adresáře pro export                                                                                                    |
|   |           |            |           |           |          |           |              |           |             |              | C:\Users\novak\Documents\T-Mobi ····                                                                                                    |
|   |           |            |           |           |          |           |              | 55        | 43 728,7    | 51 025,94 Kč |                                                                                                    |
|   | > Detail  |            |           |           |          |           |              |           |             |              | 🌱 Zpět                                                                                                    |

Výstup přeúčtování

### Ovládací tlačítka

Ve spodní části modulu pod tabulkovým výstupem jsou speciální ovládací tlačítka.

- Detail zobrazí detail aktuálně vybraných telefonních čísel (ve výchozí podobě po dokončení přeúčtování jsou vybrána všechna telefonní čísla).
- · Seznam návrat zpět z detailu přeúčtování telefonních čísel na seznam přeúčtování po telefonních číslech.
- Zpět návrat na nastavení přeúčtování.

### Tisk

V pravé horní části výstupu přeúčtování je panel s ovládacími prvky pro tisk přeúčtovaných dokladů.

### **Export**

V pravé spodní části výstupu přeúčtování je panel s ovládacími prvky pro export přeúčtovaných dokladů.

### 3.4.4 Algoritmus přeúčtování

### Přeúčtování se zdrojem dat "Přehled služeb po telefonních číslech"

Pro každé volající číslo se získá přehled služeb po telefonních číslech a aplikuje se procento přeúčtování dle nastavení v sekci "Služby". Jsou-li vybrané některé "Služby z vyúčtování" pro přeúčtování, pak se dané služby přeúčtují dle zvoleného procenta a způsobu přeúčtování. Jsou-li vybrány "Další platby k přeúčtování", jsou tyto platby dle způsobu přeúčtování aplikovány k jednotlivým volajícím číslům. Dle nastavení limitů se aplikují limity, které sníží částku jednotlivých položek přeúčtování. Je-li typ limitu definován na více položek (např. na více typů hovorného), aplikuje se limitní částka postupně na jednotlivé služby až do té doby, než je hodnota limitu spotřebována. Aplikace limitů je na přeúčtování vysvětlena v legendě.

#### Příklad aplikace limitu

Limit paušály: 500 Kč Položky: Paušál T80 – 450 Kč, Zvýhodnění – 150 Kč Po aplikaci přeúčtování: Paušál T80 – 0 Kč (aplikován limit ve výši 450 Kč), Zvýhodnění – 100 Kč (aplikován limit ve výši 50 Kč)

# Přeúčtování se zdrojem dat "Podrobný výpisů služeb / platebních transakcí"

Pro každé volající číslo se získá podrobný výpisů služeb a aplikuje se procento přeúčtování dle nastavení v sekci "Služby". Je-li přeúčtování soukromých nebo sledovaných hovorů nastaveno odlišně, jsou tyto hovory identifikovány a je na ně použito zvolené procento přeúčtování. Jsou-li vybrané některé "Služby z vyúčtování" pro přeúčtování, pak se dané služby přeúčtují dle zvoleného procenta a způsobu přeúčtování. Jsou-li vybrany "Další platby k přeúčtování", jsou tyto platby dle způsobu přeúčtování aplikovány k jednotlivým volajícím číslům. Dle nastavení limitů se aplikují limity, které sníží částku jednotlivých položek přeúčtování. Je-li typ limitu definován na více položek (např. na více typů hovorného), aplikuje se limitní částka postupně na jednotlivé služby až do té doby, než je hodnota limitu spotřebována. Aplikace limitů je na přeúčtování vysvětlena v legendě.

### 3.4.5 Tisk

Tisk přeúčtování umožňuje kromě zobrazení náhledu a tisku přeúčtování i odeslání přeúčtování emailem (jako soubor PDF v příloze emailu) nebo uložení tiskové sestavy do některého z textových nebo grafických formátů.

76

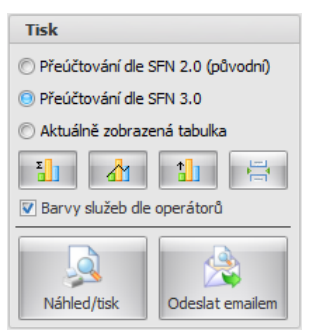

Tisk přeúčtování

### Nastavení

- Přeúčtování dle SFN 2.0 (původní) vytiskne přeúčtování v původním vzhledu dle SFN 2.0.
- Přeúčtování dle SFN 3.0 vytiskne přeúčtování v novém vzhledu dle SFN 3.0.
- Aktuálně zobrazená tabulka vytiskne aktuálně zobrazenou tabulku v modulu přeúčtování.
- Sumy dle destinací zapíná/vypíná zobrazení grafu "Sumy dle destinací" pro každé telefonní číslo, graf je zařazen hned za tabulku s přeúčtováním daného telefonního čísla.
- Vývoj po dnech zapíná/vypíná zobrazení grafu "Vývoj po dnech" pro každé telefonní číslo, graf je zařazen hned za tabulku s
  přeúčtováním daného telefonního čísla.
- Nejvolanější číslo zapíná/vypíná zobrazení grafu "Nejvolanější číslo" pro každé telefonní číslo, graf je zařazen hned za tabulku s
  přeúčtováním daného telefonního čísla.
- Rozdělit telefonní čísla na separátní stránky volba určuje, zda přeúčtování každého telefonního čísla bude začínat na nové separátní stránce.
- Barvy služeb dle operátorů volba určuje, zda služby v grafu "Sumy dle destinací" bude obarven dle jednotlivých operátorů.

### Ovládací tlačítka

- Náhled/tisk zobrazí náhled přeúčtování pro aktuálně vybraná telefonní čísla, náhled tisku umožňuje kromě změny nastavení stránky i exportovat tiskovou sestavu do různých formátů.
- Odeslat emailem <u>odešle tiskovou sestavu přeúčtování</u> ve formátu PDF emailem.

### 3.4.6 Export

**Export přeúčtování** je stejný jako export dokladů v modulu <u>export</u>, dovoluje exportovat data z přeúčtování v definovaném formátu pro další zpracování. Formát výstupních dat se nastavuje pomocí definice exportu. Kromě uložení do souboru je možné export přeúčtování odeslat emailem.

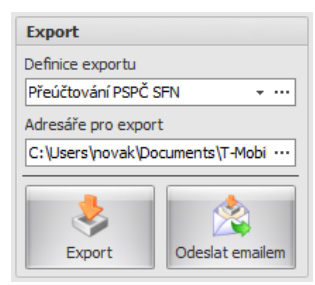

Export přeúčtování

### Nastavení

- Definice exportu rychlá volba umožňující vybrat definici exportu, tlačítko "..." otevře dialog úpravu definic exportu přeúčtování s nastavením rozdělení a pojmenování souborů.
- Adresář pro export volba cílového adresáře pro uložení exportu přeúčtování. Tlačítkem "..." v pravé části editačního pole je možné zadat adresář pomocí standardního systémového dialogu pro výběr adresáře.

### Ovládací tlačítka

- Export spustí export přeúčtování pro aktuálně vybraná telefonní čísla a výsledek exportu zobrazí v reportu.
- Odeslat emailem odešle export přeúčtování emailem.

### 3.4.7 Odeslání emailem

Odeslání **exportu a tisku** přeúčtování podle zvolené definice **emailem** se spouští tlačítkem **"Odeslat emailem**" v příslušné sekci <u>výstupu přeúčtování</u>. Nejprve se zobrazí dialog ve kterém je možné zadat předmět zprávy, název souboru, obsah zprávy a adresy na které se přeúčtování odešle.

| 🚱 Zaslání e-mailem                                                                                |                                                                                                | ×      |
|---------------------------------------------------------------------------------------------------|------------------------------------------------------------------------------------------------|--------|
| Zaslání e-mailem                                                                                  |                                                                                                |        |
| Nastavení emailu                                                                                  |                                                                                                |        |
| Předmět                                                                                           | Vyúčtování telefonních služeb                                                                  |        |
| Název souboru                                                                                     | Preuctovani.pdf                                                                                |        |
| Obsah zprávy                                                                                      | Dobrý den,<br>v přiloze zasiláme přeúčtování telefonních<br>nákladů na Váš telefon.<br>Váš SFN |        |
| Příjemce                                                                                          |                                                                                                |        |
| <ul> <li>Emailová adresa</li> <li>Rozdělit dle skupin a</li> <li>Rozdělit dle telefonr</li> </ul> | a odeslat na email skupiny<br>ních čísel a odeslat na email dle pojmenování                    |        |
| 🗟 Odeslat                                                                                         | ×                                                                                              | Storno |

Odeslání přeúčtování

### Zástupné texty / Masky

Předmět zprávy, název souboru a obsah zprávy může obsahovat zástupné texty/masky, které jsou následně při odesílání nahrazeny informacemi z odesílaných dat.

Zástupné texty/masky je možné vkládat pomocí tlačítka

Seznam zástupných textů

- [obdobi] období, za které se faktrua vystavuje ve formátu MM-RRRR
- [ICO] IČO zákazníka uvedené na faktuře
- [FS] fakturační skupina
- [faktura] číslo faktury
- [skupina] název skupiny
- [cislo] telefonní číslo
- [pojmenovani] pojmenování dle zvolené definice

### Volba příjemce

- Emailová adresa export/tisk přeúčtování je uložen do jednoho souboru a odeslán na zadaný email. Je možné zadat více adres oddělených čárkou nebo středníkem.
- Rozdělit dle skupin a odeslat na email skupiny export/tisk přeúčtování je rozdělen podle příslušnosti telefonních čísel do souborů podle definovaných skupin a postupně odeslán na emailové adresy jednotlivých skupin.
- Rozdělit dle telefonních čísel a odeslat na email dle pojmenování export/tisk přeúčtování je rozdělen do souborů podle telefonních čísel a postupně odeslán na emailové adresy telefonních čísel definovaných v pojmenování.

78

### Ovládací tlačítka

- Odeslat odešle export/tisk přeúčtování podle nastavení na příslušné emailové adresy.
- Storno zruší odeslání exportu/tisku přeúčtování.

### Průběh

Stav operace je zobrazen pomocí průběhu ve speciálním dialogu.

### Výsledek

Po dokončení odeslání exportu/tisku přeúčtování emailem je výsledek zobrazen v reportu, který obsahuje seznam jednotlivých emailových adres, na které byl export/tisk přeúčtování odeslán a celkovou dobou trvání operace. V případě, že se export/tisk přeúčtování nepodařilo odeslat je v dialogu zobrazeno upozornění (např. na chybějící email u skupiny nebo telefonního čísla) nebo chyba (např. při nesprávné emailové adrese nebo nesprávném nastavení <u>SMTP</u> serveru).

Kapitola: Analýzy a grafy

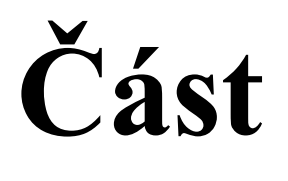

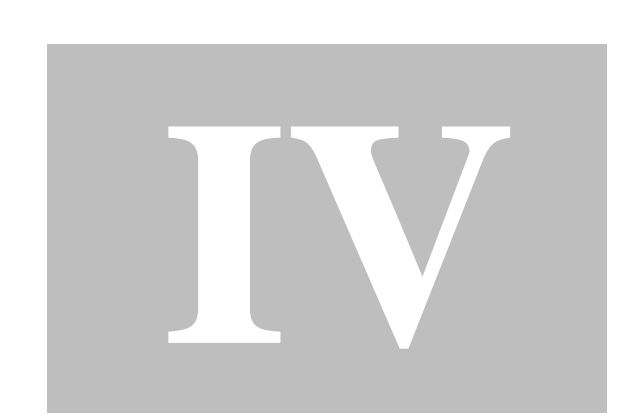

# 4 Analýzy a grafy

Moduly umožnující zobrazení různých analýz v tabulkové podobě nebo pomocí grafů.

### Společné vlastnosti analýz

#### Typ analýzy a grafu

Všechny moduly analýz mají v levé části seznam jednotlivých typů analýz. Výsledky analýz lze zobrazit tabulkově nebo v grafu, zobrazení v grafu neobsahuje přehled všech důležitých hodnot analýz, které jsou zobrazeny pomocí tabulky.

#### Nastavení

V pravé části modulů je doplňující nastavení, které se může pro každý typ analýzy lišit. Zpravidla se zde nastavuje co se vynáší na osy, zapínání pojmenování, apod..

#### Ovládací tlačítka

- Možnosti tlačítko přepne modul na výběr typu analýzy a nastavení, je aktivní pouze pokud je zobrazena tabulková podoba analýza nebo graf.
- Tabulka spustí výpočet analýzy a zobrazí její výsledek v tabulkové podobě. Stejný efekt vyvolá dvouklik na název analýzy v seznamu typů analýz.
- Graf spustí výpočet analýzy a zobrazí její výsledek v grafu.

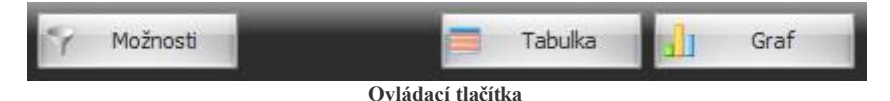

#### Tlačítka tabulkového zobrazení

V pravé spodní části pod zobrazením analýzy v tabulkové podobě jsou speciální ovládací tlačítka.

- Náhled/tisk zobrazí náhled tiskové sestavy zobrazené analýzy.
- Export umožňuje exportovat zobrazenou analýzu do souboru v definovaném formátu.

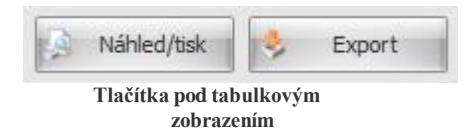

#### Tlačítka grafu

V pravé spodní části pod zobrazením grafu analýzy jsou speciální ovládací tlačítka.

- Nastavení otevře dialog, ve kterém je možné upravovat vlastnosti grafu.
- Náhled/tisk zobrazí náhled tiskové sestavy grafu.
- Export umožňuje exportovat zobrazený graf do souboru v definovaném formátu.

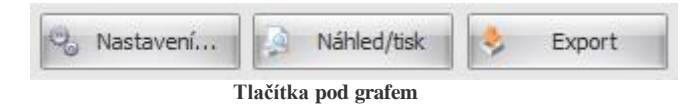

# 4.1 Filtr

82

Pro všechny druhy analýz existuje společný filtr, pomocí kterého se dají omezit data vstupující do analýzy. Filtr se nachází v <u>ribbonu</u> nad modulem analýz.

| 3.12                                                                                                    |                                                                                                   | Správce firemních náklad                                                                                                    | μų m                                                                                                    |                           |  |  |  |
|----------------------------------------------------------------------------------------------------|---------------------------------------------------------------------------------------------------|----------------------------------------------------------------------------------------------------|----------------------------------------------------------------------------------------------------|---------------------------|--|--|--|
| Moduly Nástroje                                                                                                    | Nápověda Filtr                                                                                    |                                                                                                    |                                                                                                    |                           |  |  |  |
| Sumy<br>v                                                                                                    | s hovoru<br>uračniho období<br>volby ~<br>St So                                                   | Od     Image: Constraint of the second second | Image: Second Second Secon | Y<br>Profil<br>Přepočítat |  |  |  |
| Modul Období - da                                                                                                    | stum Období - dny                                                                                 | Období - čas Do                                                                                                    | oklady                                                                                                    | L                         |  |  |  |
| Sumy<br>Typ analýzy a grafu                                                                                                    | Sumy za                                                                                           |                                                                                                    | <ul> <li>Všechny doklady za období</li> <li>Wthrané doklady</li> </ul>                                                                                                    | Vybrat                    |  |  |  |
| Cellové samy<br>Sumy dle destinací<br>Vlohé jednotky<br>PPS volání<br>Množstevní šlevy<br>Soukromé hovory<br>Sledované hovory<br>Počet paušůů<br>Fakturace<br>Sumu volamich čisel | Telefonní čísla     Skupiny     Telefonní čísla a skupiny     Projektové kódy     Nanést na osu Y |                                                                                                    | 1551515038, 9711000248                                                                                                    |                           |  |  |  |
| Filtr analýz                                                                                                    |                                                                                                   |                                                                                                    |                                                                                                    |                           |  |  |  |

### Obsah filtru (zleva)

- Modul zpřístupňuje <u>rychlé přepínání modulů</u>.
- Období datum nastavení časového období, které omezuje doklady vstupující do analýzy. Je možné určit, zda se datumové omezení bude vztahovat k datu hovoru nebo k fakturačnímu období. Tlačítko rychlé volby zpřístupňuje rychlé nastavení datumů z předdefinovaných šablon.
- Období dny nastavení omezení konkrétních dnů v týdnu, které jsou zajímavé z pohledu analýzy. Tlačítko rychlé volby zpřístupňuje rychlé nastavení dnů v týdnu z předdefinovaných šablon.
- Období čas nastavení omezení času v rámci jednoho dne, který je zajímavý z pohledu analýzy. Tlačítko rychlé volby zpřístupňuje rychlé nastavení času z předdefinovaných šablon.
- Filtr <u>omezení dat na konkrétní položky</u>.
- Nastavení doplňující nastavení analýzy.
- Profil umožňuje načíst nebo uložit nastavení z/do profilu.
- Data obnovení zobrazených dat.

#### Filtr

Obsahuje tlačítka pro nastavení konkrétních dokladů, čísel, služeb apod., které jsou zajímavé z pohledu analýzy. Každé tlačítko zobrazuje kontextový dialog, kde je možné zvolit co se bude filtrovat a tlačítkem "Vybrat" u zvolené položky se zobrazí <u>výběrový dialog</u> pro vybrání konkrétních položek. Nastavení filtrování podle vybraných položek je indikováno zobrazením hvězdičky v levé horní části ikony tlačítka.

#### Doklady

Výběr konkrétních dokladů, které vstoupí do analýzy nebo všech dokladů. V případě zvolení všech dokladů, bude pro filtraci dokladů použito definované období.

#### Telefonní čísla (volající)

Výběr konkrétních skupin telefonních čísel nebo jen konkrétních telefonních čísel nebo pouze čísel s vybraným tarifem, která jsou zajímavá z pohledu analýzy.

#### Destinace

Výběr konkrétních služeb nebo volaných telefonních čísel, která jsou zajímavá z pohledu analýzy.

#### Nastavení

Doplňující nastavení určuje spíše tvar výstupů jednotlivých analýz.

#### Diskrétnost

Určuje, počet číslic zprava v telefonním čísle, která budou nahrazena symbolem "X" pro zajištění diskrétnosti. Pokud zde bude například hodnota 3, tak se telefonní číslo 603111111 v analýzách zobrazí jako 603111XXX.

#### Generované položky

Zapnutí volby určuje, zda se do analýz zahrnou i položky, které byly do podrobných výpisů služeb doplněny z přehledů služeb po číslech.

#### Formát času

Nastavení formátu zobrazení času, zda se v analýzách bude čas zobrazovat v minutách nebo v sekundách.

#### Zobrazení ceny

Volba určuje, zda se do analýzy budou zahrnovat slevy nebo ne. Volba je dostupná pouze pokud některý doklad obsahuje extrakt slev.

#### Data

Změní-li uživatel filtr na již zobrazené analýze, může rychle aktualizovat zobrazení pomocí tlačítka " Přepočítat". Tím dojde k přepočítání hodnot podle nového nastavení filtru.

## 4.2 Sumy

Modul Sumy obsahuje analýzy, jejichž výstupem jsou agregované hodnoty různých ukazatelů.

### Typy analýz

#### Celkové sumy

Analýzu lze provádět nad PSPČ nebo PVS/PVPT a zobrazuje počet hovorů, SMS, MMS, počet přenesených dat, délku hovorů a účtovanou cenu. Analýzu lze provádět nad telefonními čísly, skupinami telefonních čísel a nebo nad jejich kombinací, dále také nad projektovými kódy. Analýza obsahuje sloupcový graf, pro který lze zvolit zda se na svislé ose zobrazí cena nebo délka. Pro čísla je možné zapnout pojmenování a definovat zobrazené sloupce pojmenování. Dále je možné zvolit, zda chceme do analýzy započítat položky s nulovou cenou.

Pozn.: Volba nezahrnovat položky s nulovou cenou by měla přiblížit počty hovorů a jednotek (SMS/MMS/Data/Délka hovorů) blíže k datům z SPS/PSPČ. Nicméně se jedná pouze o pomocné kriterium a může se stát, že počty jednotek nemusí přesně korespondovat s SPS či PSPČ. (Např.: SMS s upozorněním má většinou nulovou cenu a do SPS/PSPČ se nepočítá, ale SMS zdarma do sítě T-mobile májí nulovou cenu a i přesto jsou v SPS/PSPČ započteny.)

#### Sumy dle destinací

Analýzu lze provádět nad PSPČ nebo PVS/PVPT a zobrazuje služby, počet hovorů, počet jednotek, název jednotek, průměrnou délku hovorů a účtovanou cenu. Analýzu lze provádět nad telefonními čísly, skupinami telefonních čísel a nebo nad jejich kombinací, dále také nad projektovými kódy. Analýza obsahuje sloupcový a koláčový graf, pro který lze zvolit zda se na svislé ose zobrazí cena nebo délka. Pro čísla je možné zapnout pojmenování a definovat zobrazené sloupce pojmenování. Dále je možné zvolit, zda chceme do analýzy započítat položky s nulovou cenou.

Pozn.: Volba nezahrnovat položky s nulovou cenou by měla přiblížit počty hovorů a jednotek (SMS/MMS/Data/Délka hovorů) blíže k datům z SPS/PSPČ. Nicméně se jedná pouze o pomocné kriterium a může se stát, že počty jednotek nemusí přesně korespondovat s SPS či PSPČ. (Např.: SMS s upozorněním má většinou nulovou cenu a do SPS/PSPČ se nepočítá, ale SMS zdarma do sítě T-mobile májí nulovou cenu a i přesto jsou v SPS/PSPČ započteny.)

#### Volné jednotky

Analýza se provádí nad PSPČ a zobrazuje počet a procento spotřebovaných volných jednotek. Analýzu lze provádět nad telefonními čísly, skupinami telefonních čísel a nebo nad jejich kombinací. Analýza obsahuje sloupcový graf, pro který lze zvolit zda se na svislé ose zobrazí délka nebo procento. Pro čísla je možné zapnout pojmenování a definovat zobrazené sloupce pojmenování.

#### **PPS volání**

Analýza se provádí nad PVS/PVPT a zobrazuje délku a cenu volání v PPS/PS a mino PPS/PS. Analýzu lze provádět nad telefonními čísly, skupinami telefonních čísel a nebo nad jejich kombinací, dále také nad projektovými kódy. Analýza obsahuje sloupcový graf, pro který lze zvolit zda se na svislé ose zobrazí cena

nebo délka. Pro čísla je možné zapnout pojmenování a definovat zobrazené sloupce pojmenování.

#### Množstevní slevy

Analýza se provádí nad VS/SPS, PSPČ a zobrazuje částku před slevou, po slevě a samotnou slevu. Analýzu lze provádět nad doklady nebo službami.

#### Soukromé hovory

Analýza se provádí nad PVS/PVPT a zobrazuje počet hovorů, SMS, MMS, datových spojení, délku hovorů a účtovanou cenu. Analýzu lze provádět nad telefonními čísly, skupinami telefonních čísel a nebo nad jejich kombinací, dále také nad projektovými kódy. Analýza obsahuje sloupcový graf, pro který lze zvolit zda se na svislé ose zobrazí cena nebo délka. Pro čísla je možné zapnout pojmenování a definovat zobrazené sloupce pojmenování. Obdoba analýzy sledované hovory.

#### Sledované hovory

Analýza se provádí nad PVS/PVPT a zobrazuje počet hovorů, SMS, MMS, datových spojení, délku hovorů a účtovanou cenu. Analýzu lze provádět nad telefonními čísly, skupinami telefonních čísel a nebo nad jejich kombinací, dále také nad projektovými kódy. Analýza obsahuje sloupcový graf, pro který lze zvolit zda se na svislé ose zobrazí cena nebo délka. Pro čísla je možné zapnout pojmenování a definovat zobrazené sloupce pojmenování. Obdoba analýzy soukromé hovory.

#### Počet paušálů

Analýza se provádí nad PSPČ a zobrazuje tarify a počet telefonních čísel, která jsou jednotlivým tarifům přiřazena. Analýza neobsahuje žádné upřesňující nastavení ani graf.

#### Fakturace

Analýza se provádí nad VS/SPS a zobrazuje celkovou sumu k úhradě v Kč, pro zákazníka. Analýza neobsahuje žádné upřesňující nastavení ani graf.

#### Sumy volaných čísel

Analýza se provádí nad PVS/PVPT a zobrazuje počty hovorů, SMS, MMS, datových spojení, délku volání a účtovanou sumu pro jednotlivá volaná čísla. Analýzu lze provádět nad telefonními čísly, skupinami telefonních čísel a nebo nad jejich kombinací, dále také nad projektovými kódy. Analýza obsahuje sloupcový graf, pro který lze zvolit zda se na svislé ose zobrazí cena nebo délka. Pro čísla je možné zapnout pojmenování a definovat zobrazené sloupce pojmenování, jak pro volaná, tak pro volající.

## 4.3 Hovory

Modul **Hovory** obsahuje analýzy zabývající se detailním výpisem hovorů, všechny typy analýz hovorů se provádějí nad PVS/PVPT. Analýzy hovorů neobsahují grafy a lze je setřídit podle telefonních čísel, kombinací skupin a telefonních čísel nebo času. Pro čísla je možné zapnout pojmenování a definovat zobrazené sloupce pojmenování, jak pro volaná, tak pro volající.

### Typy analýz

#### Výpis podrobných hovorů

Analýza zobrazuje veškeré aktivity (destinace) pro telefonní čísla, kdy se udály (datum, čas), komu byly směrovány (volané číslo), délku (jednotky) a účtovanou cenu.

#### Výpis soukromých hovorů

Analýza obdobná výpisu podrobných hovorů s tím rozdílem, že výstup je filtrován jen na soukromé hovory.

#### Výpis sledovaných hovorů

Analýza obdobná výpisu podrobných hovorů s tím rozdílem, že výstup je filtrován jen na sledované hovory.

84

## 4.4 Extrémy

Modul Extrémy obsahuje analýzy zabývající se extrémními hodnotami ve zvolené oblasti dat. Všechny analýzy extrémů obsahují sloupcový graf. Parametr "Počet záznamů" určuje počet záznamů, které jsou výstupem analýzy (např. deset nejvolanějších čísel).

### Typy analýz

#### Nejvolanější číslo

Analýza zobrazuje volaná čísla, která byla nejčastěji volána. Pro čísla je možné zapnout pojmenování a definovat zobrazené sloupce pojmenování.

### Nejrušnější den z hlediska počtu hovorů

Analýza zobrazuje cenu, délku a počet hovorů ve dnech, ve kterých proběhlo nejvíce hovorů.

#### Nejrušnější hodina z hlediska počtu hovorů

Analýza zobrazuje cenu, délku a počet hovorů pro den a hodinu, ve které proběhlo nejvíce hovorů.

#### Nejnákladnější hovor

Analýza zobrazuje podrobné informace o nejnákladnějších hovorech jako jsou datum a čas hovoru, volající a volané číslo, destinace, délku a cenu hovoru. Analýza se vždy počítá z původní ceny bez slevy. Pro čísla je možné zapnout pojmenování a definovat zobrazené sloupce pojmenování, jak pro volaná, tak pro volající.

#### Nejdelší hovor

Analýza zobrazuje podrobné informace o nejdelších hovorech, které proběhly. Obdoba analýzy nejnákladnější hovor. Pro čísla je možné zapnout pojmenování a definovat zobrazené sloupce pojmenování, jak pro volaná, tak pro volající.

#### Nejvolanější destinace

Analýza zobrazuje destinace s počtem hovorů a s cenou, ve kterých proběhlo nejvíce hovorů.

#### Nejdražší destinace

Analýza zobrazuje nejnákladnější destinace s počtem hovorů a s cenou. Obdoba analýzy nejvolanější destinace. Lze nastavit, zda se analýza bude počítat na základě původní nebo účtované ceny.

### 4.5 Statistiky

Modul **Statistiky** obsahuje analýzy zabývající se počty, délkou a cenou hovorů za časové období. Všechny analýzy statistik obsahují sloupcový graf, pro který lze zvolit zda se na svislé ose zobrazí počet, délka nebo cena hovorů.

### Typy analýz

#### Vývoj po hodinách dne

Analýza zobrazuje statistiku hovorů po jednotlivých hodinách, ve kterých proběhlo volání.

#### Vývoj po dnech

Analýza zobrazuje statistiku hovorů po jednotlivých kalendářních dnech, ve kterých proběhlo volání.

### Vývoj po dnech v týdnu

Analýza zobrazuje statistiku hovorů po jednotlivých dnech v týdnu, ve kterých proběhlo volání.

### Vývoj po měsících

Analýza zobrazuje statistiku hovorů po jednotlivých kalendářních měsících, ve kterých proběhlo volání.

# 4.6 Nastavení grafu

Dialog na editaci vlastností grafu obsahuje několik záložek se specifickým nastavením.

| 🚱 Nastavení gr      | Nastavení grafu                             |  |  |  |  |  |
|---------------------|---------------------------------------------|--|--|--|--|--|
| % Nastav            | rení grafu                                  |  |  |  |  |  |
| Obecné<br>Omezení   | Vzhled grafu<br>Barevné schéma Barevné 🔹    |  |  |  |  |  |
| Osy grafu<br>Štítky | Výplň grafu Plná v<br>Vše jednou barvou E - |  |  |  |  |  |
| Legenda             |                                             |  |  |  |  |  |
|                     |                                             |  |  |  |  |  |
|                     |                                             |  |  |  |  |  |
|                     |                                             |  |  |  |  |  |
|                     | V QK Storno                                 |  |  |  |  |  |

Dialog nastavení grafu

### Záložky

### Obecné

Obsahuje nastavení pro úpravu vzhledu grafu, jako je výběr barevného schématu, výplně a barvy grafu.

### Omezení

Nastavení pro omezení zobrazovaných hodnot. Je možné povolit zobrazení všech záznamů nebo pouze některých zadáním omezujícího kritéria.

#### Osy grafu

Určuje, které osy budou zobrazeny, kde budou umístěny a jaká bude orientace jejich popisků.

### Štítky

Nastavení zobrazení štítků jednotlivých hodnot v grafu.

### Legenda

Nastavení zobrazení, umístění a obsahu legendy.

86

Kapitola: Nastavení

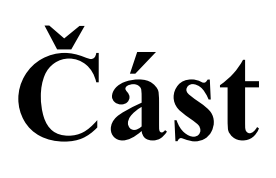

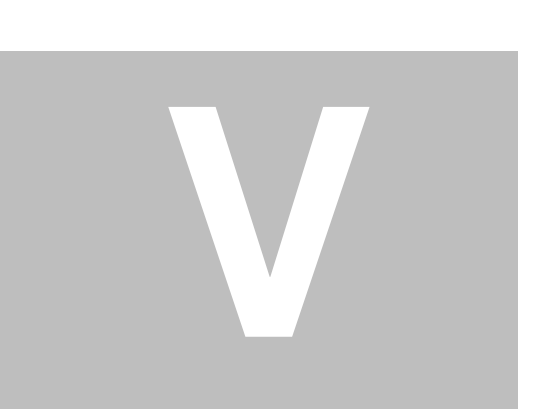

# 5 Nastavení

88

Skupina modulů nastavující důležité seznamy, které se používají v různých dalších modulech.

### Společná ovládací tlačítka

- Export exportuje data modulu do souboru na disku v definovaném formátu.
- Import importuje data do modulu ze souboru disku v definovaném formátu.
- Náhled/tisk zobrazí náhled tiskové sestavy dat modulu. Tlačítko není dostupné v modulu pojmenování.
- Pojmenování zapíná/vypíná zobrazení <u>pojmenování</u> telefonních čísel v modulu. Tlačítko není dostupné v modulu pojmenování.

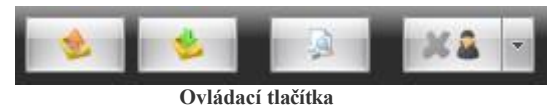

# 5.1 Skupiny

Skupiny umožňují sdružit několik volajících telefonních čísel a definovat společné vlastnosti pro tato čísla. Aplikace podporuje stromovou strukturu skupin, tzn., že skupiny mohou být součástí nadřazených skupin.

Součástí instalace aplikace je předdefinovaná struktura skupin, kterou může uživatel libovolně měnit.

| Skupiny   | x                                                                                                    |
|-----------|----------------------------------------------------------------------------------------------------|
| Název<br> | Jméno skupiny Celá firma (dle limitů) Popis skupiny Email skupiny Clenové skupiny Umity Telefonní číslo (volajíc) |
| 00        | Včetně telefonních čísel podskupin                                                                                |
|           | Skupiny                                                                                                    |

V levé části modulu je stromový přehled všech skupin. Každá skupina má své vlastnosti. Skupiny lze přidávat a mazat pomocí tlačítek + a - pod seznamem, stromovou strukturu lze tvořit přetahováním skupin pomocí myši.

### Vlastnosti skupiny

- Jméno definuje zobrazovaný název skupiny.
- Popis doplňující popis pro snadnější identifikaci skupiny.
- Email emailová adresa pro celou skupinu, využívá se při posílání exportu nebo přeúčtování emailem.
- Členové seznam telefonních čísel patřících do skupiny. Telefonní čísla lze přidávat a mazat pomocí tlačítek + a pod seznamem. Přepínač "Včetně telefonních čísel podskupin" určuje zda se v seznamu čísel budou zobrazovat čísla, která jsou definována v podskupinách. Možnost přiřadit jedno číslo do více skupin se řídí nastavením v <u>parametrech aplikace</u>. Jednotlivá čísla je možné mezi skupinami přesouvat pomocí myši.
- Limity definice limitů pro danou skupinu telefonních čísel. Limity lze přidávat a mazat pomocí tlačítek

Copyright @ 2022 by T-Mobile Czech Republic a.s.

+ a - pod seznamem.

# 5.2 Pojmenování

Pojmenování představuje velmi univerzální, ale zároveň jednoduchý nástroj pro rozšíření identifikace telefonních čísel. Strukturu pojmenování si může určit uživatel sám. Na počátku má k dispozici 15 volných polí, které mohou být pojmenovány a přiřazeny k jednotlivým telefonním číslům. Pojmenovat lze všechna telefonní čísla, tj. volající i volaná telefonní čísla. Modul obsahuje dvě záložky.

### Záložky

#### Pojmenování čísel

Záložka obsahuje telefonní čísla, ke kterým je možné přiřazovat pojmenování. Aktivní sloupce pojmenování, které jsou zobrazeny pro editaci, je možné konfigurovat na záložce "Sloupce pojmenování ".

#### Možnosti

Pod tabulkou jsou zobrazeny rozšiřující možnosti.

#### Zobrazit

- Volající čísla zobrazí v seznamu volající čísla.
- Volaná čísla zobrazí v seznamu volaná čísla.
- Všechna čísla zobrazí v seznamu volaná i volající čísla.

#### Filtr

- Nefiltrovat pojmenování zobrazí v seznamu všechna čísla bez ohledu na to, zda má číslo vyplněno pojmenová nebo nikoliv.
- Pouze nepojmenovaná zobrazí pouze nepojmenovaná telefonní čísla.
- Pouze pojmenovaná zobrazí pouze pojmenovaná telefonní čísla.

Pokud je zapnutý filtr na nepojmenovaná resp. pojmenovaná telefonní čísla a uživatel pojmenuje resp. odebere pojmenování telefoního čísla, tak po potvrzení změn dojde ke skrytí záznamu s tímto číslem, protože přestane vyhovovat nastavenému filtru.

| Pojmenov         | Pojmenování telefonních čísel      |             |              |                                                                           |       |       |       |          |       |           |
|------------------|------------------------------------|-------------|--------------|---------------------------------------------------------------------------|-------|-------|-------|----------|-------|-----------|
| Pojmenování či   | sel Sloupce p                      | pojmenování |              |                                                                           |       |       |       |          |       |           |
| Telefonní číslo  | IČO                                | BA          | Fakturační a | Kontaktní a                                                               | Tarif | Email | Jméno | Přijmení | Limit | MojeDatum |
| 602136902        |                                    |             |              |                                                                           |       |       |       |          |       |           |
| 602136907        |                                    |             |              |                                                                           |       |       |       |          |       |           |
| 602149838        |                                    |             |              |                                                                           |       |       |       |          |       |           |
| 602202330        |                                    |             |              |                                                                           |       |       | Pavel | Novák    |       | E         |
| 602283919        |                                    |             |              |                                                                           |       |       |       |          |       |           |
| 602326791        |                                    |             |              |                                                                           |       |       |       |          |       |           |
| 602326793        |                                    |             |              |                                                                           |       |       |       |          |       |           |
| 602326796        |                                    |             |              |                                                                           |       |       |       |          |       |           |
| 602326795        |                                    |             |              |                                                                           |       |       | Petra | Nováková |       |           |
| 602326794        |                                    |             |              |                                                                           |       |       |       |          |       |           |
| 602329970        |                                    |             |              |                                                                           |       |       |       |          |       |           |
| 602359005        |                                    |             |              |                                                                           |       |       |       |          |       |           |
| Zobrazit         |                                    |             |              | Filt                                                                      |       |       |       |          |       |           |
| 🔘 Volající čísla | 🗇 Volající čísla 🛛 🔘 Všechna čísla |             | 🔘 Ne         | (6) Nefiltrovat pojmenování (7) Pouze nepojmenované (7) Pouze pojmenované |       |       |       |          |       |           |
| ۰ 👲              | \$                                 |             |              |                                                                           |       |       |       |          |       | 0 0       |

Pojmenování čísel

Tlačítka

- V levé spodní části modulu jsou tlačítka, která slouží k exportu a importu pojmenování.
- V pravé spodní části modulu jsou speciální tlačítka + a -, kterými je možné přidat nebo odebrat číslo v pojmenování.

#### Speciální funkce schránky

Tabulky v aplikaci podporují kopírování označených řádků do systémové schránky, včetně záhlaví slupců, pomocí stisku kombinace kláves **Ctrl+C**. Pokud ale přemístíte zaměření přímo na buňku ve sloupci s telefonním číslem, tak se po stisku **Ctrl+C**, zkoupíruje do schránky pouze označené telefonní číslo.

#### Sloupce pojmenování

Seznam sloupců pojmenování. První sloupec obsahuje zatrhávací pole, které určuje, zda se daný sloupec bude nabízet pro pojmenování. V druhém sloupci je uživatelsky definovaný název tohoto sloupce pojmenování. Pod tabulkou jsou tlačítka, kterými je možné měnit pořadí zobrazení sloupců.

| Pojmenová         | ní telefonních čísel 🗵                     |  |  |  |  |  |
|-------------------|--------------------------------------------|--|--|--|--|--|
| Pojmenování čísel | Sloupce pojmenování                        |  |  |  |  |  |
| Názvy a pořadí s  | Názvy a pořadí sloupců pro pojmenování 🛛 🕜 |  |  |  |  |  |
| Zobrazit          | Název sloupce                              |  |  |  |  |  |
|                   | IČO                                        |  |  |  |  |  |
|                   | BA                                         |  |  |  |  |  |
|                   | Fakturační adresa 🔳                        |  |  |  |  |  |
|                   | Kontaktní adresa                           |  |  |  |  |  |
|                   | Tarif                                      |  |  |  |  |  |
|                   | Email                                      |  |  |  |  |  |
| <b>V</b>          | Jméno                                      |  |  |  |  |  |
| <b>V</b>          | Přijmení                                   |  |  |  |  |  |
|                   | Pole 3                                     |  |  |  |  |  |
|                   | Pole 4                                     |  |  |  |  |  |
|                   | Pole 5                                     |  |  |  |  |  |
|                   | Pole 6                                     |  |  |  |  |  |
|                   |                                            |  |  |  |  |  |

Sloupce pojmenování

Pro pojmenování lze použít i předdefinovaná pole

- IČO identifikační číslo organizace.
- **BA** fakturační skupina.
- Fakturační adresa název zákazníka fakturační (první řádek).
- Kontaktní adresa název zákazníka kontaktní (první řádek).
- Tarif název tarifu.
- Email emailová adresa uživatele telefonního čísla.
- Jméno jméno uživatele telefonního čísla.
- Příjmení příjmení uživatele telefonního čísla.

Některé předdefinované sloupce jako (IČO, BA, Fakturační adresa, Kontaktní adresa, Tarif) se plní automaticky a není možné měnit jejich název. Sloupce Email je odlišen jinou barvou a také u něj nelze měnit název. Ostatní sloupce lze libovolně pojmenovávat.

### **Export**

Pojmenování je možné exportovat do externího souboru. V levém spodním rohu je tlačítko s oranžovou šipkou. Po jeho stisknutí se zobrazí dialog pro uložení souboru. Exportují se pouze zapnuté sloupce pojmenování.

#### Export a import přeúčtování podporuje následující formáty:

- CSV
- XLSX

### Import

Import pojmenování se provádí podobně jako export, tlačítkem v levém spodním rohu se zelenou šipkou. Po stiknutí tlačítka se zobrazí dialog pro výběr souboru.

#### Na co se používá export a import pojmenování:

- Jako forma zálohy.
- Přenos mezi dvěma databázemi.
- Pro editaci pojmenování mimo aplikaci SFN, např. pomocí aplikace Microsoft Excel.

# 5.3 Limity

Limity slouží pro funkci <u>přeúčtování</u>. Limity lze nastavit pro každé telefonní číslo jednotlivě. Hromadně pro více telefonních čísel lze limity nastavit v rámci definice <u>skupin</u>. Modul obsahuje dvě záložky.

### Záložky

### Limity telefonních čísel

Vlevo je seznam telefonních čísel, ke kterým lze limity přiřazovat. Číslo s definovaným limitem je v seznamu barevně odlišeno, sloupec počet pak zobrazuje množství definovaných limitů pro dané číslo. Vpravo je zobrazen seznam definovaných limitů pro vybrané číslo. Pod seznamem jsou tlačítka + a -, kterými lze u čísla přidávat a odebírat limity.

| Limity                               |       |   |                 |             | x      |
|--------------------------------------|-------|---|-----------------|-------------|--------|
| Limity telefonních čísel Typy limitů |       |   |                 |             |        |
| Telefonní číslo (volající)           | Počet |   | Limity          |             | 0      |
| 603280923                            |       | 0 | Název limitu    | Výše limitu |        |
| 603282132                            |       | 1 | Soukromé hovory |             | 500,00 |
| 603898022                            |       | 1 |                 |             |        |
| 604881576                            |       | 0 |                 |             |        |
|                                      |       |   |                 |             |        |
|                                      |       |   |                 |             |        |
|                                      |       |   |                 |             |        |
|                                      |       |   |                 |             |        |
|                                      |       |   |                 |             |        |
|                                      |       |   |                 |             |        |
|                                      |       |   |                 |             |        |
|                                      |       |   |                 |             |        |
|                                      |       |   |                 |             | _      |
|                                      |       |   |                 |             |        |
|                                      |       |   |                 |             |        |

Limity telefonních čísel

### Typy limitů

Na této záložce se definují jednotlivé typy limitů, které je pak možné přiřazovat číslům nebo <u>skupinám</u>. Levý seznam obsahuje jednotlivé typy limitů. Pod seznamem jsou tlačítka + a -, kterými lze vytvářet a mazat vlastní typy limitů. Pravý seznam obsahuje služby zahrnuté do vybraného limitu. Pod seznamem jsou tlačítka + a -, kterými lze přidávat a odebírat služby. Seznam limitů obsahuje předdefinované typy limitů, které jsou podbarveny tmavou barvou, tyto typy ani jejich služby nelze měnit.

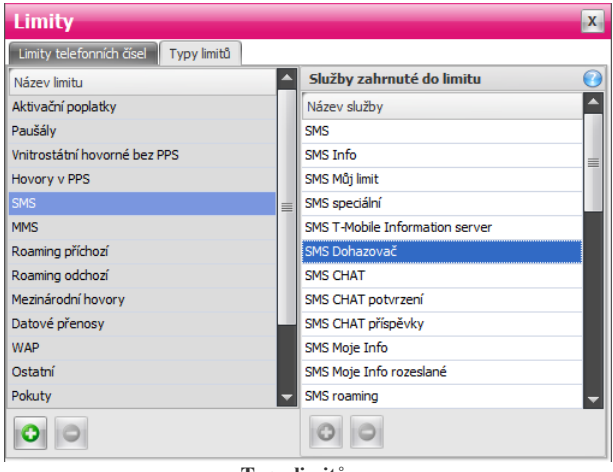

Typy limitů

### Předdefinované typy limitů

Součástí instalace aplikace jsou předdefinované typy limitů, které nelze měnit, jejich aktualizace je prováděna automaticky během stahování a importu dokladů ze serveru TMCZ.

- Aktivační poplatky
- Paušály
- Vnitrostátní hovorné bez PPS
- Hovory v PPS
- SMS
- MMS
- Roaming příchozí
- Roaming odchozí
- Mezinárodní hovory
- Datové přenosy
- WAP
- OstatníPokutv
- Flow
- Slevy

# 5.4 Soukromé hovory

Tento modul umožňuje **definovat** ke každému telefonnímu číslu telefonní čísla, na která dané číslo volá soukromě. Tato soukromá čísla jsou pak volitelně zpracovávána v ostatních modulech aplikace (<u>přeúčtování</u>, <u>analýzy a grafy</u>, apod.). Modul obsahuje dvě záložky.

### Záložky

#### Soukromá čísla

Vlevo je seznam telefonních čísel, ke kterým lze přiřazovat telefonní čísla, která budou brána jako soukromá. Číslo s definicí soukromých čísel je v seznamu barevně odlišeno, sloupec počet pak zobrazuje množství soukromých čísel. Vpravo je zobrazen seznam soukromých čísel pro vybrané číslo. Pod seznamem jsou tlačítka "+" a "-", kterými lze soukromá čísla přidávat a odebírat. Tlačítko "+" obsahuje navíc rozbalovací tlačítko s dvěma volbami: přidání telefonního čísla ze seznamu nebo zadání telefonního čísla ručně.

| Soukromé hovory - Soukromá čísla |       |                          |   |  |  |
|----------------------------------|-------|--------------------------|---|--|--|
| Soukromá čísla Soukromé služby   |       |                          |   |  |  |
| Telefonní číslo (volající)       | Počet | Soukromá čísla           | 0 |  |  |
| 603280923                        | 0     | Telefonní číslo (volané) |   |  |  |
| 603282132                        | 0     | 604512302                |   |  |  |
| 603898022                        | 4     | 607269172                |   |  |  |
| 604881576                        | 4     | 721060055                |   |  |  |
|                                  |       | 724510486                |   |  |  |
|                                  |       |                          |   |  |  |
| Sourkomá čísl                    | a     |                          |   |  |  |

#### Soukromé služby

Na této záložce je možné označit konkrétní službu jako soukromou. Služba označená jako soukromá je v seznamu barevně odlišena. Soukromá služba platí pro všechna telefonní čísla.

| Soukromé hovory - Soukromé služby       |                                            |  |  |  |  |
|-----------------------------------------|--------------------------------------------|--|--|--|--|
| Soukromá čísla Soukromé služby          |                                            |  |  |  |  |
| Soukromé služby                         | 0                                          |  |  |  |  |
| Název služby                            | Soukromá služba                            |  |  |  |  |
| GPRS/EDGE/3G                            |                                            |  |  |  |  |
| GPRS/EDGE/3G Internet                   | ☑ 3 10 10 10 10 10 10 10 10 10 10 10 10 10 |  |  |  |  |
| GPRS/EDGE/3G Internet zdarma            |                                            |  |  |  |  |
| GPRS/EDGE/3G wap                        |                                            |  |  |  |  |
| Happy roaming odchozí zóna 2 mimo EU    |                                            |  |  |  |  |
| Happy roaming příchozí zóna 1 Slovensko |                                            |  |  |  |  |
| Happy roaming příchozí zóna 2 EU        |                                            |  |  |  |  |
| Happy roaming příchozí zóna 2 mimo EU   |                                            |  |  |  |  |
| Kredit Vikend+                          |                                            |  |  |  |  |
| Mezinárodní volání zóna 1               |                                            |  |  |  |  |
| Mezinárodní volání zóna 2               |                                            |  |  |  |  |
| MMS                                     |                                            |  |  |  |  |
| MobileBox                               |                                            |  |  |  |  |
| Podrobný výpis služeb                   | -                                          |  |  |  |  |

Soukromé služby

# 5.5 Sledované hovory

Tento modul umožňuje **definovat** čísla, která chce uživatel aplikace **SFN** sledovat. Tato sledovaná čísla jsou pak volitelně zpracovávána v ostatních modulech aplikace (<u>přeúčtování, analýzy a grafy</u>, apod.). Modul obsahuje dvě záložky.

### Záložky

#### Sledované hovory

Tabulka obsahuje seznam volajících telefonních čísel, ke kterým lze přiřazovat sledované seznamy. Každému číslu je možné přiřadit nebo odebrat sledovaný seznam.

| Sledované hovory                            |                                              |   | X |
|---------------------------------------------|----------------------------------------------|---|---|
| Sledované hovory Seznamy sledovaných hovorů |                                              |   |   |
| Telefonní číslo (volající)                  | Sledovaný seznam                             |   |   |
| 603280923                                   | - žádný sledovaný seznam -                   | * | × |
| 603282132                                   | <ul> <li>žádný sledovaný seznam -</li> </ul> | • | × |
| 603898022                                   | <ul> <li>žádný sledovaný seznam -</li> </ul> | - | × |
| 604881576                                   | <ul> <li>žádný sledovaný seznam -</li> </ul> | - | × |
|                                             |                                              |   |   |
|                                             |                                              |   |   |
|                                             |                                              |   |   |

Sledované hovory

#### Seznamy sledovaných hovorů

Na této záložce je možné vytvářet vlastní seznamy sledovaných hovorů. Vlevo jsou zobrazeny názvy sledovaných seznamů, tlačítky + a - pod seznamem je možné vytvářet a mazat seznamy. Vpravo jsou zobrazeny masky čísel vybraného seznamu, tlačítky + a - pod seznamem je možné přidávat a mazat jednotlivé masky.

Sledovaná telefonní čísla

Sledovaná čísla lze zadat přímo celým číslem nebo maskou, která podporuje tyto znaky:

- ? jeden libovolný znak.
- \* libovolný počet znaků.
- NE(maska) negace. Podmínce budou vyhovovat všechna čísla, která nevyhovují masce.

Kapitola: Nástroje

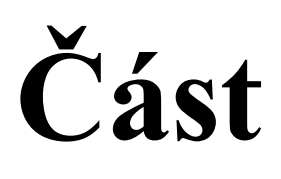

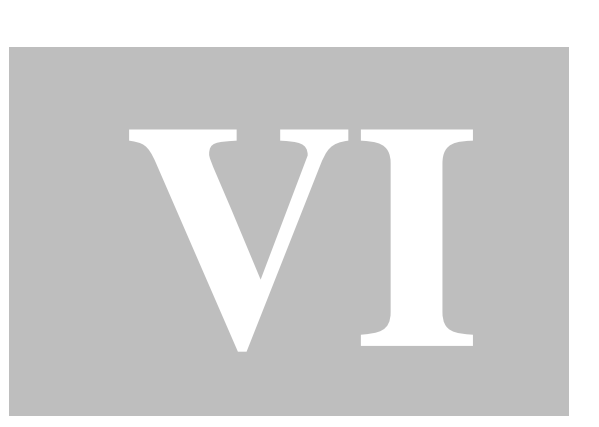

# 6 Nástroje

### Speciální nástroje aplikace SFN III

Slouží pro konfiguraci parametrů, snadný přístup k datovým souborům a zjišťování různých důležitých informací.

# 6.1 Složky

### Pomocná tlačítka

Slouží pro rychlé otevření výchozích složek pro datové soubory a výstupy exportů a přeúčtování v průzkumníku Windows.

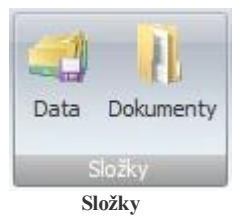

- Data otevře složku s konfiguračními soubory, logy aplikace a staženými doklady, pokud není nastaveno jinak.
- Dokumenty otevře výchozí složku pro exporty, přeúčtování a zálohy databází.

# 6.2 Databáze

### Databázové nástroje

Slouží pro konfiguraci, optimalizaci a zjišťování nejrůznějších informací spojených s databází nebo databázovým serverem.

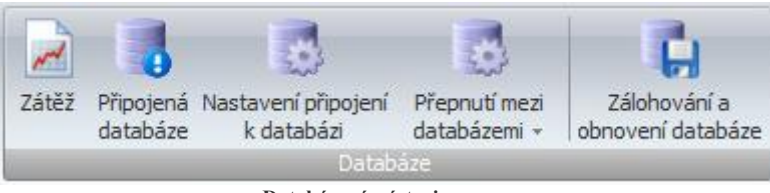

Databázové nástroje

#### Zátěž

Monitoruje datové zatížení databáze a fragmentaci databázových indexů. Pokud objem dat v některých modulech přesáhne určitou mez, může dojít ke snížení výkonu aplikace. Dialog monitoruje stav a zobrazuje upozornění v případě překročení doporučených mezí. Dopad na výkon může mít i značná fragmentace indexů. Pomocí defragmentace lze některé indexy optimalizovat a zrychlit tak činnost aplikace. Dialog monitoruje i zatížení disku dříve staženými doklady a jejich detaily. Aplikace stažené doklady ponechává na disku pro případ pozdějšího použití <u>importu dříve stažených dokladů</u>.

| citio                                                                                                    |                                                                                                    |                                                                                                    |                                                                                                    |                                                                                                    |                                                                                                    |         |                                                                               |                                                                                               |
|----------------------------------------------------------------------------------------------------|----------------------------------------------------------------------------------------------------|----------------------------------------------------------------------------------------------------|----------------------------------------------------------------------------------------------------|----------------------------------------------------------------------------------------------------|----------------------------------------------------------------------------------------------------|---------|-------------------------------------------------------------------------------|-----------------------------------------------------------------------------------------------|
| ·<br>itěž databáza má pouzo infe                                                                                                    | umationí chau                                                                                                    | aktor Claužiora                                                                                                   | odhaloní něír                                                                                                    | adavích orabl                                                                                                    | ámő, letoró hu                                                                                          |         | abli abiquit a uallu                                                          | úm párðstam dat u                                                                             |
| atabázi. Algoritmus určení úro<br>nfiguraci zavádějící. Tyto inf                                                                                                    | ovně zátěže <b>ne</b> z<br>ormace si může                                                                                                    | vyžádat technická                                                                                                 | <b>Iware</b> , na kt<br>i podpora T-N                                                                                        | erém databáz<br>Iobile při řešer                                                                                     | ový server bi<br>ní problémů.                                                                           | ží, pri | oto může být výs                                                              | ledný stav pro vaš                                                                            |
| elikost a množství da                                                                                                    | t                                                                                                    |                                                                                                    |                                                                                                    |                                                                                                    |                                                                                                    |         |                                                                               |                                                                                               |
| Název modulu                                                                                                    |                                                                                                    | Počet / velil                                                                                                    | kost                                                                                                    | Počet pok                                                                                                    | ožek / velik                                                                                            | ost     | Stažené dok                                                                   | lady                                                                                          |
| Vyúčtování služeb                                                                                                    |                                                                                                    | 5/0,01MB                                                                                                    |                                                                                                    | 276 / 0,021                                                                                                    | 4B                                                                                                    |         | Místo na disku d                                                              | -<br>obsazené staženýn                                                                        |
| Přehledy služeb po číslech                                                                                                    |                                                                                                    | 1728/0,14 M                                                                                                    | В                                                                                                    | 16952 / 1,2                                                                                                    | 4 MB                                                                                                    |         | soubory XML do                                                                | okladů:                                                                                       |
| Podrobné výpisy služeb / pla                                                                                                    | ateb. trans.                                                                                                    | 1688 / 0,13 M                                                                                                    | в                                                                                                    | 446011/38                                                                                                    | 8,59 MB                                                                                                 |         | 116,83 MB                                                                     |                                                                                               |
| Číselníky                                                                                                    |                                                                                                    | 5/0,01 MB                                                                                                    |                                                                                                    | 3132 / 0,45 MB                                                                                                    |                                                                                                    |         | Otevřít složku                                                                |                                                                                               |
| Deimeneufei                                                                                                    |                                                                                                    |                                                                                                    |                                                                                                    |                                                                                                    |                                                                                                    |         |                                                                               |                                                                                               |
| atová zátěž je v normáli<br>atabázové indexy (10                                                                                                    | ních mezich. S<br>19)                                                                                                    | 5012 / 0,76 M<br>erver by měl pr                                                                                  | B<br>racovat ryc                                                                                                    | hle a optimá                                                                                                    | ilně.                                                                                                   | Free    | (6/)                                                                          | Framentara                                                                                    |
| atová zátěž je v normál<br>atabázové indexy (10<br>Tabulka                                                                                                    | n <mark>ích mezích. S</mark><br>D9)<br>Index                                                                                                    | 5012 / 0,76 M<br>erver by měl pr                                                                                  | B<br>racovat ryc                                                                                                    | hle a optimá                                                                                                    | úroveň                                                                                                  | Frag    | gmentace (%)                                                                  | Fragmentace                                                                                   |
| atová zátěž je v normáln<br>atabázové indexy (10<br>Tabulka<br>AddressLines                                                                                                    | iích mezích. S<br>D9)<br>Index<br>pk_AddressLin                                                                                                    | 5012 / 0,76 M<br>erver by měl pr<br>26                                                                            | B<br>acovat ryc<br>Typ<br>CLUSTER                                                                                            | hle a optimá<br>ED INDEX                                                                                             | úroveň                                                                                                  | Frag    | jmentace (%)<br>50                                                            | Fragmentace                                                                                   |
| atová zátěž je v normálr<br>atabázové indexy (10<br>Tabulka<br>AddressLines<br>Discourts                                                                                                    | ich mezich. 5<br>19)<br>Index<br>pk_AddressLin<br>pk_Discounts                                                                                                 | 5012 / 0,76 M<br>erver by měl pr<br>25                                                                            | B<br>acovat ryc<br>Typ<br>CLUSTER<br>CLUSTER                                                                                 | hle a optimá<br>ED INDEX<br>ED INDEX                                                                                 | Úroveň                                                                                                  | Frag    | mentace (%)<br>50<br>14                                                       | Fragmentace                                                                                   |
| atová zátěž je v normálr<br>atabázové indexy (10<br>Tabulka<br>AddressLines<br>Discounts<br>Export_Columns                                                                                                    | nich mezich. 5<br>19)<br>Index<br>pk_AddressLin<br>pk_Discounts<br>pk_Export_Col                                                                               | 5012 / 0,76 M<br>erver by měl pr<br>es<br>umns                                                                    | Typ<br>CLUSTER<br>CLUSTER<br>CLUSTER                                                                                         | ed INDEX<br>ED INDEX<br>ED INDEX<br>ED INDEX                                                                         | Úroveň<br>C                                                                                             | Frag    | mentace (%)<br>50<br>14<br>67                                                 | Fragmentace<br>Vyseká<br>Nízká<br>Vysoká                                                      |
| atová zátěž je v normálr<br>atabázové indexy (10<br>Tabulka<br>AddressLines<br>Discounts<br>Export_Columns<br>FUOMs                                                                                                    | nich mezich. S<br>19)<br>Index<br>pk_AddressLin<br>pk_Discounts<br>pk_Export_Col<br>pk_FUOMs                                                                   | 5012 / 0,76 M<br>erver by měl pr<br>es                                                                            | Typ<br>CLUSTER<br>CLUSTER<br>CLUSTER<br>CLUSTER                                                                              | ED INDEX<br>ED INDEX<br>ED INDEX<br>ED INDEX<br>ED INDEX                                                             | Úroveň<br>C<br>C                                                                                        | Frag    | mentace (%)<br>50<br>14<br>67<br>75                                           | Fragmentace<br>Vveská<br>Nízká<br>Vysoká<br>Velmi vysoká                                      |
| roginerovani<br>atová zátěž je v normáli<br>atabázové indexy (10<br>Tabúka<br>Addressi.nes<br>Discounts<br>Export_columns<br>FUOMs<br>LimitType_Items                                                                            | nich mezich. S<br>19)<br>Index<br>pk_AddressLin<br>pk_Discounts<br>pk_Export_Col<br>pk_FUOMs<br>pk_FUOMs                                                       | 5012 / 0,76 M<br>erver by měl pr<br>es<br>umns<br>tems                                                            | Typ<br>CLUSTER<br>CLUSTER<br>CLUSTER<br>CLUSTER                                                                              | ED INDEX<br>ED INDEX<br>ED INDEX<br>ED INDEX<br>ED INDEX<br>ED INDEX                                                 | Úroveň<br>C<br>C<br>C<br>C<br>C                                                                         | Frag    | mentace (%)<br>50<br>14<br>67<br>75<br>50                                     | Fragmentace<br>Mysoká<br>Nízká<br>Vysoká<br>Velmi vysoká<br>Vysoká                            |
| roginerovani<br>atová zátěž je v normáli<br>atabázové indexy (10<br>Tabulka<br>Adřeoslines<br>Disconts<br>Export_Columns<br>FUOMs<br>LimitType_Items<br>MetaGroupHeaderFooter                                                    | inich mezich. 5<br>p)<br>Index<br>pk_AddressLin<br>pk_Discounts<br>pk_Export_Col<br>pk_FUOMs<br>pk_LimitType_J<br>pk_MetaGroup                                 | 5012 / 0,76 M<br>erver by měl pr<br>25<br>umns<br>tems<br>HeaderFooter                                            | Typ<br>CLUSTER<br>CLUSTER<br>CLUSTER<br>CLUSTER<br>CLUSTER<br>CLUSTER<br>CLUSTER                                             | ED INDEX<br>ED INDEX<br>ED INDEX<br>ED INDEX<br>ED INDEX<br>ED INDEX<br>ED INDEX                                     | Úroveň<br>C<br>C<br>C<br>C<br>C<br>C<br>C<br>C<br>C<br>C<br>C<br>C<br>C<br>C<br>C<br>C<br>C<br>C<br>C   | Frag    | mentace (%)<br>50<br>14<br>67<br>75<br>50<br>75                               | Fragmentace<br>Maceká<br>Ničká<br>Vysoká<br>Velmi vysoká<br>Vysoká<br>Velmi vysoká            |
| roginerovani<br>atové zátěž je v normáli<br>atabázové indexy (10<br>Tabulka<br>Addresslines<br>Discounts<br>Export_Columns<br>FUOMs<br>LimitType_Items<br>MetaGroupHeaderFooter<br>Overall_Services                              | informezich. 5<br>p)<br>Index<br>pk_AddressLin<br>pk_Discounts<br>pk_Export_Col<br>pk_FUOMs<br>pk_LimitType_J<br>pk_Overall_Set                                | 5012 / 0,76 M<br>erver by měl pr<br>es<br>umns<br>tems<br>HeaderFooter<br>vices                                   | B<br>Typ<br>CLUSTER<br>CLUSTER<br>CLUSTER<br>CLUSTER<br>CLUSTER<br>CLUSTER<br>CLUSTER<br>CLUSTER                             | ED INDEX<br>ED INDEX<br>ED INDEX<br>ED INDEX<br>ED INDEX<br>ED INDEX<br>ED INDEX<br>ED INDEX                         | Úroveň (<br>C<br>C<br>C<br>C<br>C<br>C<br>C<br>C<br>C<br>C<br>C<br>C<br>C<br>C<br>C<br>C<br>C<br>C<br>C | Frag    | mentace (%)<br>50<br>14<br>67<br>55<br>50<br>75<br>67                         | Fragmentace<br>Vvsoká<br>Nícká<br>Vysoká<br>Velmi vysoká<br>Vysoká<br>Velmi vysoká<br>Vysoká  |
| roginerovani<br>atová zděž je v normáli<br>atabázové indexy (10<br>Tabulka<br>Addresal ines<br>Discounts<br>Export_Columns<br>FUOMs<br>LimitType_Items<br>MetaGroupHeaderFooter<br>Overall_Services<br>PhoneDetal                | ich mezich. S<br>p)<br>Index<br>pk_AddressLin<br>pk_Discounts<br>pk_Export_Col<br>pk_FUOMs<br>pk_LimitType_1<br>pk_MetaGroup<br>pk_Overall_Set<br>pk_PhoneDeta | 5012 / 0,76 M<br>erver by měl pr<br>s<br>umns<br>tems<br>HeaderFooter<br>vices                                    | Typ<br>CLUSTER<br>CLUSTER<br>CLUSTER<br>CLUSTER<br>CLUSTER<br>CLUSTER<br>CLUSTER<br>CLUSTER<br>CLUSTER                       | ED INDEX<br>ED INDEX<br>ED INDEX<br>ED INDEX<br>ED INDEX<br>ED INDEX<br>ED INDEX<br>ED INDEX<br>ED INDEX             | Úroveň<br>C<br>C<br>C<br>C<br>C<br>C<br>C<br>C<br>C<br>C<br>C<br>C<br>C<br>C<br>C<br>C<br>C<br>C<br>C   | Frag    | mentace (%)<br>50<br>14<br>67<br>75<br>50<br>75<br>67<br>67<br>24             | Fragmentace<br>Vysoká<br>Vysoká<br>Vysoká<br>Vysoká<br>Vysoká<br>Vysoká<br>Střední            |
| ruginerwani<br>atová zátěž je v normáli<br>atabázové indexy (10<br>Tabulka<br>Addresslines<br>Discounts<br>Export_Columns<br>FUOMs<br>LimitType_Items<br>MetaGroupHeaderFooter<br>Overall_Services<br>PhoneDetal_ServiceDets     | ich mezich. 5<br>p)<br>Index<br>pk_AddressLin<br>pk_Discounts<br>pk_Export_Col<br>pk_FUOMs<br>pk_FUOMs<br>pk_Overall_See<br>pk_PhoneDeta<br>pk_PhoneDeta       | 5012 / 0,76 M<br>erver by měl pr<br>ever by měl pr<br>umns<br>tems<br>HeaderFooter<br>výces<br>I<br>J_ServiceDets | Typ<br>CLUSTER<br>CLUSTER<br>CLUSTER<br>CLUSTER<br>CLUSTER<br>CLUSTER<br>CLUSTER<br>CLUSTER<br>CLUSTER<br>CLUSTER<br>CLUSTER | ED INDEX<br>ED INDEX<br>ED INDEX<br>ED INDEX<br>ED INDEX<br>ED INDEX<br>ED INDEX<br>ED INDEX<br>ED INDEX<br>ED INDEX | Úroveň<br>C<br>C<br>C<br>C<br>C<br>C<br>C<br>C<br>C<br>C<br>C<br>C<br>C<br>C<br>C<br>C<br>C<br>C<br>C   | Frag    | mentace (%)<br>50<br>14<br>67<br>75<br>50<br>75<br>50<br>75<br>67<br>24<br>60 | Fragmentace<br>Vysoká<br>Výsoká<br>Vysoká<br>Velmi vysoká<br>Vysoká<br>Střední<br>Vysoká      |
| rugineriovani<br>atová zátěž je v normáli<br>atabázové indexy (10<br>Tabulka<br>Mádroski nes<br>Discounts<br>Export_Columns<br>FUOMs<br>LimitType_Items<br>MetaforoupheaderFooter<br>Overal_Services<br>PhoneDetal<br>PhoneDetal | nich mezich. S<br>19)<br>Index<br>pk_Addresst in<br>pk_Discounts<br>pk_Export_Col<br>pk_FUOMs<br>pk_MetaGroup<br>pk_Overal_See<br>pk_PhoneDeta                 | 5012 / 0,76 M<br>erver by mël pr<br>es<br>umns<br>tems<br>HeaderFooter<br>vices<br>I<br>I_ServiceDets             | Typ<br>CLUSTER<br>CLUSTER<br>CLUSTER<br>CLUSTER<br>CLUSTER<br>CLUSTER<br>CLUSTER<br>CLUSTER<br>CLUSTER<br>CLUSTER<br>CLUSTER | ED INCEX<br>ED INCEX<br>ED INCEX<br>ED INCEX<br>ED INCEX<br>ED INCEX<br>ED INCEX<br>ED INCEX<br>ED INCEX<br>ED INCEX | ině.<br>Úroveň<br>000<br>000<br>000<br>000<br>000<br>000<br>000<br>000<br>000<br>0                      | Fraç    | mentace (%)<br>50<br>14<br>67<br>75<br>50<br>75<br>67<br>24<br>60             | Fragmentace<br>Mysoká<br>Vysoká<br>Vysoká<br>Vysoká<br>Vysoká<br>Střední<br>Vysoká<br>Střední |

Zátěž databáze

#### Připojená databáze

Zobrazuje podrobné informace o připojené databázi a SQL Serveru.

| 🚱 Připojená databáze    | ×                                                                                                    |
|-------------------------|----------------------------------------------------------------------------------------------------|
| Informace o verzi připo | jeného serveru a databáze                                                                                                    |
| Databázový server       |                                                                                                    |
| Název serveru           | APC1007                                                                                                    |
| Název instance          | SFN                                                                                                    |
| Verze produktu          | 10.50.1600.1 RTM                                                                                                    |
| Edice                   | Express Edition (64-bit)                                                                                                    |
| Jazyk                   | Czech_CI_AS                                                                                                    |
| Licence                 | DISABLED                                                                                                    |
| Režim jednoho uživatele | NE                                                                                                    |
| Počet licencí           |                                                                                                    |
| Verze                   | Microsoft SQL Server 2008 R2 (RTM) - 10.50.1600.1 (X64) Apr<br>2 2010 15:48:46 Copyright (c) Microsoft Corporation Express<br>Edition (64-bit) on Windows NT 6.1 <x64> (Build 7601: Service<br/>Pack 1)</x64> |
| g Databáze              |                                                                                                    |
| Název databáze          | SFN                                                                                                    |
| Jazyk databáze          | Czech_CI_AS                                                                                                    |
| Model obnovení          | SIMPLE                                                                                                    |
|                         | <mark>≪ o</mark> k                                                                                                    |

Připojená databáze

### Nastavení připojení k databázi

Umožňuje nastavit připojení k databázi. V levé tabulce se nachází seznam nadefinovaných připojení k databázi. Přidávání a odebírání připojení se provádí provádí pomocí ikon nad tabulkou. Pro úpravu připojení vyberte odpovídající řádek a změntě parametry připojení v pravé části obrazovky.

• Název serveru - název nebo IP adresa počítače, kde je SQL server instalovaný. Může být doplněn o

název instance, který se uvádí za zpětným lomítkem "SERVER\INSTANCE".

- Databáze název databáze, ke které se aplikace připojí, výchozí název je SFN.
- Použít integrované zabezpečení Windows pro přihlášení k SQL serveru se použije ověření uživatele v systému Windows.
- Použít zadané uživatelské jméno a heslo pro přihlášení k SQL serveru se použije nastavené jméno a heslo.
- Použít interní přihlašovací login pokud je tato volba zapnutá není možné nastavit uživatelské jméno ani heslo protože se použije interní jméno a heslo se kterým se SQL server instaluje. Tuto volbu je možné použít pouze s připojením k instanci SQL serveru, která se instaluje s aplikaci. Nelze použít pro uživatelův vlastní SQL server.
- Ověřit spojení tlačítkem se spustí kontrolní připojení k databázi.
- Nastavit výchozí tlačítko nastaví výchozí hodnoty připojení při doporučené instalaci s SQL serverem na lokální počítač.

| 0        | Nastavení připojení k databázi |                      |                                                                                                    |  |
|----------|--------------------------------|----------------------|----------------------------------------------------------------------------------------------------|--|
| 🧕 Možnos | ti nastaven                    | í připojení k databá | zi                                                                                                    |  |
| 0        |                                |                      | Název serveru                                                                                                    |  |
| Server   | Databáze                       | Login                |                                                                                                    |  |
| APC1007  | SFN                            | sa                   | Databáze                                                                                                    |  |
| APC1007  | SFN_DEMO                       | sa                   | SFN_DEMO 🔹 👹 🧭                                                                                                    |  |
|          |                                |                      | <ul> <li>Použít integrované zabezpečení Windows</li> <li>Použít zadané uživatelské jméno a heslo</li> <li>Uživatel Heslo</li> <li>sa</li> <li>Použít interní přihlašovací login</li> </ul> |  |
|          |                                |                      | Ověřit spojení Nastavit výchozí                                                                                                    |  |
|          | _                              | 🔗 ок                 | 🔀 Storno                                                                                                    |  |

Nastavení připojení k databázi

#### Přepnutí mezi databázemi

Přepínač slouží pro přepínání mezi databázemi definovaných v Nastavení připojení k databázi.

#### Zálohování a obnovení databáze

Modul slouží pro zálohování databázových dat pro jejich pozdější obnovu nebo migraci na jiný počítač (více v kapitole Zálohování a obnovení).

### 6.2.1 Zálohování a obnovení

Modul umožňuje vytvořit **zálohu** databáze pro pozdější **obnoven**í v případě potřeby nebo přesun dat na jiný počítač. Modul se dá otevřít jednak přímo z aplikace **SFN III**, ale je možné ho spustit zcela samostatně pomocí aplikace **SFN.Backup.exe**.

### Průvodce

Celým procesem vytvoření zálohy nebo obnovení ze zálohy vás provede v několika krocích jednoduchý průvodce.

#### Výběr operace

Na začátku je nutné zvolit, kterou operaci zamýšlíte provádět, zda zálohování nebo obnovení.

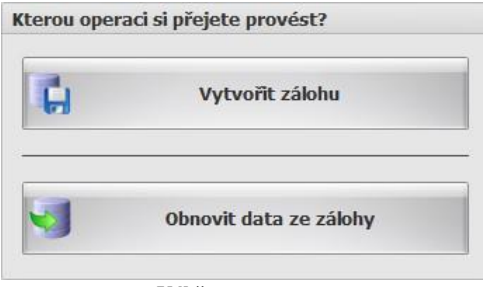

Výběr operace

#### Typ zálohy/obnovení

V dalším kroku je nutné zvolit typ zálohy nebo obnovení. Typy záloh nejsou vzájemně kompatibilní, tzn., že pokud se vytvoří serverová záloha, tak ji nelze obnovit uživatelským obnovením a naopak.

| 2              | Serverová                             |
|----------------|---------------------------------------|
| áloha/obnove   | ení celé databáze pomocí SQL serveru. |
| and the second |                                       |

#### Serverová

Zálohování/obnovení provádí SQL server. Vždy se zálohuje celá databáze se všemi daty, tabulkami a indexy. Je nutné aby měl uživatel pod kterým se SFN připojuje do databáze práva pro vytvoření zálohy, v případě použití vlastního SQL serveru není vždy zaručeno. Dále je potřeba aby SQL server běžel na lokálním počítači, protože se zadává cesta k souboru zálohy na místním počítači a v případě vzdáleného serveru by tuto cestu považoval za vlastní a hledal by zadaný soubor u sebe na vzdáleném serveru. Rychlý typ zálohování a obnovení.

#### Uživatelská

Zálohování/obnovení provádí aplikace SFN. Lze zálohovat/obnovit celou databázi nebo pouze vybrané moduly. Nezáleží na umístění SQL serveru, může být lokální nebo vzdálený, tento typ nemá v tomto směru omezení. Zálohují se pouze data, struktura a indexy se nezálohují. Relativně pomalá záloha. Záloha vytvořená v hodně staré verzi aplikace nemusí jít vždy obnovit do nové verze, pokud došlo k zásadní změně databázové struktury.

#### Limity uživatelské zálohy

- U tohoto typu zálohy není zaručeno, že starší záloha půjde obnovit na novějších verzích struktury databáze SFN.
- Obsahy zálohovaných tabulek jsou během zálohování nahrávány do operační paměti počítače, kde je spuštěno SFN. U velkých databází je toto problém, protože se data nemusí do paměti vejít a při zálohování dojde k chybě. Tento problém nejčastěji nastává na 32-bitových operačních systémech.

#### Výběr databáze

Jelikož je možné modul spustit samostatně bez aplikace SFN, je u každé operace na výběr, se kterou databází se bude pracovat.

| Zálohovaná databáze                |                                        |
|------------------------------------|----------------------------------------|
| Aktuální databáze aplikace SFN III | Server: "APC1007\SFN", Databáze: "SFN" |
| 🔘 Jiná databáze                    |                                        |

Výběr databáze

- Aktuální databáze aplikace SFN III databáze, ke které je momentálně aplikace SFN připojena.
- Jiná databáze lze definovat připojovací řetězec k libovolné databázi.

#### Výběr souboru zálohy

Soubor zálohy musí být umístěn v takovém adresáři, aby tam aplikace a v případě serverové zálohy i SQL server měli přistup pro čtení i zápis. Pole pro zadání souboru obsahuje pomocná tlačítka.

| Název souboru zálohy i s cestou                                    |       |   |
|--------------------------------------------------------------------|-------|---|
| C:\ProgramData\T-Mobile SFN III\Zaloha\SFN3_2011-07-01.full.backup | <br>4 | ] |

Výběr souboru zálohy

- Tlačítko "..." zobrazí dialog pro výběr souboru.
- Tlačítko ''<'' pro daný typ zálohy vybere nejlepší umístění s potřebnými právy a název souboru.</li>

#### Výběr metody zálohování nebo obnovení

Uživatelské zálohování a obnovení nabízí dvě metody, jak operaci provést. Oba způsoby jsou kompatibilní, generují stejná data.

Výchozí

- Metoda pracující s daty výhradně v operační paměti.
- Každá tabulka je celá natažena do paměti a poté zpracována.
- Jedná se o rychlou metodu.

Protože se každá tabulka nahrává při zpracování do paměti, je tato metoda velmi náročná na operační pamět. Zálohování 70 dokladů s podrobnými výpisy služeb zabere zhruba 1,5 GB operační paměti. Databáze, která obsahuje tisíce dokladů s PVS bude vyžadovat až desítky GB operační paměti.

- Tato metoda je vhodná pro 64-bitové systémy.

### Úsporná

- Metoda pracující s daty po částech.
- Každá tabulka je čtena ze souboru nebo databáze postupně po malých částech a průběžně zpracovávána.
- Tato metoda může být v některých případech pomalejší nez výchozí metoda.
- Díky způsobu zpracování dat, vyžaduje tato metoda jen nepatrné množství operační paměti, cca do 10 MB.
- Tato metoda je vhodná pro 32-bitové systémy.

| Metoda zálohování                            |                                                                                                    |
|----------------------------------------------|----------------------------------------------------------------------------------------------------|
| <ul> <li>Výchozí</li> <li>Úsporná</li> </ul> | - Rychlá, má velké paměťové nároky, vhodné pro 64-bitové systémy.<br>- Pomalejší, má malé paměťové nároky, vhodné pro 32-bitové systémy. |
|                                              |                                                                                                    |

Metoda zálohování/obnovení

#### Ovládací tlačítka

V pravém spodním rohu modulu jsou ovládací tlačítka, kterými lze řídit operace v modulu.

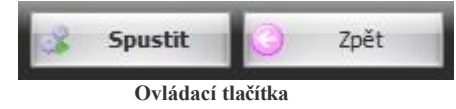

- Spustit spustí vybranou operaci.
- Zpět vrátí se o jeden krok v průvodci.

### Průběh operace

Stav každé operace je indikován ukazatelem průběhu s procentuálním vyjádřením úplnosti operace.

| Správce firemních nákladů III |
|-------------------------------|
| Zálohování (uživatelské)      |
| Doklady a číselníky           |
| 53%                           |
| Storno                        |

Průběh operace

### Výsledek operace

Po ukončení operace zálohování nebo obnovení je zobrazen výsledek v reportu.

### Zálohování databáze

### Serverové

Vybere se databáze a soubor pro vytvoření zálohy. Tlačítkem "Spustit" se spustí vytvoření zálohy.

| Jerverové zálohování                                                                                 |                                        |
|----------------------------------------------------------------------------------------------------|----------------------------------------|
| Nastavení zálohování                                                                                 |                                        |
| Zálohovaná databáze<br><ul> <li>Aktuální databáze aplikace SFN III</li> <li>Jiná databáze</li> </ul> | Server: "APC1007\SFN", Databáze: "SFN" |
| Název souboru zálohy i s cestou<br>C:\ProgramData\T-Mobile SFN III\Zaloha\SFN                        | 3_2011-07-01.server.backup ···· 4      |

Serverová záloha

#### Uživatelské

Vyberou se moduly pro zálohování nebo celá databáze, dále se zvolí zálohovaná databáze a soubor pro vytvoření zálohy. Tlačítkem "Spustit" se spustí vytvoření zálohy.

😽 Uživatelské zálohování

| astaveni zalohovani                                                                                                    |                                                                                       |                    |
|----------------------------------------------------------------------------------------------------|---------------------------------------------------------------------------------------|--------------------|
| Zálohovat celou databáz                                                                                                    | ti                                                                                    |                    |
| 🔿 Zálohovat vybrané mod                                                                                                    | uly                                                                                   |                    |
| 🔲 Doklady a číselníky                                                                                                    | Limity                                                                                | Nastavení          |
| 🔲 Definice exportâ                                                                                                    | 🔲 Soukromé hovory                                                                     | 🔲 Databázový log   |
| Skupiny                                                                                                    | Sledované hovory                                                                      |                    |
| Pojmenování                                                                                                    | Profily                                                                               |                    |
|                                                                                                    |                                                                                       |                    |
| 🔘 Jiná databáze                                                                                                    |                                                                                       |                    |
| <ul> <li>Jiná databáze</li> <li>Název souboru zálohy i s c</li> </ul>                                                                 | estou                                                                                 |                    |
| Jiná databáze     Název souboru zálohy i s c     C: \Users\novak\Documents\T-                                                         | estou<br>Mobile SFN III\Zaloha\SFN3_2011-07-0                                         | 1.user.backup ···· |
| <ul> <li>Jiná databáze</li> <li>Název souboru zálohy i s c</li> <li>[C:\Users\novak\Documents\T</li> <li>Metoda zálohování</li> </ul> | estou<br>Mobile SFN III\Zaloha\SFN3_2011-07-0                                         | 1.user.backup …    |
| Jiná databáze Název souboru zálohy i s c C: Users \novak \Documents \T- Metoda zálohování     Výchozí - Ry                            | estou<br>Mobile SFN III\Zaloha\SFN3_2011-07-0<br>chlá, má velké paměťové nároky, vhod | 1.user.backup ···· |

Uživatelská záloha

### Obnovení databáze

#### Serverové

Vybere se soubor se zálohou a databáze pro obnovení. Tlačítkem "Spustit" se spustí obnovení ze zálohy.

| Serverové obn | ovení                                                                         |                                        |  |
|---------------|-------------------------------------------------------------------------------|----------------------------------------|--|
|               | Nastavení obnovení                                                            |                                        |  |
|               | Název souboru zálohy i s cestou<br>::ProgramData\T-Mobile SFN III\Zaloha\SFN3 | _2011-03-11.server.badkup              |  |
|               | Obnovovaná databáze                                                           |                                        |  |
|               | <ul> <li>Aktuální databáze aplikace SFN III</li> <li>Jiná databáze</li> </ul> | Server: "APC1007\SFN", Databáze: "SFN" |  |

Serverové obnovení

#### Uživatelské

Vybere se soubor se zálohou. Tlačítkem "Načíst" se přečte obsah souboru a zobrazí se seznam modulů, které lze obnovit. Tlačítkem "Info" lze zobrazit informace o souboru zálohy. Jako poslední se vybere databáze, která má být obnovena. Tlačítkem "Spustit" se spustí obnovení vybraných modulů ze zálohy.

#### Správce firemních nákladů III

#### Uživatelské obnovení

| lastavení obnovení                                                                                                    |                                                                                                    |
|----------------------------------------------------------------------------------------------------|----------------------------------------------------------------------------------------------------|
| Název souboru zálohy i s cestou                                                                                                    |                                                                                                    |
| C: \Users\novak\Documents\T-Mobile SFN III                                                                                                    | \Zaloha\SFN3_2011-03-03.user.backup ····                                                            |
| Načist Info                                                                                                    |                                                                                                    |
| Vyberte moduly, které chcete obnovit                                                                                                    |                                                                                                    |
| Dokłady a číselniky         V Limity           Definice exportů         V Soukromé hovory           Skupiny         V Sledované hovory           Pojmenování         V Pofily | <ul> <li>V Nastavení</li> <li>Databázový log</li> </ul>                                             |
| Obnovovaná databáze                                                                                                    |                                                                                                    |
| <ul> <li>Aktuální databáze aplikace SFN III</li> <li>Jiná databáze</li> </ul>                                                                                                 | Server: "APC1007\SFN", Databáze: "SFN"                                                              |
| Metoda obnovení                                                                                                    |                                                                                                    |
| Výchozí - Rychlá, má veľké     Úsporná - Pomalejší, má ma                                                                                                    | paměťové nároky, vhodné pro 64-bitové systémy.<br>lé paměťové nároky, vhodné pro 32-bitové systémy. |

Uživatelské obnovení

#### 6.2.1.1 Migrace

### Migrace databáze SFN 3 mezi dvěma počítači

Migrace databáze SFN III mezi dvěma počítači je poměrně jednoduchá, provádí se v několika krocích.

#### 1. Vytvoření zálohy na prvním počítači

Spustí se aplikace **SFN III**, v ní se otevře modul <u>zálohování a obnovení</u> a jako operace se vybere "Vytvořit zálohu". Je na uživateli jaký si zvolí typ zálohy, zda <u>serverovou</u> nebo <u>uživatelskou</u>, doporučuje se použít <u>uživatelskou</u>. Vytvoří se záloha do souboru na disku. Pozor na <u>limity uživatelské zálohy</u>.

#### 2. Přenesení zálohy na druhý počítač

Soubor zálohy je nutné přenést na druhý počítač pomocí CD, DVD, flash, FTP, sdíleného adresáře na síti, apod.. Na druhém počítači je nutné zálohu umístit do adresáře, kam bude mít aplikace nebo SQL server přístup.

#### 3. Obnovení zálohy na druhém počítači

Spustí se aplikace **SFN III**, v ní se otevře modul <u>zálohování a obnovení</u> a jako operace se vybere " **Obnovit data ze zálohy**". Typ zálohy je nutné zvolit stejný jako v prvním kroku při zálohování, na výběr je <u>serverové</u> nebo <u>uživatelské</u> obnovení. Po dokončení obnovení je databáze zmigrována a je možné ji používat.

### Migrace databáze SFN 2 z jednoho počítače na druhý se SFN 3

Přesun databáze mezi počítači s různými verzemi SFN je trochu náročnější.

#### 1. Kontrola verze SFN II na prvním počítači

Na začátku je potřeba zkontrolovat verzi **SFN II**, aby bylo možné určit verzi databáze a kompatibilitu se **SFN III. SFN III** je kompatibilní s databází verze **41**, která odpovídá verzi **SFN II 2.1.37.129** nebo novější. Pokud zjistíte, že máte starší verzi **SFN II**, je nutné nejdříve **SFN II** aktualizovat, tím dojde k povýšení verze databáze a zaručení kompatibility se **SFN III**.

#### 2. Vytvoření zálohy na prvním počítači v SFN II

Spustí se aplikace SFN II, v menu "Nástroje" se zvolí položka "Zálohování a obnovení". Na záložce " Zálohování" se vytvoří kompletní záloha databáze. Záloha jednotlivých modulů v SFN II není s žádným

typem zálohy SFN III kompatibilní. Jediné kompatibilní typy záloh mezi SFN II a SFN III jsou "Kompletní záloha databáze" v SFN II a "Serverové zálohování" v SFN III.

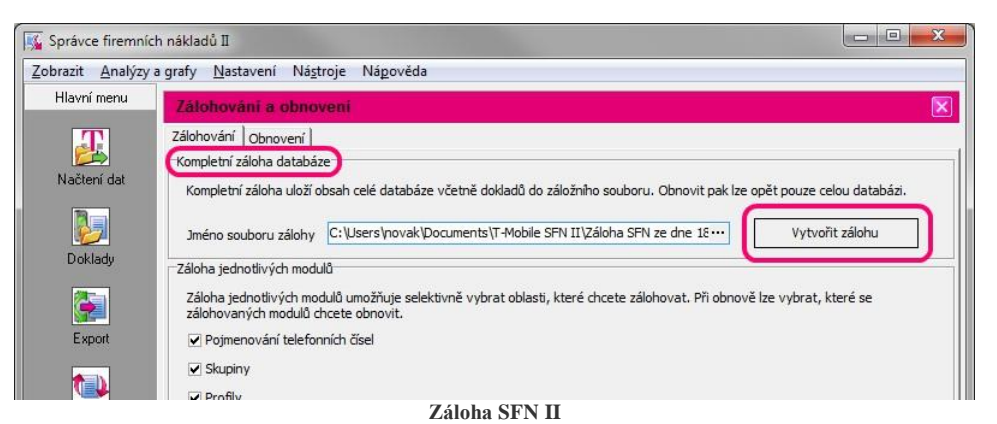

# **3.** Přenesení zálohy na druhý počítač

Soubor zálohy je nutné přenést na druhý počítač pomocí CD, DVD, flash, FTP, sdíleného adresáře na síti, apod.. Na druhém počítači je nutné zálohu umístit do adresáře, kam bude mít aplikace nebo SQL server přístup.

#### 4. Obnovení zálohy na druhém počítači

Spustí se aplikace **SFN III**, v ní se otevře modul <u>zálohování a obnovení</u> a jako operace se vybere " **Obnovit data ze zálohy**". Jako typ zálohy je nutné zvolit <u>serverové obnovení</u>. Po dokončení obnovení je databáze zmigrována a je možné ji používat.

### 6.2.2 Chybové zprávy

### Seznam známých chybových hlášení databáze a jejich řešení

Zpráva "Byl vyčerpán povolený prostor pro databázi."

Tento problém může nastat v případě, že používáte bezplatnou verzi MSSQL serveru, dodávanou s aplikací **SFN**, která má limit na velikost databáze. Více se o limitech bezplatných verzí SQL serveru dovíte v sekci <u>HW/SW požadavky</u>.

Pokud používáte MSDE 2000 dodávaný se SFN II:

- Můžete nainstalovat MSSQL Server 2014 SP2 Express dodávaný se SFN III, který má 5-krát větší prostor na databázi.
  - **1.** Proveďte <u>serverovou zálohu</u> databáze.
  - 2. Pomocí ovládacích panelů odinstalujte SFN instanci MSDE 2000.
  - 3. Pomocí instalátoru SFN III nainstalujte SFN instanci SQL Serveru 2014 SP2 Express.
  - 4. Spust'te SFN s parametrem "/BACKUP".
  - 5. Proveďte serverové obnovení databáze.

Pokud používáte MSSQL Server 2014 SP2 dodávaný se SFN III:

- Můžete zakoupit a nainstalovat plnohodnotný MSSQL Server, který nemá limity.
  - 1. Nainstalujte libovolnou instanci vlastního SQL Serveru.
  - 2. Do vlastní instance SQL Serveru nainstalujte databázi SFN a její strukturu.
  - 3. Proveďte migraci databáze mezi instancemi SQL Serveru (obdoba migrace mezi dvěma počítači).
- Můžete si vytvořit další databázi pro SFN III a současnou, zaplněnou si ponechat jako zálohu starých dat, ke kterým se můžete v
  případě potřeby vracet. V tomto případě nebude možné v SFN zároveň pracovat se starými daty v původní databázi a s novými daty
  v nové databázi.
  - 1. Nainstalujte si další databázi SFN a její strukturu (databáze musí mít jiný název než již existující z původní databáze "SFN").
  - 2. Manuálně nebo pomocí uživatelské zálohy přeneste nastavení parametrů aplikace z původní

databáze do nové.

- **3.** Nové doklady stahujte pouze do nové databáze.
- 4. Přepínání mezi databázemi realizujte změnou názvu databáze v nastavení přípojení k databázi.

Pokud používáte vlastní plnohodnotný MSSQL Server: V tomto případě se obraťte na vašeho správce databáze.

Pokud si při řešení problému nejste jisti, máte dotazy nebo něčemu nerozumíte, obraťte se na technickou podporu, která vám ráda pomůže.

### 6.2.3 Řešení problémů

104

Seznam postupů pro řešení nejrůznějších problémů s databází.

Chybně nastavený jazyk

### 6.2.3.1 Chybně nastavený jazyk

### Chybové hlášení

Po spuštění aplikace se zobrazí následující chybová zpráva: Databáze nebo některé sloupce tabulek mají chybně nastavený jazyk.

Chybové hlášení generuje aplikace SFN po neúspěšné kontrole nastavení českého jazyka databáze a databázových sloupců. Tato kontrola se spouští po každém spuštění aplikace.

### Příčina

Neznámá. Tento problém se nikdy nepodařilo replikovat. Instalátor databáze SFN vždy nastavuje jazyk databáze na češtinu a toto nastavení přebírají databázové sloupce při vytváření, tedy teoreticky není možné tohoto problému docílit jinak než ruční manipulací s databázovou strukturou.

### Důsledky

Chybě zobrazovaná diakritika v databázových textech. Nejčastěji je to vidět na tiscích a v pojmenování. Diakritika je nenávratně ztracena a jinak než ručně ji opravit nelze.

### Řešení

- 1. Vytvoření <u>uživatelské zálohy</u> aktuální databáze. Pozor na limity uživatelské zálohy. Tento postup nelze aplikovat vždy.
- Instalace nové databáze pomocí nástroje SFNDBSetup.exe. V nastavení připojení k databázi zadat nový název pro databázi, např. "SFN2".
- 3. <u>Nastavení připojení</u> aplikace SFN k nové databázi. Do pole "Databáze" zadat nový název databáze.
- 4. Obnovit uživatelskou zálohu z kroku 1 do nové databáze.
- 5. Ručně opravit chybně zobrazené české znaky ve všech modulech, kde je to možné.
- 6. Oprava nastavení jazyka u dokladů:
  - 6.1. U stažených dokladů lze diakritiku opravit jejich <u>smazáním</u> a opětovným <u>stažením a importem</u>. Pozor, tímto postupem lze opravit doklady pouze za poslední dva měsíce, ke starším dokladům již nejsou dostupné podrobné výpisy služeb (legislativní omezení).
  - 6.2. Alternativou k předchozímu postupu je <u>smazat doklady</u> a spustit <u>import dříve stažených dokladů</u>. Tímto postupem se nainstalují i dříve stažené podrobné výpisy služeb. Postup lze použít pouze pokud má uživatel na svém lokálním disku <u>stažené doklady</u> i s PVS, ke kterým chce mít přístup ze SFN.

# 6.3 Parametry aplikace

Konfigurace funkcí aplikace. Modul má pět záložek, které obsahují nastavení specifického typu. Většina nastavení se ukládá do databáze a je společná pro všechny uživatele. Některé položky, jako např. nastavení jazyka aplikace, se ukládají v souborové konfiguraci a mohou být pro každého uživatele aplikace jiné.

V pravé spodní části modulu jsou dvě tlačítka. Tlačítkem "Uložit" se uloží provedené změny. Tlačítkem "Storno" se zruší všechny neuložené změny.

| <b>~</b> | Uložit | × | Storno |
|----------|--------|---|--------|
|          |        |   |        |

Ovládací tlačítka

### Obecné

Obsahuje obecné nastavení základních funkcí aplikace.

| Parametry aplikace                                                                                                    |                                                                                                    | X                                                |  |
|----------------------------------------------------------------------------------------------------|----------------------------------------------------------------------------------------------------|--------------------------------------------------|--|
| Obecné Stažení dat Připojení Správa uživatelů Aktualizace                                                                                                    |                                                                                                    |                                                  |  |
| Jazyk aplikace                                                                                                    | Formát měny                                                                                                    |                                                  |  |
| Jazyk Čeština (Czech)                                                                                                    | Zobrazovaný formát měny # ###                                                                                                    | ### ##0.00 Kč                                    |  |
| Skupiny                                                                                                    | Projektové kódy                                                                                                    |                                                  |  |
| 🔲 Umožnit přiřadit číslo více skupinám                                                                                                    | 🔲 Zapnout podporu projektových kódů                                                                                                    |                                                  |  |
| Pojmenování čísel                                                                                                    |                                                                                                    |                                                  |  |
| Použít pojmenování     Pužít pojmenování     Automaticky zobrazovat pojmenování                                                                                                    |                                                                                                    |                                                  |  |
| Automaticky nabízet nepojmenovaná čísla k pojmenování                                                                                                    |                                                                                                    |                                                  |  |
| Upozornění                                                                                                    | Export                                                                                                    |                                                  |  |
| 😰 Zobrazovat upozornění při práci s manuálními doklady                                                                                                    | 🔲 Při exportu do excelovského sešitu použít předdefinované formáty                                                                                                    |                                                  |  |
| Automatické otevření souboru                                                                                                    | Vizuální efekty                                                                                                    |                                                  |  |
| V Automaticky otevřít soubor po uložení                                                                                                    | 🔄 Povolit zablikání filtru při otevření modulu                                                                                                    |                                                  |  |
| Časový limit databázových operací                                                                                                    | Import dat                                                                                                    |                                                  |  |
| Časový limit ve vteřinách         600 ‡           Doba ve vteřinách za kterou musí databázový server odpovědět (dokončit operaci/vrátit výsledek) než dojde k přerušení operace. Není doporučeno nastavovat limit nižší než 30 vteřin. | Použít rychlé vkládání do databáze Pokud je volba zapnutá použije se pro import dat do databáze speciální mod (BULK velice zrychlí. Funkce je dostupná pouze pokud je aplikace připojena k SQL serveru | INSERT), který import<br>I na lokálním počítači. |  |

Obecné

#### Jazyk aplikace

Nastavením lze měnit jazyk programu. Texty v databázi, které zadal uživatel, nebudou přeloženy (např. typy limitů, skupiny, formát měny, pojmenování apod.).

#### Formát měny

V editačním poli je možné zadat formát, ve kterém se bude zobrazovat měna v nejrůznějších výstupech v aplikaci. Toto nastavení se hlavně týká tabulkového zobrazení v dokladech.

#### Skupiny

Zapnutím této volby je možné v modulu skupiny přiřadit jedno telefonní číslo do více skupin.

#### Projektové kódy

Pokud je zapnuta podpora projektových kódů, tak se během importu dokladů kontroluje, zda telefonní čísla neobsahují projektový kód a pokud ano, tak dojde k rozpadu čísla na telefonní číslo a projektový kód. Projektové kódy jsou pak zobrazeny v modulu <u>Doklady</u>.

#### Pojmenování čísel

Volba určuje, zda se bude v aplikaci používat pojmenování telefonních čísel.

- Automaticky zobrazovat pojmenování při zapnutí se všude v aplikaci, kde lze pojmenování zapnout, tato volba při otevření modulu automaticky zapne.
- Automaticky nabízet nepojmenovaná čísla k pojmenování při zapnutí se aplikace po načtení nových dat (obsahujících nová nepojmenovaná čísla) přepne do modulu pojmenování telefonních čísel a nabídne nová čísla uživateli k pojmenování.

#### Upozornění

Pokud si uživatel v modulu <u>Doklady</u> prohlíží detail PSPČ nebo PVS manuálního dokladu je v hodní části modulu zobrazena lišta s upozorněním na manuální doklad.

#### **Export**

Zapíná použití předdefinovaných formátů aplikace Excel pro formát datumů, čísel, apod..

#### Automatické otevření souboru

Volbou se povoluje otevření exportovaného souboru pomocí rychlého exportu pomocí asociovaného programu.

#### Vizuální efekty

Pokud je volba zapnutá a uživatel otevře modul obsahující filtr v ribbonu, tak aplikace tento filtr krátce rozbliká pro upozornění na jeho existenci.

#### Časový limit databázových operací

Lze zadat limit v sekundách, kdy bude dotaz na čtení dat z lokální databáze ukončen a zobrazena chybová zpráva. Pro zákazníky s velkým množstvím dat se doporučuje tento limit zvětšit.

#### Import dat

Volba zapíná rychlé vkládání do databáze. Funkci lze použít pouze pokud je SQL server nainstalovaný na lokálním počítači, kde běží aplikace SFN.

### Stažení dat

Obsahuje nastavení týkající se stahování dokladů.

| Parametry aplikace                                                          |
|-----------------------------------------------------------------------------|
| Obecné Stažení dat Připojení Správa uživatelů Aktualizace                   |
| Otevřít modul stažení dat po spuštění aplikace                              |
| © Automaticky                                                               |
| 🕐 Na dotaz                                                                  |
| 💿 Neotevírat                                                                |
| Data stahovat do                                                            |
| Adresář pro stažená data C:\Users\novak\AppData\Local\T-Mobile SFN III\Data |
|                                                                             |

Stažení dat

#### Otevřít modul "Stažení dat" po spuštění aplikace

Zde se nastavuje, zda se má po spuštění aplikace zobrazit modul Stažení dat.

- Automaticky modul stažení dat se zobrazí vždy po spuštění aplikace.
- Na dotaz po spuštění aplikace je uživatel dotázán, zda se má spustit modul stažení dat.
- Nezobrazovat modul <u>stažení dat</u> ani výzva k jeho zobrazení se nezobrazí.

#### Data stahovat do

Nastavení adresáře pro uložení stažených dokladů ve formátu XML.

### Připojení

#### Nastavení komunikačních parametrů.

| Obecné   Stažení da                                                | it Připojení Správa         | a uživatelū 🔰 Aktualizace                |                       |                      |                 |           |
|--------------------------------------------------------------------|-----------------------------|------------------------------------------|-----------------------|----------------------|-----------------|-----------|
| 5MTP server pro po                                                 | silàni emailŭ               |                                          |                       |                      |                 |           |
| smtp.firma.co                                                      | om                          | Port 25 💲                                | Test                  | Adresy               | Rozšiřující nas | tavení    |
| ] Použít proxy                                                     |                             |                                          |                       | Email odesílatele    | Zabezpečení:    | TLS/SSL 🔹 |
| SMTP server vyž                                                    | ćaduje ověření              |                                          |                       | karel.novak@firma.cz |                 |           |
| )věřovací metoda                                                   | Autodetekce                 |                                          | *                     | Odpovídat na         |                 |           |
| Jživatelské jméno                                                  | karel.novak@firma.cz        | Heslo ******                             | ***                   | bussines@firma.cz    | Rozšířit        |           |
| řipojení k serveru                                                 | T-Mobile                    |                                          |                       |                      |                 |           |
| rimární adresa                                                     | https://sfn.t-mobile.cz/sfn |                                          |                       |                      |                 |           |
| ekundární adresa                                                   |                             |                                          |                       | Prohodit adresy      |                 |           |
| Způsob připojení                                                   |                             |                                          |                       |                      |                 |           |
| 🕐 Přímé připojení                                                  |                             | Nastavení proxy                          |                       |                      |                 |           |
|                                                                    | lorer (doporučeno)          | Server                                   |                       | Port 8080 📜          |                 |           |
| 💿 Jako Internet Exp                                                |                             |                                          |                       |                      |                 |           |
| <ul> <li>Jako Internet Exp</li> <li>Použít proxy serve</li> </ul>  | er                          | Proxy server vyžad                       | tute overení          |                      |                 |           |
| Jako Internet Exp<br>Použít proxy serve                            | er                          | Proxy server vyžac                       | tuje ověření<br>Heslo |                      |                 |           |
| O Jako Internet Exp<br>Použít proxy serve<br>Časový limit pro odpo | er<br>ověď serveru          | Proxy server vyžac     Uživatelské jméno | luje ověření<br>Heslo |                      |                 |           |

Připojení

#### SMTP server pro posílání emailů

Nastavení připojení k SMTP serveru pro odesílání e-mailů. Bližší informace jsou v kapitole SMTP.

#### Připojení k serveru T-Mobile

Definice nastavení připojení k serveru T-Mobile. Pokud proxy server vyžaduje ověření, je zde možnost zadání uživatelského jména a hesla, které se použije k ověření uživatele. Jsou zde definovány dvě adresy serveru T-Mobile, ke kterým se aplikace připojí při pokusu o stahování dat. Pokud se aplikaci nepodaří připojit k primární adrese, pokusí se připojit k adrese sekundární. Primární adresa musí být vždy nastavena na https://sfn.t-mobile.cz/sfn. Nezabezpečený protokol **HTTP** není povolen. Adresa musí vždy začínat **HTTPS**.

#### Časový limit pro odpověď serveru

Zde se nastavuje časový limit v sekundách pro stažení jednoho souboru ze serveru T-Mobile.

### Správa uživatelů

Správa a monitorování přístupu do aplikace pomocí jména a hesla. Spravuje uživatelské účty a oprávnění.

| Parametry aplikace                                |                                                                                                    |  |
|---------------------------------------------------|----------------------------------------------------------------------------------------------------|--|
| Obecné Stažení dat Připojení Sprá                 | áva uživatelů Aktualizace                                                                                                    |  |
| Správa práv                                       |                                                                                                    |  |
| ☑ Řízený přístup do aplikace<br>Nastavení         | Pokud je tato volba aktivní musejí se uživatelé příhlašovat do aplikace jménem a heslem. Pomocí tlačítka "Nastaveni" lze vytvářet/mazat uživatele<br>a nastavovat jim přístup do jednotlivých částí aplikace.          |  |
| Logování do databáze                              |                                                                                                    |  |
| Povolit logování událostí Zobrazit log Smazat log | Pokud je tato volba aktivní jsou do databáze logovány některé události aplikace, které uživatel vyvolal. Pokud je logování aktivní je doporučeno<br>jednou za určitý čas log vymazat aby se uvolnilo misto v databázi. |  |

Správa uživatelů

#### Správa práv

Po zapnutí této volby se uživatelé budou muset k aplikaci přihlásit zadáním uživatelského jména a hesla. Pomocí tlačítka "Nastavení" lze definovat uživatelské účty (více v popisu <u>správy práv</u>).

#### Logování do databáze

Zapnutím této volby se spustí logování operací do databáze. Pomocí tlačítka "Zobrazit log" lze prohlížet

záznamy logu. Tlačítkem "Smazat log" se provede vymazání všech záznamů v logu. Pokud je ve sloupci Uživatel zobrazen "ADMIN\*", znamená to, že při vzniku události byla vypnuta <u>správa práv</u>. Pokud je logování operací povoleno, doporučuje se jednou za určitou dobu log vymazat pro uvolnění zabraného místa v databázi.

Logují se tyto operace:

- Přihlášení a odhlášení uživatele
- Stažení dat
- Tisk dokladů
- Spuštění přeúčtování
- Spuštění exportu
- Zobrazení analýzy nebo grafu
- Editace skupin
- Editace pojmenování
- Editace limitů
- Editace soukromých hovorů
- Editace sledovaných hovorů
- Editace parametrů

### Aktualizace aplikace

Obsahuje nastavení pro aktualizaci aplikace.

| Parametry aplikace                                                                                                    | X                                                                                                    |
|----------------------------------------------------------------------------------------------------|----------------------------------------------------------------------------------------------------|
| Obecné Stažení dat Připojení Správa uživatelů                                                                              | Aktualizace                                                                                                    |
| Automatická aktualizace                                                                                                    |                                                                                                    |
| 😨 Povolit automatickou kontrolu nových aktualiz                                                                            | ací                                                                                                    |
| Adresa pro zjišťování nových aktualizací                                                                                   |                                                                                                    |
| http://www.t-mobile.cz/sfn3update                                                                                          | (                                                                                                    |
| Kontrolovat dostupnost nových aktualizací<br>Při každém spuštění aplikace<br>Každý den<br>Každých 7 dní<br>Každých 1 1 dní | Doporučujeme ponechat automatickou kontrolu nových aktualizaci zapnutou. Zajistíhe tim lepší funkci aplikace. Aktualizace<br>mohou obsahovat opravy chyb a nová vylepšení pro Vaši spokojenost. V případě, že je dostupná nová aktualizace, budete<br>aplikací upozornění a vyzvání, zda si přejete aktualizaci stáhnout a nainstalovat. |
| Info kanál                                                                                                    |                                                                                                    |
| 🔽 Povolit zobrazování informačního kanálu na ploše hlavn                                                                   | iho aplikačniho okna (vyžaduje restart aplikace)                                                                                                    |

Aktualizace

#### Automatická aktualizace

Volba určuje, zda je zapnutá nebo vypnutá funkce automatické kontroly dostupnosti nové verze aplikace SFN (detailní popis naleznete v kapitole <u>Aktualizace</u>). V poli Adresa je adresa s umístěním souboru s informacemi o aktuální verzi aplikace. Lze nastavit jak často bude aplikace automaticky kontrolovat dostupnost nové verze.

#### Info kanál

Volba povoluje zobrazení informačního kanálu na hlavním okně aplikace. Pokud je volba zapnutá a po spuštění aplikace je funkční přístup do internetu, tak se na ploše hlavního okna aplikace místo obrázku s logem zobrazí informace od společnosti T-Mobile (např. důležité informace k nové verzi, apod.). Informační kanál je viditelný pouze pokud není otevřen žádný modul.

### 6.3.1 Správa práv

Jedná se o volitelný modul aplikace, který je standardně neaktivní. Lze je zapnout v <u>parametrech aplikace</u>. Správa práv umožňuje kontrolovat, kdo může používat aplikaci a které moduly budou uživateli přístupné.

### Nastavení uživatelů a jejich oprávnění

108
Modul umožňuje přidat, odebrat nebo změnit uživatele. Přednastavený uživatelský účet ADMIN nelze smazat, lze mu pouze změnit heslo.

#### Pro každého uživatele lze nastavit:

- Uživatelské jméno
- Heslo (po přihlášení si může uživatel heslo změnit)

Moduly a funkce ke kterým lze povolit nebo zakázat přístup:

- Stažení dat
- Doklady
- Export
- Přeúčtování
- Sumy
- Hovory
- Extrémy
- Statistiky
- Skupiny
- Pojmenování
- Limity
- Soukromé hovory
- Sledované hovory
- Parametry aplikace
- Správa databáze
- Zálohování a obnovení databáze
- Profil zákazníka
- Posílání e-mailů
- Ukládání souborů
- <u>Tisk</u>

### 6.3.2 SMTP

### Nastavení připojení k SMTP

Aplikace umožňuje odesílat emaily z modulů <u>export</u>, <u>přeúčtování</u> a z <u>reportu technické podpoře</u>. Aby bylo možné zprávy poslat je nutné správně nastavit připojení k SMTP serveru, přes který se bude odesílání zpráv realizovat. Nastavení SMTP se konfiguruje v <u>parametrech aplikace</u>.

| Server smtp.firma            | .cz Port 2     |               | 25 🌲 | Test         | Adresy            | Rozšiřující nastavení           |                      |   |
|------------------------------|----------------|---------------|------|--------------|-------------------|---------------------------------|----------------------|---|
| Použít proxy                 |                |               |      | Test         | Email odesilatele | Zabezpečení:                    | TLS/SSL - Explicitní | * |
| SMTP server vyžaduje ověření |                |               |      |              | novak@firma.cz    | Povolené protokoly:             | TLS 1.2, TLS 1.3     | × |
| Ověřovací metoda             | Autodetekce 👻  |               |      | Odpovídat na | Povolené šifry:   | Pouze bezpečené                 |                      |   |
| Uživatelské iméno            | novak@firma.cz | Heslo ******* |      |              | bussines@firma.cz | Použít rozšířený protokol ESMTP |                      | V |

#### Nastavení SMTP

### **SMTP** server

Adresa SMTP serveru a port přes který se bude odesílání zpráv realizovat. Výchozí hodnota portu pro protokol SMTP je 25. Pro zabezpečený přenos se používá port 587.

### Proxy

Přepínač určuje, zda se má pro navázání spojení se serverem použít proxy server. Tato volba se akceptuje pouze pokud je v nastavení připojení k serveru T-Mobile nastavený způsob připojení jako "Použít proxy server".

### Ověření

Přepínač "SMTP server vyžaduje ověření" zapíná ověřování uživatele vůči SMTP serveru. V dnešní

době již téměř neexistují veřejné SMTP servery, které by akceptovaly odeslání zprávy bez ověření uživatele z důvodu ochrany před odesíláním spamu. Většina privátních SMTP serverů ve firmách také používá zabezpečení ve formě ověřování uživatelů.

#### Ověřovací metoda

Metoda, která se použije pro odeslání/ověření uživatele proti SMTP serveru.

- Autodetekce aplikace se pokusí od SMTP serveru zjistit seznam akceptovaných ověřovacích metod a jednu vybere. Doporučené nastavení.
- TLS prostý text ověřovací standard RFC 2595.
- Digest-MD5 ověřovací standard RFC 2831.
- Cram-MD5 ověřovací standard RFC 2195.
- Jméno a heslo standardní ověřovací metoda jménem a heslem.
- NTLM použije ověření uživatele v doméně pomocí protokolu NTLM. U této metody není možné definovat jméno a heslo, používá se integrované zabezpečení ve Windows.
- GSSAPI/SSPI (Kerberos) použije ověření uživatele v doméně přes poskytovatele GSSAPI/SSPI pomocí protokolu Kerberos. U
  této metody není možné definovat jméno a heslo, používá se integrované zabezpečení ve Windows.
- GSSAPI/SSPI (NTLM) použije ověření uživatele v doméně přes poskytovatele GSSAPI/SSPI pomocí protokolu NTLM. U
  této metody není možné definovat jméno a heslo, používá se integrované zabezpečení ve Windows.
- GSSAPI/SSPI (Negotiate [SPNEGO]) použije ověření uživatele v doméně přes poskytovatele GSSAPI/SSPI pomocí protokolu Negotiate [SPNEGO]. U této metody není možné definovat jméno a heslo, používá se integrované zabezpečení ve Windows.

#### Uživatelské jméno

Jméno, kterým se uživatel autentizuje u SMTP serveru. Použitelné pouze u některých ověřovacích metod.

#### Heslo

Heslo, kterým se uživatel autentizuje u SMTP serveru. Použitelné pouze u některých ověřovacích metod.

### Adresy

- Email odesílatele email, který se ve zprávě zobrazí jako email odesílatele zprávy.
- Odpovídat na email, který se použije, pokud se uživatel pokusí na doručenou zprávu odpovědět. Pokud není email definován použije se email odesílatele.

### Rozšiřující nastavení

Obsahuje doplňující nastavení pro posílání zpráv přes SMTP server, určeno spíše zkušeným uživatelům. Ve výchozím zobrazení je viditelné pouze nastavení zabezpečení. Tlačítkem "Rozšířit" se zobrazí zbývající nastavení.

#### Zabezpečení

- Žádné zabezpečená komunikace je vypnuta, spojení se serverem se navazuje nešifrované, uživatelské jméno a heslo je posíláno nešifrovaně.
- TLS/SSL Explicitní klient explicitně požaduje TLS/SSL šifrování, komunikace se serverem je šifrovaná, uživatelské jméno a heslo je posíláno šifrovaně.
- TLS/SSL Implicitní přímo se naváže zabezpečená komunikace pomocí TLS/SSL šifrování se SMTP serverem, komunikace se serverem je šifrovaná, uživatelské jméno a heslo je posíláno šifrovaně.

#### Povolené protokoly

Určuje, které bezpečnostní protokoly jsou aplikací SFN akceptovány pro komunikaci se SMTP serverem. Pokud je povoleno více protokolů, použije se protokol, který je podporován SMTP serverem. Pokud není povolen žádný protokol, je chování aplikace stejné jako by nebylo žádné zabezpečení.

- SSL 3.0
- TLS 1.0
- TLS 1.1
- TLS 1.2
- TLS 1.3

#### Povolené šifry

Aplikace podporuje velké množství šifer, toto nastavení určuje zda mají být povoleny všechny podporované šifry nebo pouze skupina těch, které jsou klasifikovány jako bezpečné. Vždy záleží na tom co podporuje samotný **SMTP** server.

#### Použít rozšířený protokol ESMTP

Pokud je volba zapnutá a SMTP server podporuje rozšířené instrukce protokolu SMTP, jsou tyto instrukce při komunikaci použity. Některé SMTP servery posílají informaci o tom, že rozšířené instrukce protokolu SMTP podporují, ale tato podpora v nich není implementována, pro tyto případy se doporučuje rozšířený protokol ESMTP vypnout.

### Další nastavení SMTP

Samostatný dialog obsahující všechna ostatní nastavení k SMTP. Lze zde nastavit časový limit pro odeslání emailu a maximální počet opakování odeslání při selhání.

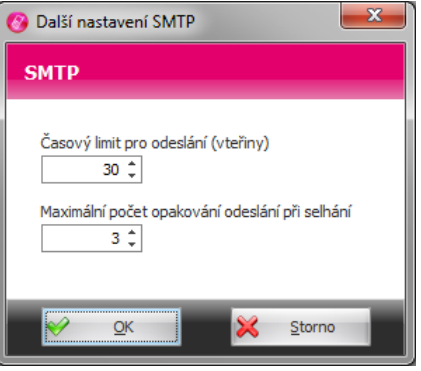

Další nastavení SMTP

### Test

Po stisku tlačítka "Test" se aplikace pokusí vytvořit a odeslat testovací zprávu na email odesílatele podle aktuálně zadaného nastavení. Po dokončení odesílání zobrazí zprávu o úspěchu operace.

### 6.4 Profil zákazníka

Speciální dialog pro editaci kontaktních informací. Slouží pro komunikaci s technickou podporou. Informace jsou posílány při odeslání reportu technické podpoře pro vaši rychlou identifikaci a komunikaci. Vyplnění těchto parametrů je důležité, urychlí Vaši komunikaci s technickou podporou. Pro větší firmu je dobré uvést kontakt na osobu, která je za SFN ve firmě zodpovědná.

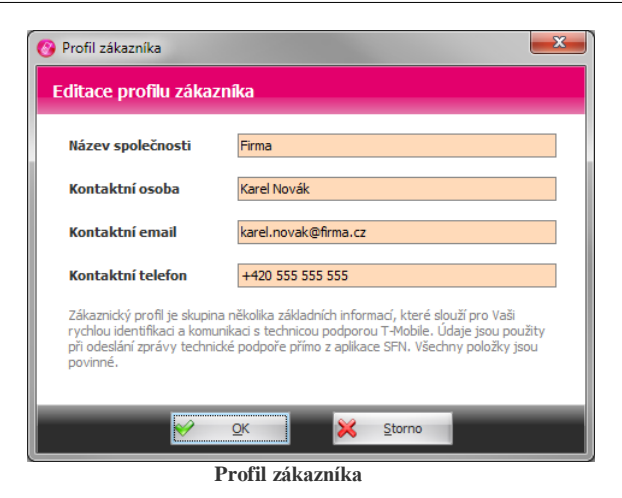

### 6.5 Změna hesla

112

### Změna hesla aktuálně přihlášeného uživatele

Funkce je dostupná pouze pokud je v <u>parametrech aplikace</u> povolen <u>řízený přístup do aplikace</u>. Uživatelé se musí do aplikace přihlašovat jménem a heslem.

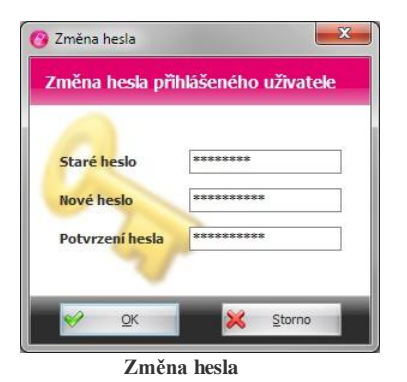

### 6.6 Odeslání reportu

### Dialog odeslání reportu technické podpoře

Slouží pro rychlou komunikaci s technickou podporou. Umožňuje odeslat zprávu o chybě, dotaz nebo námět na vylepšení. Ke zprávě jsou automaticky připojeny log soubory aplikace pro analýzu a zjištění případného problému. Použití této funkce je velice důležité, protože zpráva obsahuje Váš identifikátor ADF, pomocí kterého bude zpráva směřována na kompetentní osobu, která Vám pomůže s řešením Vašeho dotazu.

Pro správnou funkci je nutné mít správně nakonfigurován <u>SMTP server</u> pro odesílání e-mailů na záložce připojení v <u>parametrech</u> aplikace. Všechny pole jsou povinná a musí být vyplněna. Ke zprávě je automaticky připojena příloha obsahující logy aplikace pro analýzu a zjištění případného problému.

Při výskytu problému se doporučuje před jakoukoliv jinou komunikací s technickou podporou, odeslat tento report. Ve většině případů si podpora poslání reportu stejně vyžádá.

### Prohlášení

Společnost T-Mobile Czech Republic a.s. prohlašuje, že odesílané informace jsou výhradně určeny pro analýzu a zpracování požadavku. Dále prohlašuje, že nejsou záměrně sbírány žádné osobní údaje. Se všemi získanými informacemi je zacházeno ve smyslu zákona o ochraně osobních údajů č. 101/2000 Sb., v platném znění.

### Co se odesílá

- Originální zpráva.
- Log soubory aplikace.
- Instalační log soubory.
- Zprávy ze systémového aplikačního logu zapsané aplikací SFN.
- Informace o připojené databázi, pokud jsou k dispozici.
- Instalační, konfigurační a aplikační metadata, ze kterých lze zjistit různé konfigurační parametry.

#### Tlačítka

- Odeslat odešle zprávu pomocí <u>SMTP</u> serveru definovaného v parametrech aplikace.
- Vytvořit pokusí se zprávu vytvořit pomocí výchozího poštovního klienta přes MAPI rozhraní.
- Generovat vygeneruje pouze přílohu pro ruční odeslání.

| nůžete odeslat zr<br>soubory aplikace.<br>aplikace. | lání zprávy technické podpoře. V<br>rávu technické podpoře s popise<br>Aby bylo možné report odeslat, je                                       | případě problémů s aplikací n<br>m vašeho problému. Ke zprávo<br>e nutné mít správně nastaven | ebo na vyžádání servisního technika<br>ě budou automaticky přiloženy log<br>ý SMTP server v parametrech                                                                                                    |  |  |  |  |  |
|-----------------------------------------------------|----------------------------------------------------------------------------------------------------|-----------------------------------------------------------------------------------------------|----------------------------------------------------------------------------------------------------|--|--|--|--|--|
| 5polečnost T-Mob<br>analýze problému                | ile prohlašuje, že nejsou odesílána<br>a zpětné komunikaci s Vámi.                                                                             | a žádná soukromá data a že z                                                                  | ískané údaje použije výhradně k                                                                                                    |  |  |  |  |  |
| analyze problema                                    | a specific Romanikaci s rami                                                                                                    |                                                                                               |                                                                                                    |  |  |  |  |  |
| Adresa, na kterou                                   | se zpráva bude posílat                                                                                                    |                                                                                               |                                                                                                    |  |  |  |  |  |
| Výchozí adresa t                                    | echnické podpory [SFN_podpora_TMCZ                                                                                                    | @t-mobile.cz] (doporučeno)                                                                    |                                                                                                    |  |  |  |  |  |
| Uzivatelem defin                                    | ovana adresa:                                                                                                    |                                                                                               |                                                                                                    |  |  |  |  |  |
| Zakaznik (udaje iz                                  | e nastavit v profilu zakaznika)                                                                                                    |                                                                                               |                                                                                                    |  |  |  |  |  |
| Vázev společnosti                                   | Firma                                                                                                    | Kontaktní osoba                                                                               | Karel Novák                                                                                                    |  |  |  |  |  |
| Kontaktní email                                     | karel.novak@firma.cz                                                                                                    | Kontaktní telefon                                                                             | +420 555 555 555                                                                                                    |  |  |  |  |  |
| Zpráva                                              |                                                                                                    |                                                                                               | and the second second se |  |  |  |  |  |
| Předmět                                             | Dotaz k přeúčtování                                                                                                    |                                                                                               |                                                                                                    |  |  |  |  |  |
| Zpráva                                              | Dobrý den,<br>poslám přeúčtování emailem a zobrazuje se mi chyba "Emailová adresa není definována". Kde si mohu<br>emailovou adresu definovat? |                                                                                               |                                                                                                    |  |  |  |  |  |
|                                                     |                                                                                                    | Děkuji, s pozdravem                                                                           |                                                                                                    |  |  |  |  |  |

Report technické podpory

### 6.7 Pomocné nástroje

Pomocné nástroje slouží pro řešení některých kritických problémů, při nichž nelze spustit aplikaci SFN III.

Ve většině případů s problémem spuštění aplikace je na vině poškozený konfigurační soubor. K poškození konfiguračního souboru může dojít z různých důvodů, např. při nestandardním ukončení aplikace nebo systému. Při pokusu o načtení poškozeného konfiguračního souboru dojde k zacyklení aplikace a následnému přetečení zásobníku, který způsobí pád aplikace. Tento problém zle vyřešit smazání konfiguračních souborů. Ruční smazání konfigurace je poměrně náročné, protože existují tři druhy konfiguračních souborů, které jsou různě umístěny a navíc jsou zrcadleny kvůli terminálovým serverům. Nejsnadnějším způsobem, jak smazat konfigurační soubory je použít pomocné nástroje.

Pomocné nástroje jsou samostatnou aplikací, která je dodávána zároveň se **SFN III**. Instalují se do kořene instalační složky aplikace **SFN**. Spouští se souborem **SFN.Tools.exe**, u nových instalací je v nabídce start, pod složkou **T-Mobile SFN III** vytvořen zástupce s názvem Nástroje.

Ne vždy je nutné vymazat všechny konfigurační soubory.

#### Doporučený postup pro řešení problému se spuštěním aplikace:

- 1. Spustte soubor SFN.Tools.exe.
- 2. Stiskněte tlačítko Smazat uživatelskou konfiguraci.
- **3.** Spusťte aplikaci **SFN III**.

114

- 4. Pokud se SFN nepodaří spustit, stiskněte tlačítka Smazat uživatelskou konfiguraci a Smazat aplikační konfiguraci.
- 5. Spusťte aplikaci SFN III.

6. Pokud se SFN nepodaří spustit, stiskněte tlačítka Smazat uživatelskou konfiguraci, Smazat aplikační konfiguraci a Smazat instalační konfiguraci.

7. Spusťte aplikaci SFN III.

**8.** Pokud se i přesto nepodaří aplikaci spustit, je problém někde jinde, v tomto případě kontaktujte <u>technickou podporu</u>. Na vyžádání můžete vygenerovat report obsahující aplikační logy do souboru a ten pak odeslat technické podpoře na anlýzu.

| 🙆 Nástro     | ije SFN III                       | ×                                                                                                    |
|--------------|-----------------------------------|----------------------------------------------------------------------------------------------------|
| Pomocn       | é nástroje pro aplikaci SFN III   |                                                                                                    |
| 8            | Smazat instalační konfiguraci     | Pokud nastane situace, že nelze spustit aplikaci SFN III,<br>může být příčinou poškozený konfigurační soubor. V<br>takovém případě je nutné konfigurační soubor odstranit. |
| $\bigotimes$ | Smazat aplikační konfiguraci      |                                                                                                    |
| $\bigotimes$ | Smazat uživatelskou konfiguraci   |                                                                                                    |
| 9            | Generovat report do souboru       |                                                                                                    |
| Log          |                                   |                                                                                                    |
| Nástroj      | spuštěn: pátek 12. března 2021 15 | :35:13                                                                                                    |

Pomocné nástroje

Copyright © 2022 by T-Mobile Czech Republic a.s.

Kapitola: Změny ve slevách po 28.2.2013

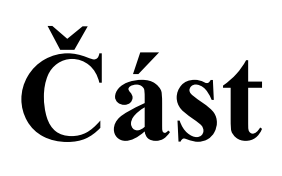

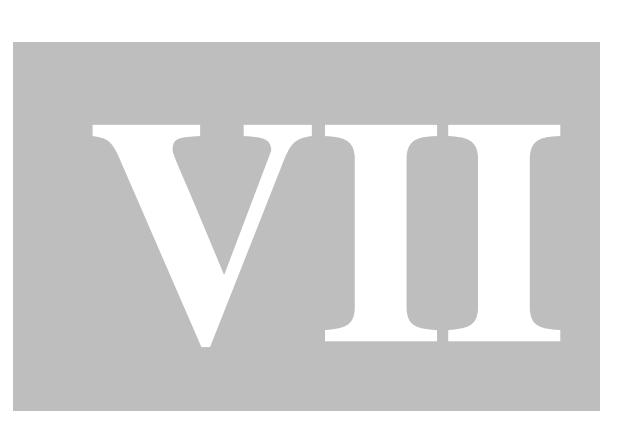

#### Změny ve slevách po 28.2.2013 7

U dokladů vystavených po 28.2.2013 došlo k zásadní změně v přístupu k prezentaci slev.

### Změny postihují následující moduly

- <u>Doklady</u>
  <u>Export</u>
  <u>Přeúčtování</u>
  <u>Analýzy a grafy</u>

Kapitola: Nápověda

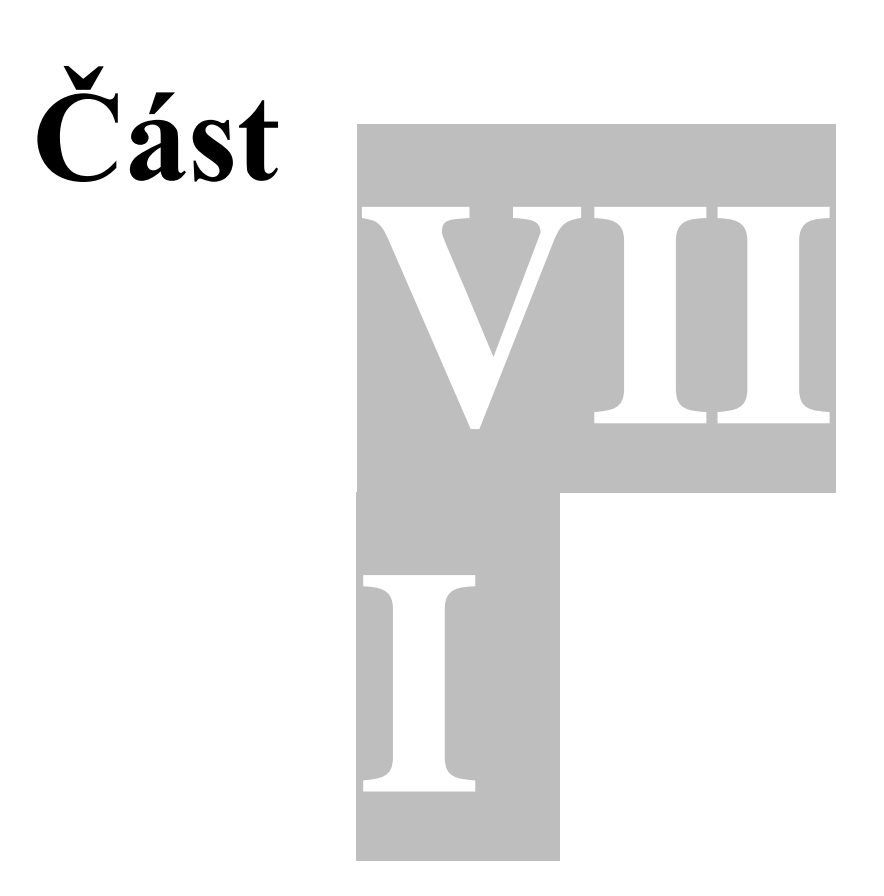

### 8 Nápověda

118

Nápověda k aplikaci je dostupná na separátní záložce <u>ribbonu</u> ve všech podporovaných jazycích. Je zde nápověda ve formátu CHM (HTML) a manuál ve formátu PDF.

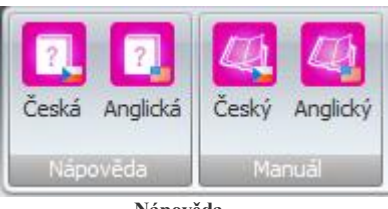

Nápověda

Kapitola: Často kladené dotazy

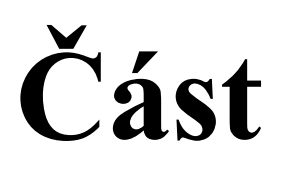

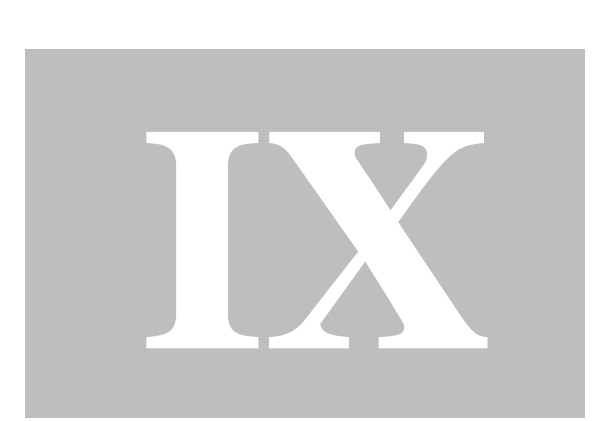

# 9 Často kladené dotazy

120

### Seznam nejčastěji kladených dotazů uživateli

### Kompatibilita se SFN I

Může aplikace SFN III použít data ze SFN I?

Ne, formát faktur se výrazně změnil a rozšířil, proto není možné importovat faktury z aplikace SFN I do SFN III a naopak. Je však možné mít obě aplikace na počítači tak, aby stará data byla k nahlédnutí v SFN I a nová v SFN III.

### Kompatibilita se SFN II

Může aplikace SFN III použít data ze SFN II?

Ano, aplikace SFN III je zpětně kompatibilní s aplikací SFN II. Jisté omezení tu je, aby SFN III mohlo s databází SFN II pracovat, musí si do její struktury doplnit vlastní sloupce a to lze, pouze pokud má databáze SFN II verzi 41, což odpovídá minimální verzi aplikace SFN II 2.1.37.129. U starší verze databáze je nutné nejdříve aktualizovat aplikaci SFN II a spustit, tím dojde k povýšení verze struktury databáze. Následně se již půjde pomocí aplikace SFN III připojit.

### **Doklady**

Jaký je rozdíl mezi doklady PVS a PVPT?

- Podrobný výpis služeb (PVS) detailní informace o všech uskutečněných hovorech, odeslaných SMS, MMS, datových přenosech, atd.. Obsahuje i informace k platebním transakcím.
- Podrobný výpis platebních transakcí (PVPT) informace o využití platebních služeb jako SMS platba, m-platba, DMS, atd..

#### Proč mám prázdný podrobný výpis?

Může to být tím, že máte aktivovaný **Podrobný výpis platebních transakcí**. Tento výpis obsahuje informace o využití platebních služeb (např. SMS platba, m-platba, DMS) a částce příslušné platební transakce. Pokud potřebujete detailní přehled uskutečněných hovorů, odeslaných SMS, datových spojení, atd., pak je nutné si aktivovat **Podrobný výpis služeb**. Ten je možné objednat i dodatečně, až 2 měsíce zpětně.

### **Export do PDF**

Co mám udělat, když jsem uložil tiskovou sestavu do souboru PDF a systém neví, čím ji otevřít? Musíte si stáhnout a nainstalovat prohlížeč PDF dokumentů Adobe Reader 7.0.5 nebo novější (s podporou časových razítek). Doporučuje se instalovat vždy poslední verzi. Poslední verzi Adobe Readeru si můžete stáhnout na adrese <u>http://get.adobe.com/reader/</u>.

### Připojení do TMCZ

Co mám udělat, pokud mám problémy s připojením k serveru TMCZ?

Pro chod aplikace je nutné povolení přístupu k **IP adrese 62.141.16.202, port 443** (<u>https://sfn.t-mobile.cz/sfn</u>). Zda je tato adresa ve Vaší společnosti povolena je možné ověřit zadáním adresy <u>https://sfn.t-mobile.cz/sfn/hello</u> do Vašeho prohlížeče. Pokud máte přístup povolen, zobrazí se Vám po několika vteřinách následující řádky:

<?xml version="1.0" encoding="UTF-8" ?> <sfnServlet> <version>číslo aktuální verze</version> </sfnServlet>

**Upozornění:** Webový prohlížeč po interakci s uživatelem umožňuje připojení k serveru i pokud neověřil důvěryhodnost jeho certifikátu, aplikace **SFN III nepovoluje** připojení k serveru pokud neověří důvěryhodnost certifikátu serveru. Více informací k této problematice naleznete v kapitole <u>připojení do internetu</u>.

Co mám udělat, pokud se mi při pokusu o připojení do TMCZ nebo odeslání emailu zobrazuje chyba s certifikátem? Tuto problematiku řeší kapitola <u>Připojení do internetu</u>.

Co mám udělat, když se mi při pokusu o přihlášení k serveru TMCZ a získání seznamu dostupných dokladů zobrazí zpráva "Primární ani sekundární server není k dispozici"?

Tato zpráva se může zobrazit hned kvůli několika různým příčinám.

- 1. Server má z nějakého důvodu výpadek. Doporučuje se cca hodinu počkat a pak pokus o připojení opakovat.
- 2. V <u>parametrech aplikace</u> není správně nastavena adresa primárního nebo sekundárního serveru. Správná adresa je <u>https://sfn.t-mobile.cz/sfn</u>.
- 3. V parametrech aplikace není správně nastaven proxy server. Upravte nastavení podle specifikace vaší sítě nebo vyberte volbu "Jako internet explorer".
- 4. Používáte <u>nepodporovaný operační systém</u> Windows XP nebo Windows Server 2003. Tyto systémy nepodporují nové bezpečnější šifrovací metody pro zabezpečenou komunikaci a proto je server odmítne. Přejděte na novější operační systém.

### Rozdíly verzí

Jaké jsou rozdíly mezi verzí SFN II a SFN III? Popis hlavních rozdílů je popsán v sekci <u>rozdíly verzí 2 a 3</u>.

#### Software a databáze

Proč se doporučuje mít pro SFN III nainstalovanou minimální verzi Internet Exploreru 8, když ho nepoužívám? Vysvětlení naleznete v kapitole <u>HW/SW požadavky</u>.

Je možné provozovat SFN III na jiném systému než Microsoft Windows? Standardně NE. Více informací k tomuto tématu naleznete v kapitole <u>HW/SW požadavky</u>.

Je možné provozovat SFN III na jiné databázi než MSSQL, např. PostgreSQL, MySQL, apod.? Toto možné není, aplikace je primárně navržena pro databázi Microsoft SQL Server.

#### Aplikace

Při ukončení aplikace SFN III se zobrazí "Pomocník s kompatibilitou programů" obsahující zprávu "Tento program vyžaduje flash.ocx, který v této verzi Windows již není zahrnutý.".

Tento problém se vyskytuje na 64-bitových systémech, kde není nainstalován 64-bitový doplněk flash-player v Internet Exploreru. Jedná se pouze o upozornění, které není nutné řešit, stačí dialog uzavřít tlačítkem "Tento program pracoval správně".

V exportu, přeúčtování nebo v analýzách se mi zobrazují data pouze za určitý doklad nebo číslo. Co mám udělat abych viděl všechna data?

Zkontrolujte v daném modulu, zda není ve filtru nastaveno filtrování podle dokladu nebo čísla, případně zda není ve filtru nastaveno jiné omezení. Nastavení filtrování podle vybraných položek je indikováno zobrazením hvězdičky v levé horní části ikony tlačítka filtru.

#### Co mám dělat, když nelze spustit aplikaci?

Ve většině případů se jedná o poškozený konfigurační soubor, který je nutné vymazat. Pro vymazání konfiguračních souborů můžete použít pomocné nástroje.

Kapitola: Licenční ujednání

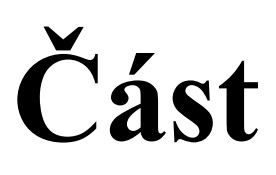

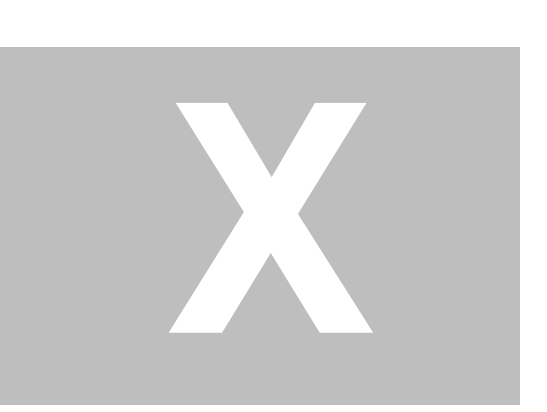

### **10** Licenční ujednání

Instalací, kopírováním nebo jiným užitím software "Správce firemních nákladu III" potvrzujete, že jste se seznámili s následujícími podmínkami licenční smlouvy s koncovým uživatelem (dále též jen "EULA") a že s nimi bez výhrad souhlasíte. Pokud s těmito podmínkami nesouhlasíte, nejste oprávněni software "Správce firemních nákladu III" instalovat ani jinak užívat.

LICENČNÍ SMLOUVA S KONCOVÝM UŽIVATELEM SOFTWARE "Správce firemních nákladu III"

1. Autorská práva k SOFTWARE

Veškerá autorská majetková práva k software "**Správce firemních nákladu III**" (dále jen "SOFTWARE") náležejí společnosti T-Mobile Czech Republic a.s. (dále jen "T-Mobile") a ta je oprávněna poskytovat užívací právo k SOFTWARE v níže uvedeném rozsahu. EULA je smlouvou mezi koncovým uživatelem SOFTWARE (fyzickou nebo právnickou osobou) a T-Mobile týkající se SOFTWARE, který zahrnuje počítačový program, a muže rovněž obsahovat dokumentaci v listinné podobě nebo elektronické formě.

2. Zákonná ochrana SOFTWARE

Na SOFTWARE se vztahuje ochrana dle zákona c. 121/2000 Sb., autorský zákon, v platném znění, jakož i ochrana dle souvisejících právních předpisu, zejména ochrana zaručená mezinárodními dohodami o autorských právech. Koncový uživatel je povinen dodržovat veškeré právní předpisy upravující zákonnou ochranu SOFTWARE.

**3.** Předmět licenční smlouvy

T-Mobile tímto poskytuje koncovému uživateli nevýhradní, nepřevoditelné a časové neomezené užívací právo k SOFTWARE. Koncový uživatel je oprávněn užívat SOFTWARE pouze v souladu s touto EULA, způsoby uvedenými níže.

4. Způsoby užití SOFTWARE

Oprávněný koncový uživatel je na základě této EULA oprávněn: 1) instalovat SOFTWARE 2) rozmnožovat SOFTWARE pro svou osobní potřebu, 3) užívat SOFTWARE pouze k účelům, ke kterým je SOFTWARE určen - tyto způsoby vyplývají z návodu k použití k SOFTWARE (dále jen "návod k použití"). Uživatel bere na vědomí, že SOFTWARE lze užívat pouze na počítači, který splňuje technická kritéria uvedená v návodu k použití.

5. Omezení užití SOFTWARE

SOFTWARE nesmí být koncovým uživatelem: 1. rozmnožován pro jinou než osobní potřebu koncového uživatele, zejména nesmí být rozmnožován pro podnikatelské účely, 2. rozšiřován, 3. pronajímán, 4. sublicencován 5. půjčován, 6. upravován či jinak měněn. Zpětná analýza, modifikace, dekompilace a převod ze strojového kódu SOFTWARE jsou zakázány. Koncový uživatel není oprávněn měnit či odstranit copyright ani jiné identifikační znaky SOFTWARE.

**6.** Omezení odpovědnosti

EULA je bezúplatnou smlouvou, SOFTWARE je tedy poskytován zdarma. Z tohoto důvodu není plnění dle této EULA spojeno s odpovědnosti za vady ze strany T-Mobile. T-Mobile nezaručuje, že SOFTWARE bude vhodný pro konkrétní účel, že bude plně funkční a že bude prost vad. T-Mobile tedy nenese odpovědnost za případnou škodu vzniklou nemožností použití SOFTWARE. T-Mobile rovněž neodpovídá za případnou škodu vzniklou ztrátou, zničením nebo poškozením dat v důsledku užití SOFTWARE koncovým uživatelem. T-Mobile nezaručuje v případe instalace SOFTWARE jeho kompatibilitu s ostatními aplikacemi, ani funkčnost ostatních aplikací. V případě nekompatibility SOFTWARE s ostatními aplikacemi, jakož i v případě omezení funkčnosti ostatních aplikací v důsledku instalace či užití SOFTWARE, je možno SOFTWARE odinstalování a užívání SOFTWARE je koncový uživatel povinen postupovat dle těchto podmínek a dle návodu k použití. Za škodu, která vznikla jednáním koncového uživatel a T-Mobile se tímito dohodli, že úhrnná předvídatelná škoda, která by koncovému uživateli v

souvislosti s užitím SOFTWARE dle této EULA mohla vzniknout, je limitována částkou 500,- Kč.

7. Doba trvání licenční smlouvy

124

Tato EULA je uzavřena na dobu neurčitou s účinností ode dne potvrzení souhlasu koncového uživatele s touto EULA. Kterákoliv ze smluvních stran je oprávněna odstoupit od této EULA v případě, že druhá strana poruší povinnosti zde stanovené a -v případe, že je náprava možná- nenapraví toto porušení ve lhůtě 30 dnů od doručení oznámení druhé strany o takovém porušení povinností.

Po ukončení této EULA je koncový uživatel povinen neprodleně zničit nebo vymazat SOFTWARE a to včetně všech jeho kopií a dokumentace.

8. Závěrečná ustanovení

T-Mobile je oprávněna kdykoliv dle vlastního uvážení SOFTWARE aktualizovat (update) či jinak upravovat, jakož i kdykoliv ukončit poskytování užívacího práva k SOFTWARE.

T-Mobile je oprávněna na základě vlastního uvážení měnit podmínky této EULA. Veškeré změny budou vůči koncovému uživateli účinné po jejich oznámení koncovému uživateli, v případě, že koncový uživatel bude po obdržení takového oznámení pokračovat v užívání SOFTWARE.

Tato EULA se řídí právním řádem České republiky s vyloučením ustanovení kolizních norem.

Kapitola: Kontakt

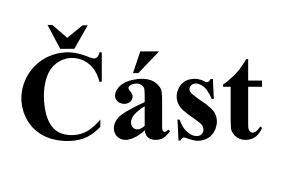

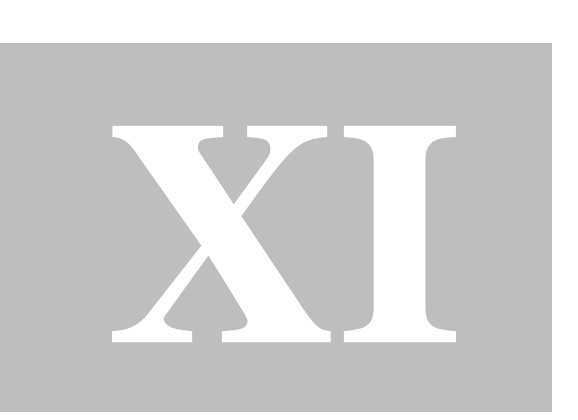

### 11 Kontakt

### Ŧ··

### Zákaznické centrum - Business

T-Mobile Czech Republic a.s. Tomíčkova 2144/1, 149 00 Praha 4 Tel.: 4644 ze sítě T-Mobile Tel.: (+420) 603 604 644 Fax: (+420) 603 604 646 E-mail: <u>business@t-mobile.cz</u> Internet: http://www.t-mobile.cz

Web SFN: https://www.t-mobile.cz/spravce-firemnich-nakladu

Kapitola: Verze

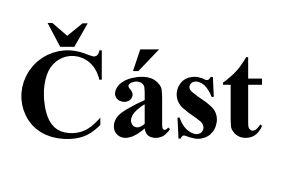

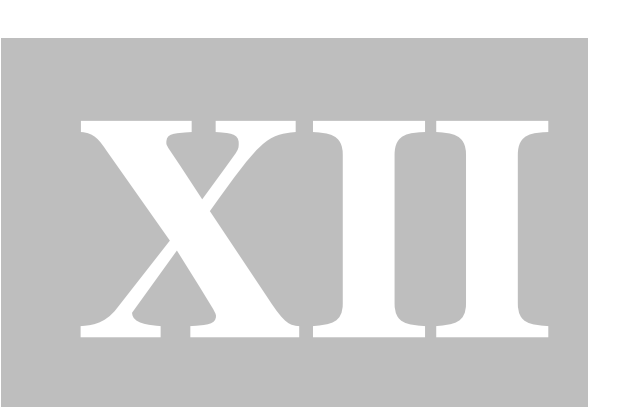

### 12 Verze

128

Verze manuálu: 33

# Rejstřík

- - -

.NET 6

Aktualizace 34, 108 Algoritmus přeúčtování 76 Analýza extrémy 85 Analýza hovory 84 Analýza statistiky 85 Analýza sumy 83 Analýzy 81 Analýzy a grafy 81 Aplikace 31 Aplikační log 47 Aplikační manuál 118 Aplikační nápověda 118

# - B -

Blokace8, 50Blokování8Browser8

- C -

CCA 25 Celkové sumy 83 Certifikáty 40 Často kladené dotazy 120

# - D -

Data 95 Databáze 6, 23, 25, 95, 97, 102 Databázové chyby 103, 104 Databázový jazyk 104 Dávkové zpracování 42 DDI 58 Definice exportu 64 Definice pojmenování 36 Detail 56, 57 Diskrétnost 73 58 Dobropis Doklad 55 Doklady 53 Dokumenty 95 Dotazy 120 DOTNET 6 Durian 58

Email 71, 78 EULA 123 Export 35, 62, 71, 77, 90 Export dokladů 62 Export přeúčtování 77 Export tabulky 35 Extrémy 85

# - F -

Faktura 55 Fakturace 83 FAQ 120 Filtr 53, 63, 72, 73, 82 Filtr analýz 82 Filtr exportu 63 Filtr přeúčtování 72 Filtrování záznamů 45 Formát exportu 64

### - G -

Grafy 81

# - H -

Hardware 6 Hesla 108 Heslo 112 Hlavní menu 31 Hlavní moduly 50 Hlavní okno 31 Hovory 84

HW 6 Chybové zprávy 103 Chyby 103 Chyby jazyka 104

### - I -

IE 6,8 52, 61, 90 Import Import dokladů 61 Informační kanál 31 Instalace 8 Instalace databáze 23 Instalace lokální 11 Instalace na vlastní SQL server 22 Instalace síťová 17 Instalátor 8 25 Instance Internet 40 Internet Explorer 6,8

- J -

Jazyk 104

- K -

Konfigurace113Kontakt126Kontaktní údaje111Kontrola52Kontrola dokladů51

Licence 123 6,91 Limity Limity SQL serveru 6 Limity telefonních čísel 91 Limity uživatelské zálohy 98 7 Linux Log 107 Logování 47, 107 Logování do databáze 105

# - M -

Mac 7 Manuál 31, 118 Manuální doklady 54 Masky souborů 70 Mazání dokladů 61 31 Menu Metoda zalohování 97 Microsoft .NET Framework 6 Microsoft SQL Server 6 Migrace 102 Migrace databáze 102 Množstevní slevy 83 Modul 25,33 Moduly 33, 50 MSSQL 6 - N -Nabídka 31, 32 Nápověda 31, 48, 118 Nastavení 63, 73, 82, 88, 113 Nastavení aplikace 105 Nastavení databáze 96 Nastavení grafu 86

Nastavení přeúčtování 73 Nastavení připojení 96 Nastavení připojení k databázi 95 Nastavení připojení k SMTP 109 Nástroje 95, 113 Nejdelší hovor 85 85 Nejdražší destinace Nejnákladnější hovor 85 Nejrušnější den z hlediska počtu hovorů 85 Nejrušnější hodina z hlediska počtu hovorů 85 Nejvolanější číslo 85 Nejvolanější destinace 85

## - 0 -

Nová verze

O programu 34 Obecné 105 Obnova 101

34

Obnovení 101 Obnovení databáze 95, 97 Odeslání emailem 71, 78 Odeslání exportu 71 Odeslání logů 112 Odeslání přeúčtování 78 Odeslání reportu 112 Odeslání reportu technické podpoře 112 Odinstalace 8 Okno 31 Operační systém 7 Opravný doklad 58 Opravy 58 OS 7 Otázky 120

Parametry 42, 105 105 Parametry aplikace 83 Počet paušálů Podporované systémy 6 Podrobný výpis platebních transakcí 57 Podrobný výpis služeb 57 36, 89 Pojmenování Pojmenování souborů 70 Položky z opravných dokladů 63,73 Pomocné nástroje 113 Požadavky 6 PPS volání 83 Profil zákazníka 111 Profily 46 Proxy 40 Přehled služeb po číslech 56 Přepínání modulů 31, 33 Přesun databáze 102 Přeúčtování 72 Přeúčtování služeb 73 Přihlášení 50 Přihlášený uživatel 31 Příkazová řádka 42 Přílohy 58 Připojená databáze 31,95 Připojení 40, 106 Přístup 50, 108 PSPČ 25,56

PVPT25, 57PVS25, 57

### - R -

Report 44 Report technické podpoře 112 Ribbon 25, 32 Rozdělení a pojmenování souborů 70 Rozdíly verzí 25 Rychlá nápověda 48 Rychlé přepínání modulů 33 Rychlý export 35 Rychlý tisk 36 Řazení záznamů 45 Řešení chyb 104

### - S -

Serverová záloha 97 Serverové obnovení 97, 101 Serverové zálohování 100 Seznam dokladů 53 93 Seznamy sledovaných hovorů SFN 6,25 SFN 2 25 SFN 3 25 SFN II 25 SFN III 25 SFNC 42 Skupiny 88 Sledovaná telefonní čísla 93 Sledované hovory 83, 93 Slevy 116 Sloupce pojmenování 89 95 Složky SMTP 109 Software 6 99 Soubor zálohy Souhrnný přehled služeb 55 Soukromá čísla 92 83, 92 Soukromé hovory Soukromé služby 92 Speciální nástroje 113 Správa databáze 61 108 Správa práv

Správa uživatelů 105, 107 Správce firemních nákladů 6 SPS 25, 55 Spuštění 31 SQL dotaz 31 SQL Server 25 SSL 40, 109 Stahování dokladů 50 Statistiky 85 Stažení 52 Stažení dat 50, 106 Stažení dokladů 51 Stažení seznamu dokladů 50 Sumy 83 Sumy dle destinací 83 Sumy volaných čísel 83 SW 6 Systém 7

Tabulky 45 Tisk 36, 60, 76 Tisk do souboru 60 Tisk dokladů 60 Tisk přeúčtování 76 Tisk tabulky 36 Tlačítko pojmenování 36 Tlačítko slev 53 TLS 40, 109 Typy limitů 91

Unix 7 Uživatelé 108 Uživatelská záloha 97 Uživatelské obnovení 97, 101 Uživatelské zálohování 98, 100

Validita certifikátu 40 VCP 58 VCP3 58 Verze 34 Verze manuálu 128 Vlastní SQL server 22 Volné jednotky 83 Vrubopis 58 VS 25, 55 Výběr 37 Výběr destinací 37 Výběr dokladů 37 Výběr skupin 37 Výběr služeb 37 Výběr tarifů 37 Výběr telefonních čísel 37 Výběrové dialogy 37 Výběrový dialog 37 Výpis podrobných hovorů 84 Výpis sledovaných hovorů 84 Výpis soukromých hovorů 84 Výsledek operace 44 Výsledný report 44 Výstup přeúčtování 75 Vyúčtování služeb 55 Vývoj po dnech 85 Vývoj po dnech v týdnu 85 Vývoj po hodinách dne 85 Vývoj po měsících 85

WebBrowser 8

Zabezpečené připojení 40 98,100 Záloha Zálohování 98, 100 Zálohování a obnovení 97 Zálohování a obnovení databáze Zálohování databáze 97 Zapnutí pojmenování 36 Zátěž 95 Zkratky 25 Změna hesla 112 Změny 116

Copyright © 2022 by T-Mobile Czech Republic a.s.

95